Bedienungsanleitung

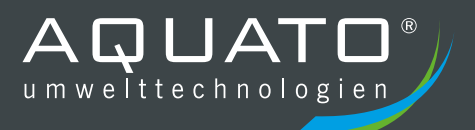

# **AQUATO® P2-B** Pumpensteuerung

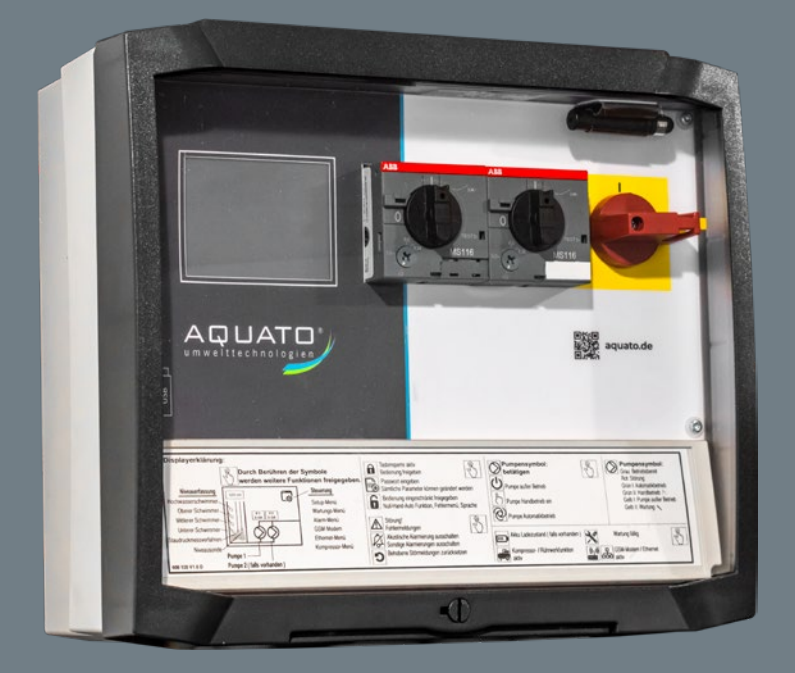

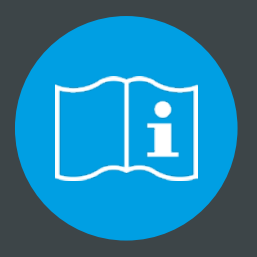

# **BITTE BEACHTEN SIE FOLGENDES:**

Die vollständige Anleitung sowie das Betriebstagebuch sind direkt an der Anlage aufzubewahren, so dass sowohl Betreiber als auch Wartungsunternehmen jederzeit Einsicht nehmen können.

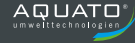

# **Betriebsanleitung**

# Basis – Pumpensteuerung Typ: CPS-B1 / CPS-B2 mit

# **Touch TFT-Display**

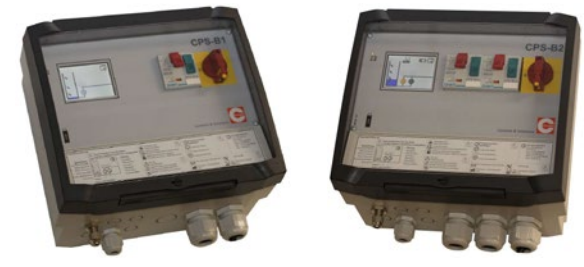

Stand: 10.07.2019

GLP: ab HW 2.40

SW: ab V1.12

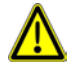

Diese Betriebsanleitung bezieht sich ausschließlich auf die Elektrosteuerung und enthält wichtige Hinweise und Warnvermerke. Vor dem Einbau, dem elektrischem Anschluss und der Inbetriebnahme ist diese Betriebsanleitung unbedingt zu lesen und zu beachten.

Version: 902 000 - V4.0

Die Beschreibungen und Instruktionen in dieser Betriebsanleitung betreffen die Standardausführung der Steuerung. Diese Betriebsanleitung berücksichtigt weder alle Konstruktionseinzelheiten und Varianten, noch alle möglichen Zufälligkeiten und Ereignisse, die bei Montage, Betrieb oder Wartung auftreten können. Unsachgemäße Benutzung, jegliche Veränderung oder Kombination mit ungeeigneten Fremdteilen können Sach- und/oder Personenschäden zu Folge haben.

Voraussetzung für das Handhaben der Steuerung ist der Einsatz von fachlich geschultem Personal. Sofern nicht alle Informationen und Anweisungen in dieser Betriebsanleitung gefunden werden, wenden Sie sich an den Hersteller.

Bei Nichtbeachtung dieser Betriebsanleitung übernimmt der Hersteller keine Verantwortung für die Steuerung.

### INHALT

|    |                       |                                                                 | <b>•</b> • |  |  |
|----|-----------------------|-----------------------------------------------------------------|------------|--|--|
|    |                       |                                                                 | Seite      |  |  |
| 1. | Alige                 | meines                                                          | 4          |  |  |
| 2. | Siche                 | erheitshinweise                                                 | 4          |  |  |
|    | 2.1                   | Kennzeichnung von Hinweisen in der Betriebsanleitung            | 4          |  |  |
|    | 2.2                   | Personenqualifikation                                           | 4          |  |  |
|    | 2.3                   | Gefahren bei Nichtbeachtung der Sicherheitshinweise             | 4          |  |  |
|    | 2.4                   | Sicherheitsbewusstes Arbeiten                                   | 5          |  |  |
|    | 2.5                   | Sicherheitshinweise für den Betreiber / Bediener                | 5          |  |  |
|    | 2.6                   | Sicherheitshinweise für Installations- und Wartungsarbeiten     | 5          |  |  |
|    | 2.7                   | Eigenmachtiger Umbau und Ersatzteilnersteilung                  | 6          |  |  |
|    | 2.8                   | Unzulassige Bethebsweisen                                       | 6          |  |  |
| •  | 2.9<br><b>T</b>       |                                                                 | -          |  |  |
| 3. | Irans                 | sport und Zwischenlagerung                                      | 1          |  |  |
|    | 3.1                   | I ransport<br>Zwieskenlegenung                                  | /          |  |  |
|    | 3.2                   | Zwischenlagerung                                                | 1          |  |  |
| 4. | Allge                 | meine Beschreibung der Steuerung                                | 7          |  |  |
| 5. | Aufstellung / Montage |                                                                 |            |  |  |
|    | 5.1                   | Umgebungsbedingungen                                            | 8          |  |  |
|    | 5.2                   | Montagehinweise                                                 | 8          |  |  |
|    | 5.3                   | Bohrbild                                                        | 8          |  |  |
|    | 5.4                   | Gehäuseabmessungen und Kabeleinführungen                        | 9          |  |  |
|    | 5.5                   | Nachträglicher Einbau eines Staudruckmessmoduls*                | 10         |  |  |
|    | 5.6                   | Nachträglicher Einbau von Zenerbarrieren*                       | 11         |  |  |
| 6. | Elekt                 | rischer Anschluss                                               | 12         |  |  |
|    | 6.1                   | Anschlussschema                                                 | 12         |  |  |
|    | 6.2                   | Anschlussschema Heizung, Warnleuchte und Hupe                   | 13         |  |  |
|    | 6.3                   | Einstellbereiche Motorschutzschalter                            | 14         |  |  |
|    | 6.4                   | Verdrahtungstarben                                              | 14         |  |  |
|    | 6.5                   | Schaltplan 1 Pumpe                                              | 15         |  |  |
|    | 0.0<br>6.7            | Jogondo Sebeltalen Rumpo 1 und 2                                | 10         |  |  |
|    | 6.8                   | Klemmenzuordnung                                                | 17         |  |  |
|    | 6.9                   | Notschwimmer 230V                                               | 18         |  |  |
|    | 6 10                  | externe Abschaltung / Fernabschaltung / Trockenlaufschutz       | 18         |  |  |
|    | 6.11                  | externer Alarm                                                  | 18         |  |  |
|    | 6.12                  | Anschluss der Niveauerfassung bei Verwendung von Zenerbarrieren | 18         |  |  |
| 7. | Bedie                 | enung und Anzeigen                                              | 18         |  |  |
|    | 7.1                   | Übersicht                                                       | 18         |  |  |
|    | 7.2                   | Hauptanzeige – Symbole                                          | 21         |  |  |
|    | 7.3                   | Hauptmenü – Symbole                                             | 23         |  |  |
|    | 7.4                   | Display-Freigabe und Passwort                                   | 24         |  |  |
|    | 7.5                   | Auswahl- und Funktionstasten                                    | 25         |  |  |
|    | 7.6                   | Pumpensymbole und ihre Bedeutung                                | 26         |  |  |
|    | 7.7                   | Betriebsart der Pumpen $\oslash$                                | 27         |  |  |
|    | 7.8                   | Verwendung einer 2-Pumpen Steuerung als 1-Pumpen Steuerung      | 28         |  |  |

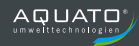

| 8.  | Funkt        | ionsbeschreibung                                                                                        | 29 |  |
|-----|--------------|----------------------------------------------------------------------------------------------------|----|--|
|     | 8.1          | Verfahren zur Niveaumessung                                                                             | 29 |  |
|     | 8.2          | Pumpensteuerung                                                                                         | 31 |  |
|     | 8.3          | Störmeldungen und Alarme                                                                                | 31 |  |
|     | 8.4          | Schaltverhalten der Pumpen                                                                              | 32 |  |
|     | 8.5          | Niveaueinstellung "Behälter leeren"                                                                     | 32 |  |
|     | 8.6<br>9.7   | Niveaueinstellung "Benalter befullen<br>Schaltvorhalton der Pumpon bei Niveauänderung, Behälter leeren" | 33 |  |
|     | 8.8          | Schaltverhalten der Pumpen bei Niveauänderung "Behälter befüllen".                                      | 41 |  |
| 9.  | Bause        | eitige Absicherung                                                                                      | 48 |  |
| •   | 9.1          | Lasttrennschalter (Not-Ausschalter)                                                                     | 48 |  |
|     | 9.2          | Motorschutzschalter                                                                                     | 48 |  |
|     | 9.3          | Eigensichere Stromkreise                                                                                | 49 |  |
|     | 9.4          | Thermokontakte / Wicklungsschutzkontakt als Klixon bzw. Bimetall                                        | 49 |  |
|     | 9.5          | Thermokontakte als Kaltleiter (PTC)                                                                     | 49 |  |
|     | 9.6          | Dichtigkeitsüberwachung / Feuchtefühler                                                                 | 49 |  |
|     | 9.7          | Kompressor oder Rührwerk                                                                                | 50 |  |
| 10. | Hauptanzeige |                                                                                                    |    |  |
|     | 10.1         | Übersicht Hauptanzeige                                                                                  | 51 |  |
|     | 10.2         | O E Pumpenmenü                                                                                          | 55 |  |
|     |              | 10.2.1 📶 Pumpendaten (P1 – P2)                                                                          | 55 |  |
|     |              | 10.2.2 🤷 Allgemeine Einstellungen Pumpe / Pumpen                                                        | 56 |  |
|     |              | 10.2.3 🔀 Einstellungen Pumpenwechsel*                                                                   | 58 |  |
|     | 10.3.1       | Niveauüberwachung – 420mA, Staudruck                                                                    | 59 |  |
|     | 10.3.2       | Niveauüberwachung - Schwimmerschalter                                                                   | 60 |  |
|     | 10.4         | A Fehlermeldungen                                                                                       | 61 |  |
|     | 10.5         | 🗙 Wartung                                                                                               | 62 |  |
|     | 10.6         | 🚔 Kompressor / Rührwerk                                                                                 | 63 |  |
| 11. | Haupt        | menü                                                                                                    | 65 |  |
|     | 11.1         | 🗔 Übersicht Hauptmenü                                                                                   | 65 |  |
|     | 11.2         | 🗫 Untermenü Setup                                                                                       | 66 |  |
|     | 11.3         | 🗙 Untermenü Wartung                                                                                     | 70 |  |
|     | 11.4         | 单 Untermenü Alarme                                                                                      | 71 |  |
|     | 11.5         | Huntermenü Kompressor / Rührwerk                                                                        | 73 |  |
|     | 11.6         | 🛱 Untermenü USB                                                                                         | 74 |  |

| 12. | Inbetriebnahme / Wiederinbetriebnahme | 75 |
|-----|---------------------------------------|----|
| 13. | Außerbetriebnahme                     | 75 |
| 14. | Wartung                               | 76 |
| 15. | Technische Daten                      | 76 |
| 16. | Störungsliste und Erklärung           | 77 |
| 17. | Optional erhältliches Zubehör         | 80 |
| 18. | Konformitätserklärung                 | 81 |
| 19. | Notizen                               | 82 |

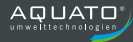

### 1. Allgemeines

Diese Steuerung ist nach dem Stand der Technik entwickelt, mit größter Sorgfalt gefertigt und unterliegt einer ständigen Qualitätskontrolle.

Die vorliegende Betriebsanleitung soll es erleichtern, das Gerät kennen zu lernen und seine bestimmungsgemäßen Einsatzmöglichkeiten zu nutzen.

Diese Betriebsanleitung enthält wichtige Hinweise, um das Gerät sicher, sachgerecht und wirtschaftlich zu betreiben. Ihre Beachtung ist erforderlich, um die Zuverlässigkeit und die lange Lebensdauer des Gerätes sicherzustellen und um Gefahren zu vermeiden.

Die Betriebsanleitung berücksichtigt nicht die ortsbezogenen Bestimmungen, für deren Einhaltung, auch seitens des Montagepersonals, der Betreiber verantwortlich ist.

Dieses Gerät darf nicht über die, in der technischen Dokumentation festgelegten, Werte bezüglich Betriebsspannung, Netznennfrequenz, Umgebungstemperatur, Schaltleistung und andere in der Betriebsanleitung enthaltenen Anweisungen betrieben werden.

Sofern zusätzliche Informationen oder Hinweise benötigt werden, sowie im Schadensfall, wenden Sie sich bitte an den Hersteller.

### 2. Sicherheitshinweise

Diese Dokumentation bezieht sich ausschließlich auf die Steuerung und enthält grundlegende Hinweise, die bei der Aufstellung, Betrieb und Wartung zu beachten sind. Daher ist diese Betriebsanleitung unbedingt vor Montage und Inbetriebnahme vom Monteur sowie dem zuständigen Fachpersonal/Betreiber zu lesen und muss ständig am Einsatzort der Anlage verfügbar sein.

Es sind nicht nur die unter diesem Hauptpunkt "Sicherheit" aufgeführten allgemeinen Sicherheitshinweise zu beachten, sondern auch die unter den folgenden Hauptpunkten eingefügten speziellen Sicherheitshinweise.

#### 2.1 Kennzeichnung von Hinweisen in der Betriebsanleitung

Die in dieser Betriebsanleitung enthaltenen Sicherheitshinweise, die bei Nichtbeachtung Gefährdung für Personen hervorrufen können, sind mit den nachfolgenden Symbolen besonders gekennzeichnet.

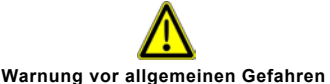

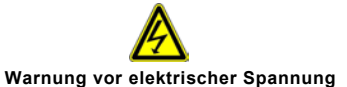

# 2.2 Personengualifikation

Das Personal für Bedienung, Wartung, Inspektion und Montage muss die entsprechende Qualifikation für diese Arbeiten aufweisen. Verantwortungsbereich, Zuständigkeit und die Überwachung des Personals müssen durch den Betreiber genau geregelt sein. Liegen beim Personal nicht die notwendigen Kenntnisse vor, so ist dieses zu schulen und zu unterweisen. Weiterhin ist durch den Betreiber sicherzustellen, dass der Inhalt dieser Betriebsanleitung durch das Personal vollständig verstanden wird.

#### 2.3 Gefahren bei Nichtbeachtung der Sicherheitshinweise

Die Nichtbeachtung der Sicherheitshinweise kann sowohl eine Gefährdung für Personen als auch für die Anlage zur Folge haben. Die Nichtbeachtung der Sicherheitshinweise führt zum Verlust jeglicher Schadensersatzansprüche.

Im Einzelnen kann Nichtbeachtung z.B. folgendes nach sich ziehen:

- Versagen wichtiger Funktionen des Gerätes
- Versagen vorgeschriebener Methoden zur Überwachung
- Gefährdung von Personal durch elektrische Einwirkungen

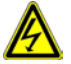

#### 2.4 Sicherheitsbewusstes Arbeiten

Die in dieser Betriebsanleitung aufgeführten Sicherheitshinweise, die bestehenden nationalen Vorschriften zur Unfallverhütung sowie eventuelle interne Arbeits-, Betriebs- und Sicherheitsvorschriften des Betreibers sind zu beachten.

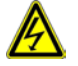

Vor Öffnen des Gerätes unbedingt spannungsfrei schalten!

#### 2.5 Sicherheitshinweise für den Betreiber / Bediener

Gefährdung durch elektrische Energie ist auszuschließen (Einzelheiten hierzu entnehmen Sie bitte den landesspezifischen Vorschriften und den Vorschriften der örtlichen Energieversorgungsunternehmen). Es ist durch den Betreiber sicherzustellen, dass die Steuerung gegen unbefugten Zugriff gesichert ist.

#### 2.6 Sicherheitshinweise für Installations- und Wartungsarbeiten

Der Betreiber hat dafür zu sorgen, dass alle Wartungs-, Inspektions- und Montagearbeiten von qualifiziertem Fachpersonal ausgeführt werden, dass sich durch eingehendes Studium dieser Betriebsanleitung ausreichend informiert hat.

Grundsätzlich sind die Arbeiten am Gerät nur im spannungslosen Zustand durchzuführen. Unmittelbar nach Abschluss der Arbeiten müssen alle Sicherheits- und Schutzeinrichtungen wieder angebracht bzw. in Funktion gesetzt werden. Vor der Wiederinbetriebnahme sind die im Abschnitt Inbetriebnahme aufgeführten Punke zu beachten.

Die jeweils gültigen Vorschriften (EN, VDE, ...) sowie die Vorschriften der örtlichen Energieversorger sind zu beachten. Die Inbetriebnahme darf nur erfolgen, wenn diese erfüllt sind.

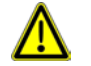

Bei den nachfolgenden Arbeiten sind unbedingt die Dokumentationen aller Zubehörteile, wie z.B. der Pumpe zu beachten.

Vor Inbetriebnahme und Einschalten der Netzspannung ist folgendes sicherzustellen.

- Die Steuerung und die Anschlussleitungen dürfen keine erkennbaren Beschädigungen aufweisen.
- Die Anschlussschrauben und –klemmen sind vor Inbetriebnahme auf festen Sitz zu pr
  üfen und ggf. nachzuziehen.
- Die Verlegung und Ausführung aller Kabel und Leitungen muss den geltenden Vorschriften entsprechen. Insbesondere ist darauf zu achten, dass größere mechanische Belastungen an den Kabelzuführungen z.B. durch nicht ausreichend fixierte bzw. zugentlastete Kabel vermieden werden.
- Der Netzanschluss und der Anschluss aller Zubehörteile, wie z.B. der Pumpe müssen fachgerecht ausgeführt sein.
- Die bauseitige Absicherung ist gemä
  ß den g
  ültigen Vorschriften und Gegebenheiten vorzunehmen.
- Alle sonstigen Anschlüsse sind sach- und fachgerecht durchgeführt.
- Das Gerät ist ordnungsgemäß geschlossen und nicht verwendete Kabelverschraubungen sind verschlossen.
- Die Anlage ist fachgerecht abgesichert.

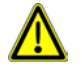

Gase aus dem Schacht dürfen unter keinen Umständen in die Steuerung gelangen. Deshalb muss der Kabel- / Luftschlaucheintritt aus dem Behälter zur Steuerung luftdicht verschlossen sein.

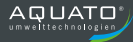

### 2.7 Eigenmächtiger Umbau und Ersatzteilherstellung

Umbau oder Veränderung der Steuerung sind nur nach Absprache mit dem Hersteller zulässig. Originalersatzteile dienen der Sicherheit. Die Verwendung anderer Teile kann die Haftung für die daraus entstehenden Folgen aufheben.

### 2.8 Unzulässige Betriebsweisen

Die Betriebssicherheit der gelieferten Steuerung ist nur bei bestimmungsgemäßer Verwendung gewährleistet. Die in der Dokumentation angegebenen Grenzwerte dürfen auf keinen Fall überschritten werden

#### 2.9 Einsatz im Ex - gefährdetem Bereich

Unter Umständen sind einzelne Bereiche der Gesamtanlage explosionsgefährdet.

Es muss gewährleistet sein, dass die Elektrosteuerung außerhalb der explosionsgefährdeten Bereiche installiert wird.

Werden Betriebsmittel im explosionsgefährdeten Bereich betrieben, so müssen diese für den jeweiligen Anwendungsfall geeignet sein.

Die jeweils gültigen Vorschriften bzw. besondere Auflagen für den Betrieb von Anlagen im explosionsgefährdeten Bereich sind zu beachten.

Es wird ausdrücklich darauf hingewiesen, dass es Aufgabe des Betreibers ist, dass:

- die Einhaltung der geltenden Vorschriften sichergestellt wird.
- die Installation entsprechend den jeweils gültigen Vorschriften vorgenommen wird.
- nur geeignete und zugelassene Baugruppen (wie Pumpen, Niveausonden, ...) eingesetzt werden.

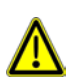

Zum Betrieb von Sensorik im Ex-gefährdeten Bereich, müssen diese über einen eigensicheren Stromkreis, z.B. mittels Zenerbarriere, geführt werden. Bei Einsatz einer Niveausonde muss diese über eine ATEX-Zulassung verfügen. Etwaige Schwimmerschalter benötigen keine spezielle Zulassung.

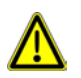

Der Einbau der Zenerbarriere(n) sollte werksseitig erfolgen. Falls eine Nachrüstung notwendig wird, muss die vorgeschriebene Arbeitsweise eingehalten werden und es sind evtl. entsprechende Trennplatten zur Einhaltung des Fadenmaßes von 5cm notwendig.

Geschlossenes oder offenes Staudruckmesssystem für Zone 2: Das Staudruckmesssystem ist für die Zone 2 ohne Probleme einsetzbar, da dieses Messsystem als sicher im normalen Betrieb angesehen wird.

Geschlossenes oder offenes Staudruckmesssystem für Zone 1: Eine allgemeingültige Angabe über die Verwendungsmöglichkeit kann nicht getroffen werden. Dabei muss man zwischen den einzelnen Systemen der Staudruckmessung differenzieren:

Offenes Staudruckmesssystem mit "Freifahren der Messglocke" und geschlossenes Staudruckmesssystem für Zone 1: Diese ist nicht generell zu empfehlen, da durch übliche Störungen (z.B. Beschädigung des Pneumatik Schlauchs) evtl. explosionsgefährdete Gase bis zur Steuerung gelangen können und es somit zu einer Verschiebung der Zone kommt. <u>Offenes Staudruckmesssystem mit "Lufteinperlung" für Zone 1:</u> Gemäß Stand der Technik wird dieses Messsystem oftmals für die Zone 1 eingesetzt. Bei diesem Verfahren müssen zwei Fehler auftreten (z.B. Luftkompressor defekt **und** Pneumatik Schlauch beschädigt) damit explosionsgefährdete Gase zur Steuerung gelangen können und es somit zu einer Verschiebung der Zone kommt. Da der Ausfall des Luftkompressors durch die Abfrage des Mindestdruckes möglich ist und dieses als Störung gemeldet wird, vermindert sich die Wahrscheinlichkeit, dass ein Fehler unbemerkt bleibt und der zweite Fehler dazu kommt.

Staudruckmesssystem für Zone 0: Kein Staudruckmesssystem bietet für die Zone 0 einen ausreichenden Schutz, da es bei 2 unabhängigen Fehlern, als nicht sicher erachtet wird.

### 3. Transport und Zwischenlagerung

### 3.1 Transport

Der Transport des Gerätes muss fachgerecht erfolgen. Die Steuerung wurde vor dem Versand auf Einhaltung aller angegebenen Daten überprüft. Die Steuerung befindet sich deshalb bei Empfang in elektrisch und mechanisch einwandfreien Zustand. Bitte überprüfen Sie das Steuergerät bei der Übernahme auf Transportschäden. Im Falle einer Beanstandung ist zusammen mit dem Lieferanten eine Schadensaufnahme abzufassen.

### 3.2 Zwischenlagerung

Die Zwischenlagerung muss trocken, erschütterungsfrei und möglichst in der Originalverpackung erfolgen. Die Umgebungstemperatur darf nicht außerhalb des Bereiches -20°C bis +70°C liegen.

### 4. Allgemeine Beschreibung der Steuerung

Die Steuerung ist für die automatische Steuerung und Überwachung von bis zu zwei Pumpen im Direktstart konzipiert. Einsatzgebiete sind der häusliche, industrielle oder kommunale Bereich für Ab-, Schmutz- sowie Regenwasserpumpstationen. Die Steuerung erfasst und überwacht das Niveau des Mediums und schaltet niveaugesteuert eine oder zwei Pumpen. Die Motorschutzschalter und Thermokontakte der Pumpen werden von der Steuerung ebenso überwacht wie das Niveaumesssystem. Die Steuerung verfügt weiterhin über eine integrierte Strommessung, integrierte Betriebsstunden- und Schaltzyklenzähler sowie ein flexibles Alarmmeldesystem.

Die Bedienung bzw. die Einstellungen erfolgen über ein TFT-Touch-Farbdisplay.

Diese Bedienungsanleitung beschreibt insbesondere die Steuerungsfunktionen.

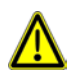

Achtung! Je nach Ausstattung der Steuerung sind unter Umständen in dieser Betriebsanleitung beschriebene Funktionen nicht verfügbar. Menüpunkte werden ausgeblendet, wenn sie für die vorgegebenen Einstellungen nicht erforderlich sind.

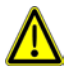

Werden Parameter oder Menüeinstellungen verändert, kann es vorkommen, dass diese von der Steuerung nicht sofort verarbeitet werden. Hier sollte ein Neustart der Steuerung durchgeführt werden.

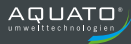

### 5. <u>Aufstellung / Montage</u>

### 5.1 Umgebungsbedingungen

- trocken und frostsicher
- ausreichende Belüftung
- Die Steuerung muss überflutungssicher installiert werden.
- Die Technischen Daten, insbesondere die max. zulässige Umgebungstemperatur ist zu beachten.
- Die Steuerung darf keiner direkten Sonneneinstrahlung ausgesetzt werden.

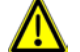

Die Steuerung ist nicht explosionsgeschützt und darf daher nur außerhalb des explosionsgefährdeten Bereiches betrieben werden!

### 5.2 Montagehinweise

Das Gerät ist für die Wandmontage vorgesehen. Zur Montage den Deckel öffnen und das Gerät mittels 4 Schrauben z.B. vom Typ Spax  $4,0 - 4,5 \times 35 - 55$  mm und 4 Dübeln 6mm festschrauben. Nach der Montage die erforderliche elektrische Anschlüsse vornehmen.

#### Achtung!

Bei jeglichen Arbeiten ist darauf zu achten, dass keine Feuchtigkeit in die Steuerung gelangt. Solange bei der Montage bzw. bei dem elektrischen Anschluss die Steuergerätetür offen ist, muss auch bei nur leichtem Niederschlag, jegliche Feuchtigkeitseinwirkung, z.B. durch das Abdecken mit einer Schutzplane, verhindert werden. Nach erfolgter Montage oder bei längeren Pausen den Deckel schließen.

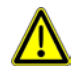

#### Zur Einhaltung der entsprechenden Schutzart muss die Gehäusetür fest geschlossen sein! Nicht genutzte Verschraubungen sind durch Blindstopfen zu ersetzen!

Wird der elektrische Anschluss nicht direkt nach der mechanischen Montage vorgenommen, ist das mögliche Eindringen von Feuchtigkeit über die offenen Kabelverschraubungen, durch provisorisches Verschließen, zu verhindern.

### 5.3 Bohrbild

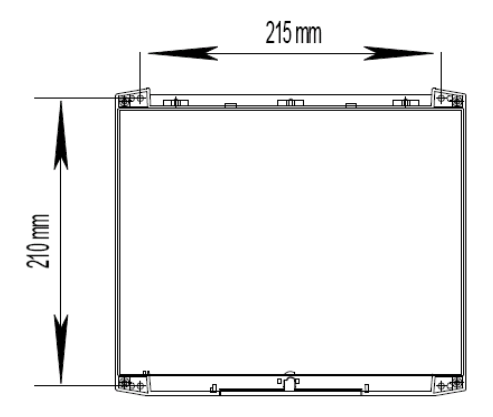

### 5.4 Gehäuseabmessungen und Kabeleinführungen

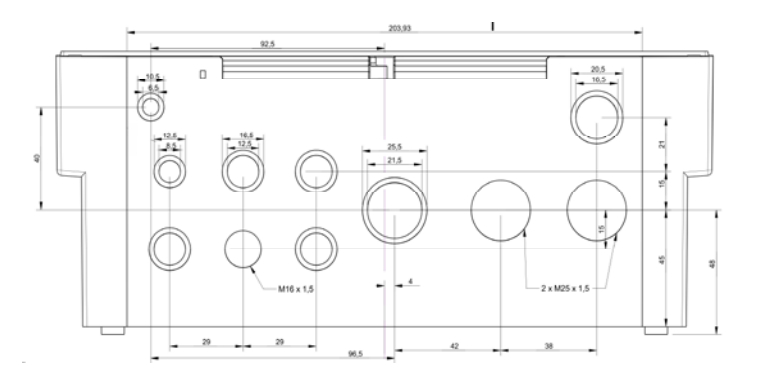

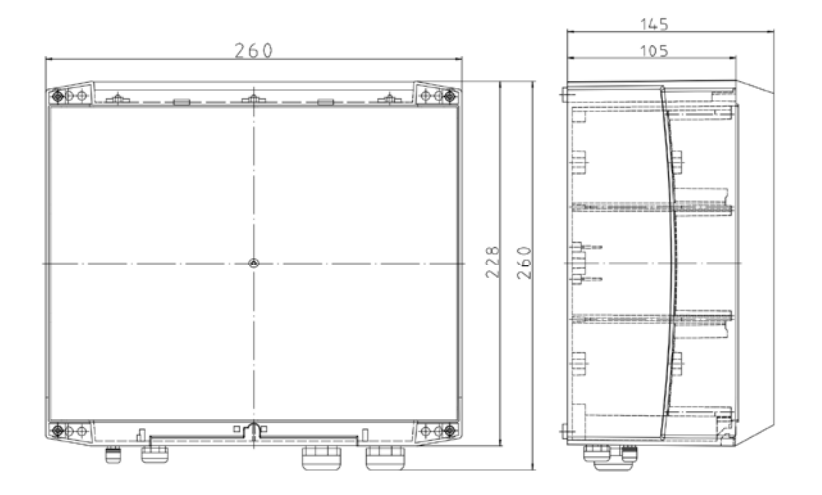

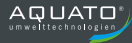

### 5.5 Nachträglicher Einbau eines Staudruckmessmoduls\*

Das optionale Staudruckmessmodul kann jederzeit gemäß der nachfolgend beschriebenen Vorgehensweise montiert werden.

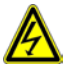

- Hauptschalter ausschalten und Steuerung bauseitig vom Stromnetz trennen.
- Klemmraumabdeckung entfernen.
- Spannungsfreiheit feststellen.
- Linke obere Vorfräsung auf der Unterseite des Gehäuses entfernen. Hierzu mit einem Schraubendreher von außen gegen den inneren Bereich der Vorfräsung schlagen.
- Silicon Schlauch auf die Anschlussseite mit dem kurzen Gewinde der blauen Schottverschraubung aufschieben und Überwurfmutter festziehen.
- Bei der silbernen Schottverschraubung den Silicon Schlauch auf den kleinen Anschlussnippel aufschieben und mit der Überwurfmutter festziehen.
- Andere Seite des Silicon Schlauchs auf das Staudruckmessmodul aufstecken (hier ist bei dem Modul-Typ mit zwei Anschlüssen der obere Anschluss zu wählen).
- Das Staudruckmessmodul in den Stecker "Pressure" (neben den Niveauerfassungseingängen) einstecken.

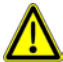

Vor der Inbetriebnahme des Staudruckmessmoduls ist der korrekte Anschluss des Steckers "Pressure" nochmals zu prüfen! Ein fehlgesteckter Anschluss kann das Gerät zerstören!

- Platinen Halter zur Fixierung des Staudruckmessmoduls festschrauben.
- Schottverschraubung durch die herausgeschlagene Öffnung in der Gehäuseunterseite stecken und von außen die Kontermutter fest anziehen.
   Achtung! Die Verschraubung darf sich dabei nicht mit drehen, da sich sonst der Silicon Schlauch verdreht und evtl. undicht werden könnte.
- Überwurfmutter von außen aufdrehen.
- Klemmraumabdeckung wieder anbringen und festschrauben.

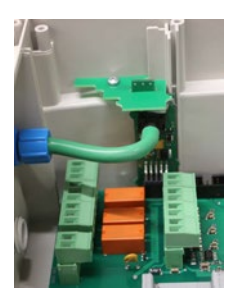

Staudruckmessmodul Typ 1

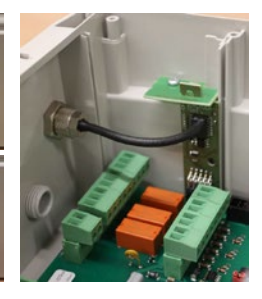

Staudruckmessmodul Typ 2

### 5.6 Nachträglicher Einbau von Zenerbarrieren\*

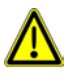

Der Einbau der Zenerbarriere(n) sollte werksseitig erfolgen. Falls eine Nachrüstung notwendig wird, muss die nachfolgende vorgeschriebene Arbeitsweise eingehalten werden. Ggf. ist der Einsatz einer entsprechenden Trennplatte zur Einhaltung des Fadenmaßes von 5 cm notwendig.

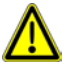

Achtung! Für den nachträglichen Einbau müssen funktionsrelevante Bauteile demontiert werden. Bei unsachgemäßer Handhabung können Schäden entstehen, welche nicht den Gewährleistungsansprüchen unterliegen. Der Einbau darf nur von geschultem Personal erfolgen.

Einbau:

 Hauptschalter ausschalten und Steuerung bauseitig vom Stromnetz trennen. Klemmraumabdeckung entfernen.

- Spannungsfreiheit feststellen.
- Schraube der Hauptschalter-Betätigung lösen (nicht ganz raus drehen) und durch einen leichten Schlag die Schraube nach unten drücken. Der interne Konus löst sich hierdurch und der Betätigungsknopf kann abgezogen werden.
- Die vier äußeren Befestigungsschrauben der Frontplatte entfernen.
- Frontplatte an der rechten Seite anheben und nach links kippen.
- Achtung! Es d
  ürfen keine elektronischen Bauteile ber
  ührt werden.
- Verbindungsstecker der Flachleitung aus der Frontplatte heraus ziehen.
- Frontplatte abnehmen und auf der mit Frontfolie beklebten Seite auf eine trockene, saubere und statisch nicht aufgeladene Ablage legen.
- Bei einer Zwei-Pumpen Steuerung zuerst eine Trennplatte auf die Profilschiene links neben das Schütz K1 schieben. Bei einer Ein-Pumpen Steuerung ist dies nicht notwendig.
- Eine bzw. max. zwei Zenerbarrieren auf den linken Bereich der Profilschiene (linksbündig) aufschnappen.
- Achtung! Die Klemmen 3 u. 4 (blau HAZ) müssen nach unten zu den Verschraubungen und die Klemmen 1 u. 2 (rot – SAFE) nach oben zeigen.
- Jetzt wird die Plusklemme des entsprechenden Niveaueinganges mit der Klemme 1 der Zenerbarriere und die Minusklemme mit der Klemme 2 verbunden.
- Für die Verdrahtung eines digitalen Eingangs (HW, SW1, SW2) ist blaue Verdrahtungsleitung und für einen analogen Eingang (4-20 mA) ist weiße Verdrahtungsleitung zu verwenden. Die Adern der Analogverdrahtung sind zu verdrillen.
- Nach erfolgter Verdrahtung folgt der Zusammenbau in umgekehrter Reihenfolge.
- Die entsprechende Sensorik wird jetzt an den Klemmen 3 (Plus) und 4 (Minus) der Zenerbarriere angeschlossen.

Abb. 2 Stück Zenerbarrieren in 1-Pumpen - ohne Trennplatte - Abb. 2 Stück Zenerbarrieren in 2-Pumpen - mit Trennplatte -

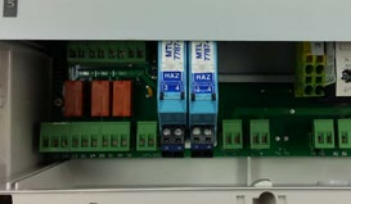

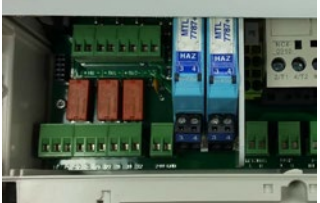

\*optional erhältliches Zubehör

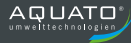

### 6. <u>Elektrischer Anschluss</u>

Der elektrische Anschluss der Steuerung ist von der Ausstattung und der gewünschten Funktionalität abhängig. Die dargestellten Anschlussschemen beziehen sich auf Standardanschlüsse. Spezielle Verdrahtungsvorgaben entnehmen Sie bitte den entsprechenden Kapiteln bzw. evtl. separat beigefügten Schaltungsunterlagen.

#### 6.1 Anschlussschema

Anschlussschema für 1-Pumpen und 2-Pumpen Steuerung: (Niveauerfassung, potentialfreie Kontakte, 230VAC/24VDC Abgänge)

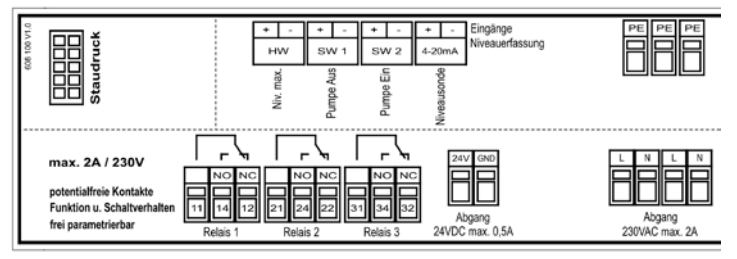

Anschlussschema des Motoranschlusses und der Zuleitung bei **400V Version**: (Der Anschluss der Motorleitung erfolgt direkt am Schütz)

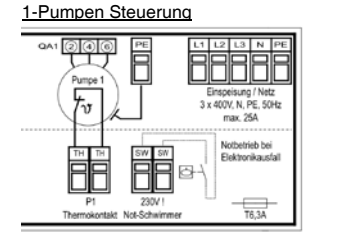

2-Pumpen Steuerung

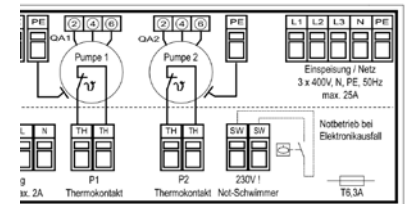

Anschlussschema des Motoranschlusses und der Zuleitung bei **230V Version**: (Der Anschluss der Motorleitung erfolgt direkt am Schütz)

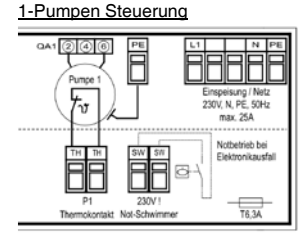

2-Pumpen Steuerung

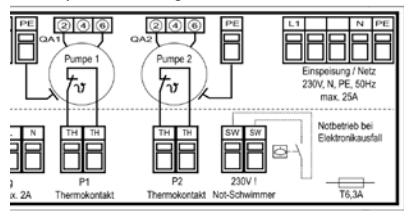

### 6.2 Anschlussschema Heizung, Warnleuchte und Hupe

Anschlussschema Warnleuchte und Hupe **24VDC**, Heizung **230VAC**. Achtung! Bei Auswahl der Heizung ist der Einschaltstrom zu beachten!

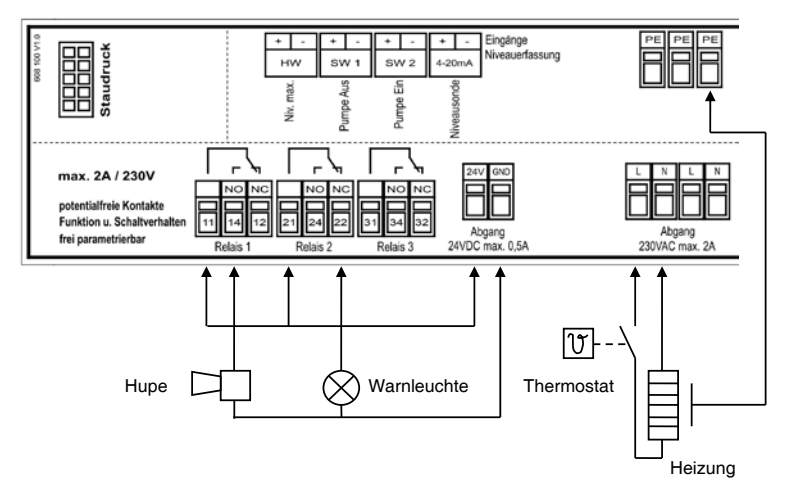

Anschlussschema Warnleuchte und Hupe 230VAC. Änderungen, zur Funktionsweise der Alarmrelais, können im Untermenü "Alarme" durchgeführt werden.

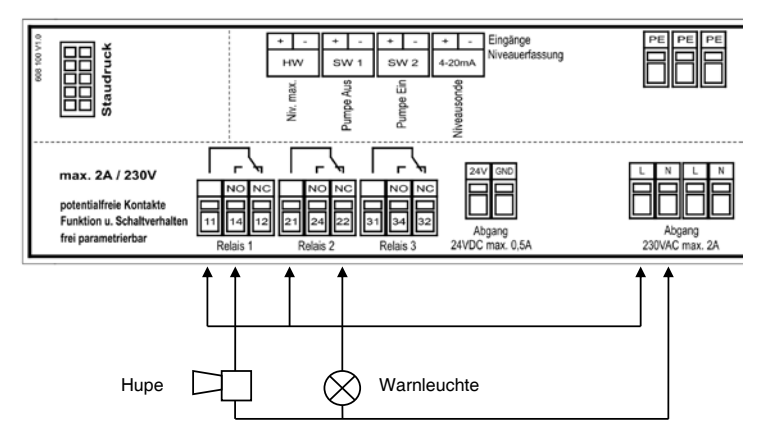

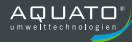

### 6.3 Einstellbereiche Motorschutzschalter

| Anlagenbezeichnung: | 1 Pumpensteuerung 400 V |
|---------------------|-------------------------|
| Einspeisung:        | 3 x 400 V AC / N / PE   |
| Steuerspannung:     | 230 V AC / 12V / 24VDC  |

| Pumpen-       | Max. bauseitige | Max. mögliche | Einstellbereich Motor-   |  |
|---------------|-----------------|---------------|--------------------------|--|
| leistung      | Absicherung     | Stromaufnahme | schutzschalter Q1 und Q2 |  |
| max. 1 x 4 kW | 25 A            | 7,9 A         | 1,0 – 1,6 A              |  |
| max. 1 x 4 kW | 25 A            | 8,8 A         | 1,6 – 2,5 A              |  |
| max. 1 x 4 kW | 25 A            | 10,3 A        | 2,5 – 4,0 A              |  |
| max. 1 x 4 kW | 25 A            | 12,6 A        | 4,0 – 6,3 A              |  |
| max. 1 x 4 kW | 25 A            | 15,3 A        | 6,3 – 9,0 A              |  |

Anlagenbezeichnung: Einspeisung: Steuerspannung: 2 Pumpensteuerung 400 V 3 x 400 V AC / N / PE 230 V AC / 12V / 24VDC

| Pumpen-       | Max. bauseitige | Max. mögliche | Einstellbereich Motor-   |  |
|---------------|-----------------|---------------|--------------------------|--|
| leistung      | Absicherung     | Stromaufnahme | schutzschalter Q1 und Q2 |  |
| max. 2 x 4 kW | 25 A            | 9,5 A         | 1,0 – 1,6 A              |  |
| max. 2 x 4 kW | 25 A            | 11,3 A        | 1,6 – 2,5 A              |  |
| max. 2 x 4 kW | 25 A            | 14,3 A        | 2,5 – 4,0 A              |  |
| max. 2 x 4 kW | 25 A            | 18,9 A        | 4,0 – 6,3 A              |  |
| max. 2 x 4 kW | 25 A            | 24,3 A        | 6,3 – 9,0 A              |  |

### 6.4 Verdrahtungsfarben

| Farbe                  | Anwendung                               |
|------------------------|-----------------------------------------|
| schwarz                | L1, L2, L3                              |
| hellblau               | N und PEN                               |
| grün / gelb            | PE                                      |
| rot                    | Steuerspannung >50V AC                  |
| dunkelblau             | Steuerspannung <50V DC                  |
| orange                 | Fremdspannung                           |
| weiß                   | Mess- und Regelspannung / Analogsignale |
| braun                  | Steuerspannung <50V AC                  |
| hellblau mit EX-Schutz | Eigensicherer Stromkreis                |

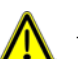

### Achtung:

- Die Anschlussbedingungen der örtlichen EVU's und anwendbare VDE-Normen sind zu beachten.
- Vor Anschluss und Inbetriebnahme, Montage und Gebrauchsanweisung der Anlage beachten.
- Einstellung der Motorschutzschalter nach dem Motortypenschild.
- Die richtige Querschnittwahl und Kabel-Type liegt in der Eigenverantwortung der ausführenden Elektroinstallationsfirma.

### 6.5 Schaltplan 1 Pumpe

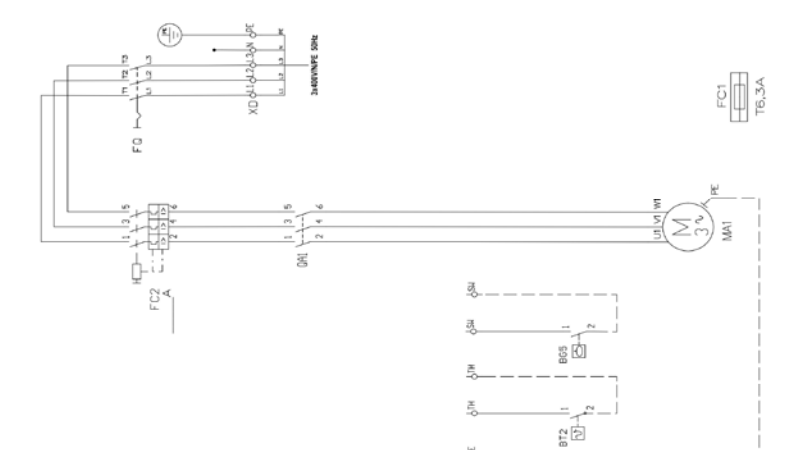

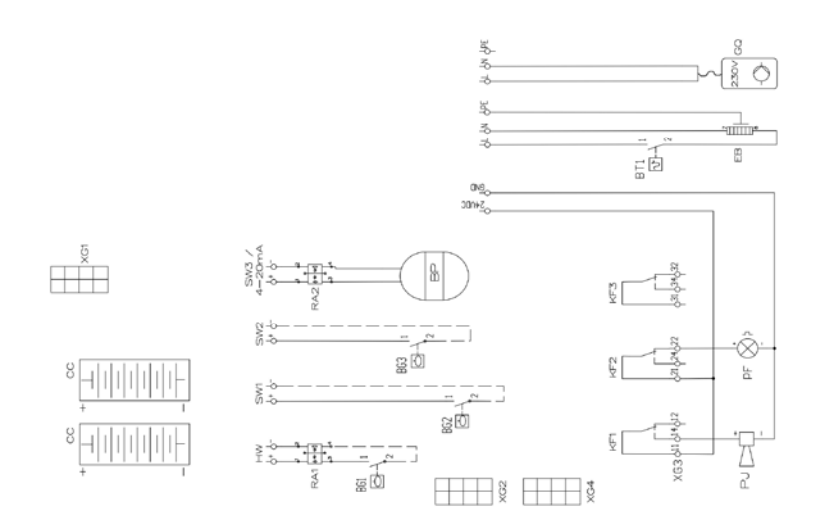

Abb. enthält optionales Zubehör

### 6.6 Schaltplan 2 Pumpen

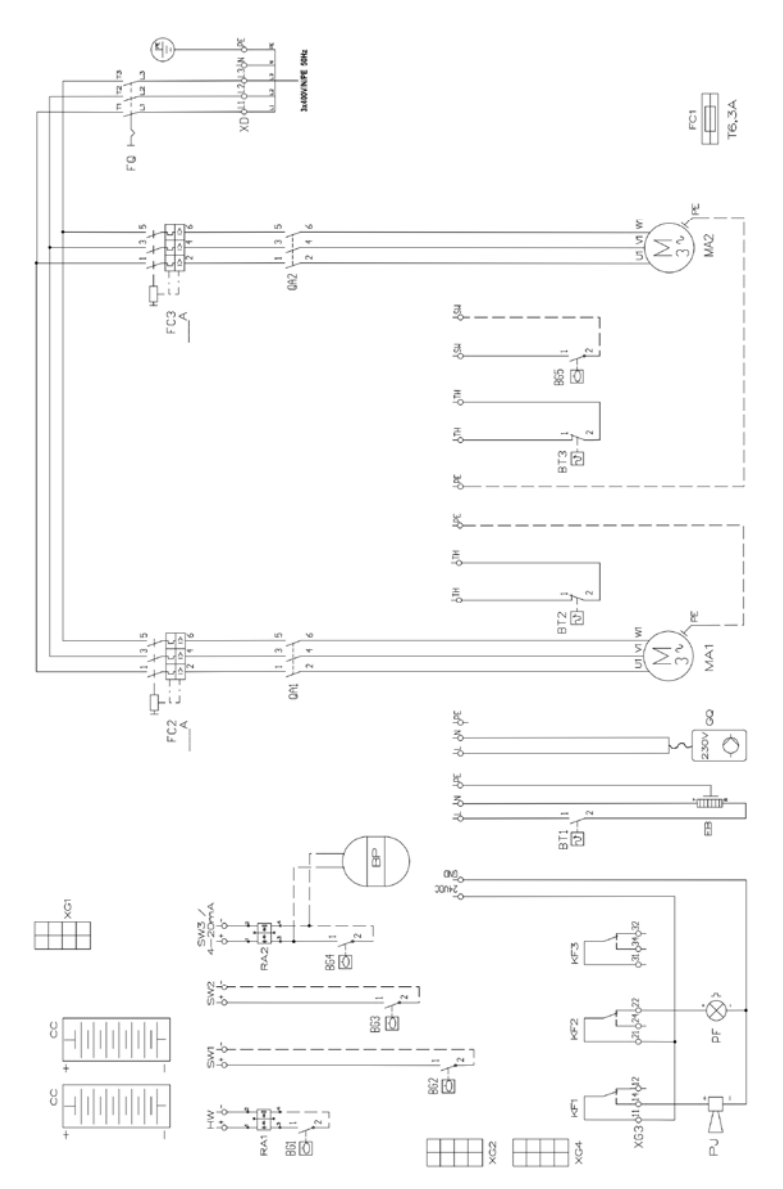

Abb. enthält optionales Zubehör

| RZK* | Kurzerklärung                 | RZK* | Kurzerklärung                  |
|------|-------------------------------|------|--------------------------------|
| BG1  | Separater Hochwasserschwimmer | KF1  | Relais 1                       |
| BG2  | Schwimmerschalter 1           | KF2  | Relais 2                       |
| BG3  | Schwimmerschalter 2           | KF3  | Relais 3                       |
| BG4  | Schwimmerschalter 3           |      |                                |
| BG5  | Notschwimmerschalter 230V     | MA1  | Motor 1                        |
| BP   | Niveausonde 420mA             | MA2  | Motor 2                        |
|      |                               |      |                                |
| BT1  | Thermostat (Heizung)          | PF   | Hupe                           |
| BT2  | Thermokontakt Motor 1         | PJ   | Meldeleuchte                   |
| BT3  | Thermokontakt Motor 2         |      |                                |
|      |                               | QA1  | Leistungsschütz (Motor 1)      |
| CC   | Akkumulator                   | QA2  | Leistungsschütz (Motor 2)      |
|      |                               |      |                                |
| FC1  | Steuersicherung               | RA1  | Zenerbarriere 1                |
| FC2  | Motorschutzschalter Motor 1   | RA2  | Zenerbarriere 2                |
| FC3  | Motorschutzschalter Motor 2   |      |                                |
| FQ   | Leistungsschalter             | XD   | Einspeiseklemmen               |
|      |                               | XG1  | Steckverbinder Akku-Modul      |
| GQ   | Kleinkompressor / Verdichter  | XG2  | Steckverbinder CPU             |
|      |                               | XG3  | Klemmleiste Hauptplatine       |
|      |                               | XG4  | Steckverbinder Staudruck-Modul |

### 6.7 Legende Schaltplan Pumpe 1 und 2

\*Referenzkennzeichen (früher Betriebsmittelkennzeichen) EN81346

### 6.8 Klemmenzuordnung

| Bezeichnung              |                                                            | Kurzerklärung                                              |  |  |
|--------------------------|------------------------------------------------------------|------------------------------------------------------------|--|--|
| Max. 6,3AT               | Steuersicherung des Steuers                                | tromkreises und der 230V Abgänge                           |  |  |
|                          | Zuleitung / Spannungsversorgung / 1,5 – 4,0mm <sup>2</sup> |                                                            |  |  |
| L1/L2/L3/N/PE            | 400V 50Hz                                                  | Zuleitung, max. Absicherung 25A (400V Version)             |  |  |
| bzw. L1//N/PE            | 230V 50Hz                                                  | Zuleitung, max. Absicherung 25A (230V Version)             |  |  |
|                          | Anschluss Notschwimmer                                     |                                                            |  |  |
| SW                       | Notschwimmer 230V                                          | Anschluss für sep. Notschwimmer bei Ausfall der Elektronik |  |  |
|                          | Anschluss der Pumpe(n) P                                   | 1 / P2 / 1,0 – 2,5mm²                                      |  |  |
| QA1 / QA2 (2, 4, 6)      | 400V Abgang                                                | Anschluss der Motorleitung der jeweiligen Pumpe 400V Vers. |  |  |
| bzw. QA1 / QA2<br>(2, 6) | 230V Abgang                                                | Anschluss der Motorleitung der jeweiligen Pumpe 230V Vers. |  |  |
| PE                       | Schutzleiteranschluss                                      | Anschluss des Schutzleiters der Motorleitung               |  |  |
| TH / TH                  | Thermokontakt Pumpe                                        | Funktion: Standard / ATEX-Mode / AUX-Kontakt               |  |  |
| L/N/PE HEIZUNG           | 230V AC Abgang max.2A                                      | Anschluss einer optionalen intern- / externen Heizung      |  |  |
| L/N/PE KOMP              | 230V AC Abgang max.2A                                      | Anschluss eines optionalen Kleinkompressor                 |  |  |
| 24V / GND                | 24V DC Abgang max. 0,5A                                    | Anschluss für Betrieb einer Blinkleuchte / Hupe            |  |  |
|                          | Potentialfreie Kontakte                                    | Schaltverhalten und Funktionalität frei parametrierbar     |  |  |
| 11 / 14 / 12             | Relais 1 (NO)                                              | Werkseinstellung: Sammelstörung                            |  |  |
| 21 / 24 / 22             | Relais 2 (NC)                                              | Werkseinstellung: Störung Pumpe(n)                         |  |  |
| 31 / 34 / 32             | Relais 3 (NC)                                              | Werkseinstellung: Störung Hochwasser                       |  |  |
|                          | Niveauerfassungseingänge                                   | ,                                                          |  |  |
| HW +/-                   | separater Hochwasserschwimmer                              |                                                            |  |  |
| SW 1 + / -               | Schwimmerschalter 1                                        | unteres Schaltniveau bzw. externe Abschaltung              |  |  |
| SW 2 + / -               | Schwimmerschalter 2                                        | mittleres (oberes) Schaltniveau bzw. externer Alarm        |  |  |
| 4-20mA; SW 3 + / -       | Analogeingang bzw.<br>Schwimmerschalter 3                  | Eingang für Niveausonde 4-20mA bzw.<br>oberes Schaltniveau |  |  |
| PE                       | Schutzleiteranschluss 10mm                                 | <sup>2</sup> / Örtlicher Potentialausgleich                |  |  |
| Staudruck<br>(Pressure)  | Steckplatz Staudruckmodul                                  | Optionale Nachrüstung für Staudruckerfassung 0-3,5mWS      |  |  |

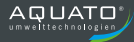

### 6.9 Notschwimmer 230V

Bei Ausfall der Elektronik kann hier ein Schwimmschalter angeschlossen werden, dessen Kontakt beim Aufschwimmen schließt und damit direkt das Schütz der Pumpe 1 (bei Einpumpen Version) bzw. das Schütz der Pumpe 2 (bei Zweipumpen Version) einschaltet. Die Thermokontaktauswertung bleibt bei dieser Funktion erhalten. Um ein Einschalten des Schützes durch die Steuerung zu vermeiden ist der rote Jumper auf der Hauptplatine, oberhalb des SW3 Anschlusses, zu entfernen.

#### 6.10 externe Abschaltung / Fernabschaltung / Trockenlaufschutz

Wird die Steuerung auf das Niveaumesssystem Staudruck oder Niveausensor 4-20mA eingestellt, besteht die Möglichkeit über den Eingang SW1 die Steuerung anzuhalten und in Standby zu schalten. Beide Pumpen schalten dann ab, wenn der Eingang geschlossen wird. Wird der Eingang wieder geöffnet, startet die Steuerung mit der eingestellten Netz-Verzögerung. Ist die Funktion aktiviert, erscheinen ein Hinweis und die Anzeige "Exterm deaktiviert". Störmeldungen, die während der Funktion auftreten, werden weiterhin gemeldet! Eine Bedienung des Steuerungsmenüs ist ebenfalls möglich.

#### 6.11 externer Alarm

Wird die Steuerung auf das Niveaumesssystem Staudruck oder Niveausensor 4-20mA eingestellt, besteht die Möglichkeit über den Eingang SW2 einen externen Alarm auszulösen. Wird der Eingang geschlossen, so wird ein externer Alarm ausgelöst. Dieser wird im Display als Störung angezeigt. Das Schaltverhalten der Pumpe(n) wird von diesem Alarm nicht beeinflusst. Die Alarmmeldung kann jedoch, wie alle anderen Alarme, über die Alarmrelais weiter gemeldet werden oder, wenn vorhanden, über die Kommunikationseinrichtung (Modem / Ethernet).

#### 6.12 Anschluss der Niveauerfassung bei Verwendung von Zenerbarrieren

Ist zwischen dem Niveauerfassungseingang eine Zenerbarriere geschaltet, trägt diese als Betriebsmittelkennzeichen die Bezeichnung des Niveaueinganges. Klemme 3 ist der Pluspol, Klemme 4 der Minuspol.

### 7. Bedienung und Anzeigen

### 7.1 Übersicht

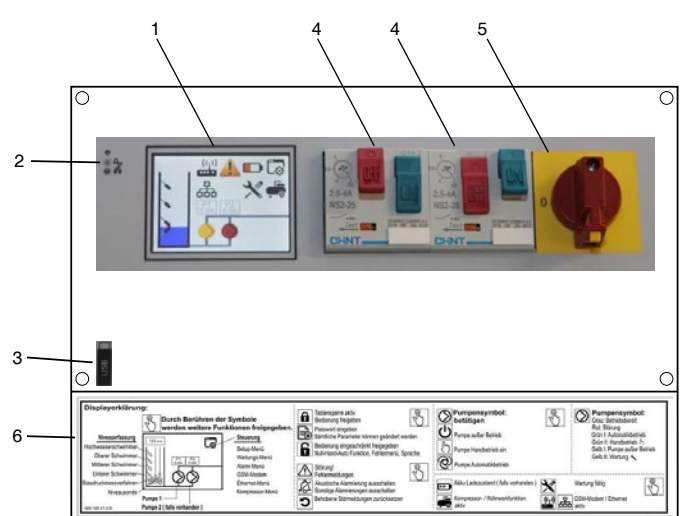

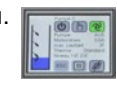

```
Anzeige TFT-Display: Die Anzeigen erfolgen als Symbole und Klartext über 
das Farbdisplay in der jeweils ausgewählten Landessprache.
```

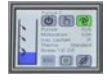

**Bedienung:** Mittels Eingabestift oder Finger wird leichter Druck auf das Display, bzw. die Symbole, ausgeübt. So können die einzelnen Funktionen und Einstellungen ausgewählt werden.

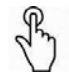

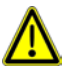

Nach Veränderungen der Parameter / Menüeinstellungen kann es vorkommen, dass diese von der Steuerung noch nicht verarbeitet werden. Hierzu ist ein Neustart der Steuerung notwendig. Dieses bedeutet, dass die Versorgungsspannung und ein evtl. eingebautes Akkumodul ausgeschaltet werden muss. Nach erfolgter Wiedereinschaltung sind alle Parameter mit den neuen Daten überschrieben.

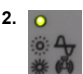

### Anzeige LED grün / rot "Betriebs- und Störungsanzeige der Steuerung:

- LED leuchtet gr
  ün = Steuerung Betriebsbereit.
- LED blinkt rot = Störung.

| 3. |     |
|----|-----|
|    | ISB |
|    |     |

<u>USB Host Anschluss:</u> Nach dem Entfernen der Klemmraumabdeckung befindet sich unterhalb der CPU-Platine der USB Anschluss. Hier können mittels USB-Stick, Daten auf das Gerät aufgespielt oder heruntergeladen werden.

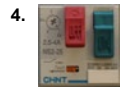

Motorschutzschalter: Im jeweiligen Pumpenstrang verfügt die Steuerung über einen Motorschutzschalter, welcher die Aufgabe der Kurzschluss- und des Überlastschutzes übernimmt. Vor der Inbetriebnahme ist der Motorschutzschalter auf den Nennstrom der Pumpe einzustellen.

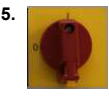

Hauptschalter: Mit dem Hauptschalter kann die gesamte Steuerung spannungslos geschaltet werden. Lediglich die Eingangsklemmen und der Hauptschalter führen dann noch Spannung. Im ausgeschalteten Zustand kann der Hauptschalter durch ein Vorhängeschloss gegen Wiedereinschalten gesichert werden.

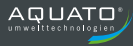

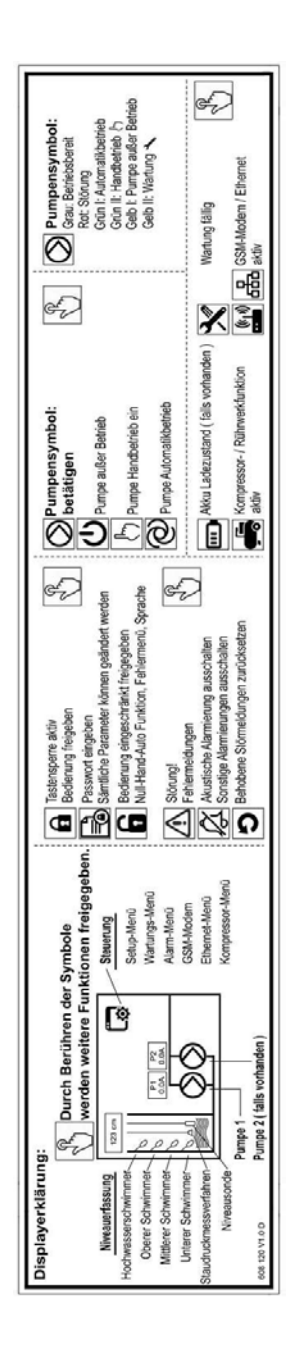

### 6. Bedienaufkleber Displayerklärung:

Auf der Klemmraumabdeckung der Steuerung befindet sich die Erläuterung zu den wichtigsten Symbolen und deren Funktion.

### 7.2

Hauptanzeige – Symbole Eine ausführliche Erklärung bzw. Einstellmöglichkeiten befinden sich im Kapitel 10.

| 3.9cm (()      | Die Hauptanzeige informiert den Bediener über<br>den aktuellen Status der Pumpe(n), den Füllstand<br>im Pumpenschacht, anliegende Störungen und<br>weiterführende Funktionen.<br>Durch Berühren der Symbole werden weitere<br>Funktionen oder Informationen angezeigt.<br>Einige der hier beschriebenen Funktionen sind nur<br>nach vorheriger Aktivierung oder mit der<br>optionalen Hardware verfügbar! |
|----------------|----------------------------------------------------------------------------------------------------|
| Lø.            | Hauptmenü: Durch Betätigen dieses Symbols wird man in das<br>Hauptmenü weitergeleitet, in dem sich weiter Untermenüs befinden. Hier<br>werden alle relevanten Einstellungen vorgenommen.                                                                                                    |
|                | Akku-Ladezustand*: Dieses Symbol zeigt die Akkuladung an. Während<br>des Ladens wird im Symbol ein Blitz angezeigt. Mit abnehmendem<br>Ladezustand ändert sich die Farbe von Grün 100% > Hellgrün 75% ><br>Orange 50% > Rot 25%. Durch Betätigen des Symbols werden weitere<br>Informationen angezeigt.                                                                                                   |
| <u>.</u>       | <u>Störmeldungen:</u> Kommt es beim Betrieb der Steuerung zu einem Fehler,<br>erscheind dieses Symbol in der Hauptanzeige. Durch Betätigen des<br>Symbols wird man in das Menü Fehlermeldungen weitergeleitet.                                                                                                    |
| ×              | Wartung / Service fällig: Ist ein zuvor eingestellter Wartungstermin /<br>Service fällig, erscheint dieses Symbol und ein Intervalton ertönt.<br>Durch Betätigen des Symbols werden weitere Informationen angezeigt.                                                                                                    |
| ,              | Kompressor oder Rührwerkfunktion: Durch dieses Symbol wird eine aktivierte Kompressor- / Rührwerkfunktion angezeigt. Durch Betätigen des Symbols wird man in das Untermenü weitergeleitet.                                                                                                    |
| (((_1)))<br>•• | GSM-Modem*: Ist die Steuerung mit einem GSM-Modul ausgestattet so<br>wird nach der Aktivierung das Symbol angezeigt. Durch Betätigen des<br>Symbols gelangt man in die Statusanzeige für weitere Informationen.                                                                                                    |
| 品              | Ethernet-Modul*: Die Steuerung kann mit einem Ethernet-Modul<br>ausgerüstet werden um über das Internet eine Datenverbindung<br>herzustellen. Ist das Modul aktiv, erscheint dieses Symbol. Weitere<br>Informationen erhält man durch Betätigen des Symbols.                                                                                                    |

\*optional erhältliches Zubehör

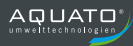

| P1 P2<br>0.0A 0.0A | Motorstromanzeige: In den Feldern über den Pumpen-Symbolen wird der vom Motor aufgenommene Strom angezeigt.                                                                                                    |
|--------------------|----------------------------------------------------------------------------------------------------|
| $\oslash$          | Pumpen-Symbol(e): Betätigt man das Symbol der gewünschten Pumpe<br>auf dem Display, gelangt man in das zugehörige Pumpenmenü. Hier ist<br>unter anderem die Funktion Hand-0-Automatik Betrieb möglich.                                                                                                    |
| 27.8cm             | <u>Füllstands Anzeige:</u> Der Füllstand im Pumpenschacht wird hier<br>graphisch als Balkenanzeige mit Maßangabe oder mit Schaltzustand im<br>Schwimmerschalterbetrieb angezeigt.<br>Es ist auch das gewählte Messsystem erkennbar.<br>Durch Betätigen des Schachtsymbols gelangt man in das Untermenü<br>Niveauüberwachung. |
| Å                  | Alarmton AUS: Wird dieses Symbol angezeigt, kann durch Betätigen der Alarmton abgeschaltet werden. Zuvor ausgewählte Alarmrelais werden ebenfalls zurückgesetzt. Fehler werden nicht quittiert.                                                                                                    |
| ×                  | Fehlersymbol: Dieses Fehlersymbol erscheint, wenn im Bereich der Steuerung oder des Messsytems eine Störung anliegt. Die genaue Fehlerbeschreibung findet man in dem unter Punkt 3 beschriebenen Störungssymbol.                                                                                                    |

### 7.3

Hauptmenü – Symbole Eine ausführliche Erklärung bzw. Einstellmöglichkeiten befinden sich im Kapitel 11.

| <b>Q</b> o           | <b>Setup:</b> Im Setup-Menü werden bei der Erstinbetriebnahme alle die<br>Einstellungen vorgenommen, welche selten geändert werden müssen.<br>z.B.: Sprache, Uhrzeit, Messverfahren, Art der Netzspannung,<br>Thermokontaktauswertung und diverse optionale Sonderfunktionen.                             |
|----------------------|----------------------------------------------------------------------------------------------------|
| ╳                    | <u>Wartung:</u> In diesem Menü können Wartungstermine nach<br>Betriebsstunden oder Datum eingestellt werden. Hier befindet sich auch<br>die Störungsliste und Angaben zu Betriebsstunden oder Schaltspielen der<br>Pumpe(n).                                                                              |
| ٢                    | <b><u>Alarme</u>:</b> In diesem Menü können die Alarmrelais und deren<br>Funktionsweise eingestellt werden. Alarmtöne und Fehlereinstellungen<br>ändern ist ebenfalls möglich.                                                                                                    |
| ((( <sub>1</sub> ))) | <u>GSM-Modem*:</u> Wird die Steuerung durch ein optional erhältliches<br>GSM-Modul erweitert, so können in diesem Menüpunkt alle relevanten<br>Einstellungen zum Betrieb des Modems vorgenommen werden.<br>*Eine ausführliche Erläuterung entnehmen Sie der separaten<br>Betriebsanleitung zum GSM-Modem! |
| 品                    | Ethernet*: Die Steuerung kann mit einem optional erhältliches Ethernet-<br>Modul aufgerüstet werden. Einstellungen zur Internetverbindung werden<br>in diesem Menü vorgenommen.<br>*Eine ausführliche Erläuterung entnehmen Sie der separaten<br>Betriebsanleitung zum Ethernet-Modul!                    |
| <b>"</b>             | Kompressor- Rührwerkfunktion: Das Alarmrelais 1 kann zur<br>Ansteuerung eines Nachblaskompressors oder eines Rührwerks genutzt<br>werden. Alle relevanten Einstellungen können in diesem Menü<br>vorgenommen werden.                                                                                      |
| 0                    | Zurück: Durch Betätigen dieses Symbols wird das Menü verlassen und man gelangt in das Hauptmenü bzw. in die Hauptanzeige.                                                                                                    |
| Ö                    | Admin: Werksmenü. Keine Einstellungen möglich!                                                                                                    |
| 8                    | USB: Wird während des Betriebes der Steuerung ein USB-Stick in den USB-Host Anschluss gesteckt erscheint dieses Symbol.<br>In diesem Menü können nun Daten vom Stick geladen oder auf diesem gesichert werden.                                                                                            |

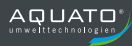

### 7.4 Display-Freigabe und Passwort

| Netz Verzögerung 9 sek.<br>'Tippen' zum Abbrechen                                                                                                    | <u>Netz-Verzögerung:</u> Nach einem Neustart oder Netzausfall<br>startet die Steuerung erst nach Ablauf der eingestellten Zeit.<br>Der Countdown kann durch Antippen dieses Feldes<br>abgebrochen werden.                                                                                                    |  |  |  |  |  |
|----------------------------------------------------------------------------------------------------|----------------------------------------------------------------------------------------------------|--|--|--|--|--|
| 108mm                                                                                                    | Extern deaktiviert: Die Steuerung ist durch einen externen<br>potentialfreien Kontakt am SW1 Eingang deaktiviert worden.<br>Nach dem Öffnen des Kontaktes startet die Steuerung mit<br>dem Countdown der Netz-Verzögerung.<br>Störungen werden weiterhin erkannt und gemeldet.<br>Beschreibung in Kapitel 6.10 beachten.                                                                                                |  |  |  |  |  |
| Alarmton aus                                                                                                    | Alarmton aus: Durch Antippen dieses Feldes wird der interne<br>Alarmton abgeschaltet.<br>Sind die Alarmrelais auf "mit Summer zurücksetzen"<br>eingestellt, werden z.B. externe Alarmleuchten und Hupen<br>ebenfalls abgeschaltet.                                                                                                    |  |  |  |  |  |
| Das Display ist durch eine automatische Tastensperre gegen unbeabsichtigte Bedienung gesichert.<br>Die nächsten drei Punkte beschreiben die Möglichkeiten der Display-Freigabe. |                                                                                                    |  |  |  |  |  |
| Bedienung freigeben                                                                                                    | Bedienung freigeben: Ist bei der Steuerung kein Passwort<br>eingegeben, wird nach dem Betätigen des Displays das<br>nebenstehende Feld angezeigt.<br>Durch Betätigen dieses Feldes wird die Bedienung<br>freigegeben.<br>Erfolgt für eine gewisse Zeit keine Eingabe, aktiviert sich die<br>Tastensperre automatisch.                                                                                                   |  |  |  |  |  |
| Passwort eingeben                                                                                                    | Passwort eingeben:         Ist die Steuerung durch ein im Setup-<br>Menü hinterlegtes Passwort geschützt, erscheint nach dem<br>Betätigen des Displays nebenstehendes Feld.           Nach Antippen des Symbols erscheint das Eingabefeld zu<br>Passworteingabe.         Nach korrekter Eingabe wird die Bedienung freigegeben.           Die Aktivierung der Tastensperre erfolgt automatisch.         Die Aktivierung |  |  |  |  |  |
| Bedienung eingeschränkt freigeben?                                                                                                    | Bedienung eingeschränkt freigeben: Durch Betätigen des<br>Symbols wird die Bedienung nur eingeschränkt freigegeben.<br>Funktionen wie Uhr/Datum, Sprache,<br>Hand-0-Automatikbetrieb und Fehlermeldungen können<br>geändert oder bedient werden.<br>Alle weiteren Funktionen können abgelesen werden, bleiben<br>aber durch das hinterlegte Passwort geschützt.                                                         |  |  |  |  |  |

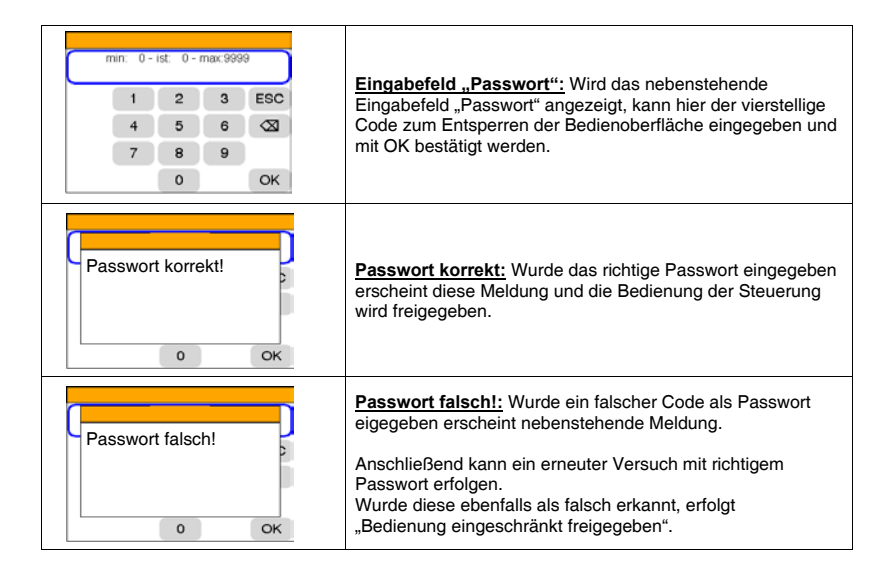

### 7.5 Auswahl- und Funktionstasten

| ESC                | Zurück in das zuvor gewählte Menü, bzw. bei einer Eingabe erfolgt hiermit ein Abbruch. |
|--------------------|----------------------------------------------------------------------------------------|
| ₩<br>A             | Interne akustische Alarmierung ausschalten.                                            |
| C                  | Behobene Störmeldungen können zurückgesetzt werden.                                    |
| ОК                 | Bestätigung von geänderten Parametern.                                                 |
| 1                  | Menü hinauf blättern                                                                   |
| $\mathbf{\Lambda}$ | Menü hinunter blättern                                                                 |
|                    | Eingabe löschen                                                                        |
|                    | Weitere Informationen, bzw. Einstellungen                                              |
| TEST               | Modem Testfunktion aktivieren*                                                         |

\*optional erhältliches Zubehör

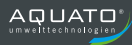

#### 7.6 Pumpensymbole und ihre Bedeutung

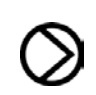

Pumpensymbol:

Je nach Betriebsart ändert das Pumpensymbol die Farbe und zeigt so den aktuellen Status an. Durch Betätigen des Symbols gelangt man in das Pumpenmenü der gewählten Pumpe.

| Farbe | Betriebsart              | Erklärung                                                                                                    |
|-------|--------------------------|----------------------------------------------------------------------------------------------------|
| Grau  | Betriebsbereit           | Pumpe steht<br>Wartet auf Anforderung                                                                                                    |
| Rot   | Störung                  | <b>Pumpe gestört</b><br>An der Pumpe ist ein Fehler aufgetreten.<br>Pumpe ist nicht verfügbar.                                                                                                    |
| Grün  | Automatikbetrieb         | Pumpe läuft<br>Das Niveau hat den eingestellten Pegel<br>überschritten und die Pumpe wurde automatisch<br>eingeschaltet.                                                                                  |
| Grün  | Handbetrieb              | Pumpe läuft<br>Im Menü Pumpe wurde die Pumpe manuell<br>gestartet. Der Handbetrieb ist auf 120 Sekunden<br>begrenzt. Danach wird die Pumpe gestoppt und in<br>die Funktion Automatikbetrieb umgeschaltet. |
| Gelb  | Manuell AUS              | Pumpe steht<br>Im Menü Pumpe wurde die Pumpe manuell<br>ausgeschaltet. Achtung! Es besteht<br>Überflutungsgefahr.                                                                                         |
| Gelb  | Service- / Wartungsmodus | Pumpe nicht vorhanden.<br>Im Menü Pumpe wurde die Pumpe auf Service<br>gesetzt. Es werden so auch keine Fehler betreffend<br>der Pumpe mehr erkannt.                                                      |

### 7.7 Betriebsart der Pumpen 🛇

Die Betriebsart kann für jede Pumpe zwischen den Betriebsarten

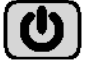

Manuell AUS

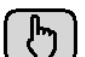

Manuell EIN

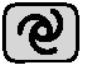

Automatikbetrieb

mit der entsprechenden Symboltaste, umgeschaltet werden.

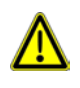

Ist(sind) die Pumpe(n) auf Automatikbetrieb geschaltet, so ist (sind) diese nur in Betrieb, wenn der eingestellte Niveaupegel überschritten wurde und <u>kein</u> Pumpenfehler ansteht. Ist im Zwei-Pumpenbetrieb eine Pumpe auf AUS geschaltet, so arbeitet die Steuerung als Ein-Pumpensteuerung weiter, wenn die andere Pumpe in der Betriebsart "Automatik" steht.

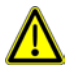

<u>Manuell EIN Standard Einstellung:</u> Ist im Setup-Menü die Thermokontaktfunktion Standard gewählt, erfolgt im manuell Ein Betrieb (Handbetrieb) eine automatische Abschaltung nach 120sek. und die Betriebsart wechselt in den Automatikbetrieb. Die Verantwortung zur Verhinderung eines Trockenlaufes obliegt dem Bediener. Die Funktion des Thermokontaktes ist jedoch weiterhin gewährleistet. Das bedeutet bei geöffneten Thermokontakt (Übertemperatur) ist kein Handbetrieb möglich.

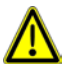

Manuell EIN ATEX Mode: Ist im Setup-Menü die Thermokontaktfunktion ATEX-Mode gewählt, läuft die Pumpe nur solange bis der unterste Ausschaltpunkt erreicht ist. Danach wechselt die Betriebsart in den Automatikbetrieb. Ist eine Nachlaufzeit programmiert und der Pegel befindet sich über dem Ausschaltpunkt, so kann über Manuell EIN Betrieb unterhalb des Ausschaltpunktes abgepumpt werden. Der Manuell Ein Betrieb wird nach 120sek. abgebrochen und die Betriebsart wechselt in den Automatikbetrieb. Wird im Display die Meldung "ATEX: AUS-Pegel unterschritten" angezeigt ist ein manueller Betrieb erst nach überschreiten des Ausschaltpunktes wieder möglich.

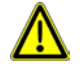

Wird die Betriebsart Manuell Aus gewählt, ist die Pumpe komplett abgeschaltet.

Achtung! Überflutungsgefahr! Bei einem Hochwasseralarm wird die Pumpe nicht eingeschaltet.

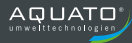

| Pumpe P1 (P2) | Wird in der Hauptanzeige das Symbol 🔊 der gewünschten<br>Pumpe betätigt, gelangt man in das nebenstehende Untermenü.<br>Hier kann nun die Betriebsart der Pumpe geändert werden.<br>Nach Betätigen und bei Fehlern an der Pumpe ändern die<br>Tastenfelder unter anderem die Farbe. |                   |             |                |                                     |                               |              |       |
|---------------|----------------------------------------------------------------------------------------------------|-------------------|-------------|----------------|-------------------------------------|-------------------------------|--------------|-------|
|               | O                                                                                                    | Pumpe             | Manuell aus |                | s                                   | iehe au                       | ch Kapitel 7 | .7    |
|               | $\mathbb{P}$                                                                                                    | Pumpe Manuell ein |             | s              | siehe auch Kapitel 7.7              |                               |              |       |
| esc 🗐 🗱       | ര                                                                                                    | Pumpe i           | m Automatil | kbetrieb       | s                                   | siehe auch Kapitel 7.7        |              |       |
|               | <mark>@</mark>                                                                                                    | AutoBe            | etrieb Pump | enfehler       | s                                   | siehe auch Kapitel 10.4       |              |       |
|               | <b>#</b>                                                                                                    | Service           | Service     |                |                                     | siehe auch Kapitel 7.8 Pkt. 2 |              |       |
|               | Pumpenmenü                                                                                                    |                   |             | s              | siehe auch Kapitel 10.2             |                               |              |       |
|               | Man er                                                                                                    | hält Inforr       | nationen ü  | ber den a      | aktue                               | ellen St                      | atus der P   | umpe. |
|               | Pumpe Ein Aus                                                                                                    |                   |             | Fe             | Fehler War                          |                               | ing          |       |
|               | Motorstrom Hier wird beim Betriel Motorstrom angezeig                                                                                                    |                   |             | ieb de<br>igt. | b der Pumpe der aufgenommene<br>gt. |                               |              |       |
|               | max. I                                                                                                    | aufzeit           | Funktion e  | ein            | Ø                                   | Funkt                         | ion aus      |       |
|               | siehe au                                                                                                    | ch Kapitel 10.    | 2.2         |                |                                     |                               |              |       |
|               | Thermo                                                                                                    |                   | Atex Standa |                | ndard                               | ard AUX-Kontakt               |              | takt  |
|               |                                                                                                    |                   |             |                |                                     |                               |              |       |
|               | Niveau 1⊻ 2⊻                                                                                                    |                   |             |                |                                     |                               |              |       |
|               |                                                                                                    |                   |             |                |                                     |                               |              | ]     |

### 7.8 Verwendung einer 2-Pumpen Steuerung als 1-Pumpen Steuerung

 Jede 2-Pumpen Steuerung kann auch als 1-Pumpen Steuerung genutzt werden. Hierzu wird im Setup-Menü im Punkt "Angeschlossene Pumpen" der Wert "1" (1 Pumpe) eingegeben. Somit hat man eine normale 1-Pumpen Steuerung, wobei die 2. Pumpe nicht mehr angesprochen wird.

Weitere Informationen bitte dem Kapitel 11.2 entnehmen.

 Eine zweite Möglichkeit besteht darin die nicht benötigte Pumpe in deren Pumpenmenü auf Service einzustellen. Die deaktivierte Pumpe wird in der Hauptanzeige mit einem Schraubenschlüssel im Symbol gekennzeichnet. Die Pumpe ist somit komplett abgemeldet und es werden auch keine Fehler der entsprechenden Pumpe mehr gemeldet.

### 8. Funktionsbeschreibung

### 8.1 Verfahren zur Niveaumessung

Die Steuerung kann mit unterschiedlichen Niveaumessverfahren betrieben werden:

- 1. Externe Niveausonde
- Messbereich von 0 ... 1m WS bis 0 ... 60mWS (einstellbar);
- 4... 20mA Normsignal
- zusätzlich ein Schwimmerschalter als Hochwasserwächter

Bei diesem Verfahren wird eine Druckmesszelle über ein abgedichtetes Gehäuse in das Medium eingehängt. Der Füllstanddruck wirkt direkt auf den Piezosensor und wird über ein analoges elektrisches Signal in Form von 4-20mA über die Leitung übertragen. Zur Erhöhung der Sicherheit sollte zusätzlich immer ein Hochwasserschwimmer eingesetzt werden, der die Pumpe(n) bei Ausfall der Niveausonde und bei Erreichen eines gewissen Hochwasserniveaus einschaltet bzw. nach dem Unterschreiten dieses Niveaus die Pumpe(n) wieder abschaltet.

- 1. Niveausonde
- 2. Schwimmerschalter Hochwasser

#### 2. Interne Staudruckmesssonde

- Messbereich 0 ... 3,5m WS
- für den Anschluss einer Tauchglocke über einen Pneumatik Schlauch
- zusätzlich ein Schwimmerschalter als Hochwasserwächter

Bei dem Staudruckmessverfahren erfolgt analog zur Niveauänderung des Wasserstandes eine Druckänderung im Messsystem. Diese Druckänderung wird über die Sensorik der Steuerung erfasst und ermittelt daraus die Wasserstandshöhe. Zur Erhöhung der Sicherheit sollte zusätzlich immer ein Hochwasserschwimmer eingesetzt werden, der die Pumpe(n) bei Ausfall der Staudruckmessung und bei Erreichen eines gewissen Hochwasserniveaus einschaltet bzw. nach dem Unterschreiten dieses Niveaus die Pumpe(n) wieder abschaltet.

- 1. Tauchglocke
- 2. Schwimmerschalter Hochwasser

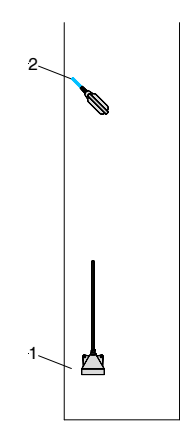

2

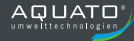

#### 3. Schwimmschalter

Je nach Wasserstand und Betätigung der Schwimmschalter wird(werden) die Pumpe(n) einbzw. ausgeschaltet. Zur Erhöhung der Sicherheit sollte zusätzlich immer ein Hochwasserschwimmer eingesetzt werden, der die Pumpe(n), unabhängig von der Schaltstellung der allgemeinen Schwimmschalter, bei Erreichen einschaltet.

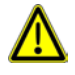

Aufgrund der Verwendung von Kleinspannung sollten nur Schwimmschalter mit Goldkontakten zum Einsatz kommen! Werden die Schwimmerschalter im ATEX Bereich eingesetzt, müssen

Werden die Schwimmerschalter im ATEX Bereich eingesetzt, müssen diese zusätzlich über einen eigensicheren Stromkreis, z.B. mittels Zenerbarriere, betrieben werden.

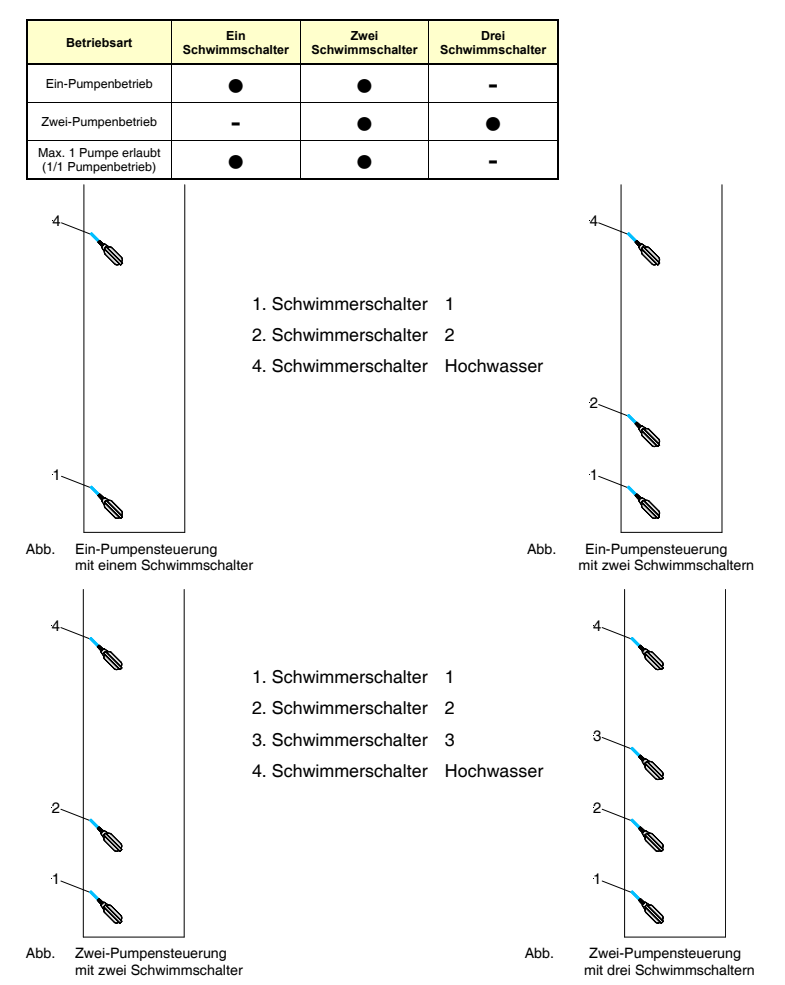

#### 8.2 Pumpensteuerung

#### Pumpensteuerung Normalbetrieb

Die Steuerung kann wahlweise mit einer oder zwei Pumpen arbeiten. Allgemein gilt folgende Arbeitsweise: Übersteigt das Niveau einen (einstellbaren) Pegel, so wird die Pumpe eingeschaltet. Sinkt das Niveau unter einen (einstellbaren) Wert so wird die Pumpe abgeschaltet. Weitere Informationen zum Schaltverhalten befinden sich in Kapitel 8.4 – 8.8.

#### Pumpensteuerung Hochwasserbetrieb

#### a) Auswertung mittels Niveaumesssystem:

Bei Überschreiten des voreingestellten Hochwasserniveaus (Alarmniveau) wird/werden die entsprechenden Pumpe(n) eingeschaltet. Es erfolgt eine optische und akustische Alarmierung. Je nach Einstellung der Alarmmasken kann ebenfalls eine Alarmierung über einen potentialfreien Kontakt erfolgen. Nach Unterschreiten des Alarmniveaus und des Ausschaltniveau wird/werden die Pumpe(n) wieder abgeschaltet.

b) Auswertung mittels separaten Hochwasserschwimmers und funktionierendem Niveaumesssystem:

Schaltet der separate Hochwasserschwimmer wird/werden die entsprechenden Pumpe(n) eingeschaltet. Es erfolgt eine optische und akustische Alarmierung. Je nach Einstellung der Alarmmasken kann ebenfalls eine Alarmierung über einen potentialfreien Kontakt erfolgen. Nach Ausschalten des Schwimmerschalter und Unterschreiten des Ausschaltniveaus wird/werden die Pumpe(n) wieder abgeschaltet.

c) Auswertung mittels separaten Hochwasserschwimmers und gestörtem Niveaumesssystem:

Schaltet der separate Hochwasserschwimmer wird/werden die entsprechenden Pumpe(n) eingeschaltet. Es erfolgt eine optische und akustische Alarmierung. Je nach Einstellung der Alarmmasken kann ebenfalls eine Alarmierung über einen potentialfreien Kontakt erfolgen. Nach Ausschalten des Schwimmerschalter wird/werden die Pumpe(n) wieder abgeschaltet.

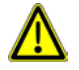

Wir empfehlen jede Anlage mit einem Hochwasserschwimmer auszustatten, da eine Beeinträchtigung des normalen Niveaumesssystems zu einer Überflutung führen kann.

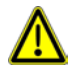

Die oben beschriebene Funktion <u>Normalbetrieb</u> bezieht sich auf die Anwendung "Behälter leeren". Für die Funktion "Behälter befüllen" gelten andere Betriebsweisen. *Diese sind im Kapitel 8.8 beschrieben.* 

### 8.3 Störmeldungen und Alarme

Zusätzlich zu den Pumpen zugeordneten Störmeldungen (siehe separates Kapitel "Störungsliste") überwacht die Steuerung, ob folgende Störungen aufgetreten sind:

- Hochwasser
- Störungen in der Messtechnik (Kurzschluss oder Unterbrechung in der Zuleitung der Niveausonde, inkonsistente Schaltzustände der Schwimmer)
- Wegfall der Steuerspannung (nur mit Akku-Modul)
- Akkuspannung zu gering
- "externer" Fehler (nur bei Staudruck oder 4-20mA Niveauerfassung)

Störungen werden über eine rote LED, einen eingebauten Summer, oder über bis zu drei potentialfreie Alarmrelais signalisiert.

Die Steuerung verfügt über drei Alarmrelais, über die die Alarme flexibel ausgegeben werden können. Welche(r) Alarm(e) welchem Relais zugeordnet werden, ist ebenso programmierbar, wie das Schaltverhalten der Relaiskontakte.

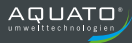

### 8.4 Schaltverhalten der Pumpen

Die Schaltniveaus bestimmen wann die Pumpe(n) ein bzw. ausgeschaltet wird (werden). Wird die Steuerung mit einem kontinuierlichen Niveaumesssystem (Niveausonde oder Staudruckverfahren) betrieben, so werden die gemessenen Niveaus direkt verarbeitet und ausgewertet. Arbeitet die Steuerung mit Schwimmerschalter so bestimmen die Schaltzustände der Schwimmerschalter, ob die Pumpe(n) schalten.

Weitere Bedingungen zum Schaltverhalten der Pumpen werden im Kapitel 8.7 und 8.8 "Einstellungen Pumpenwechsel" beschrieben!

Wird im Betrieb ein Niveau über dem Alarmniveau gemessen, so wird ein Hochwasseralarm erzeugt.

Die folgenden Tabellen zeigen das Schaltverhalten der Zwei- Pumpensteuerung im Spitzenlastbetrieb und der Ein-Pumpensteuerung bzw. der Zwei-Pumpensteuerung bei alternierendem Betrieb bei kontinuierlicher Niveaumessung bzw. beim Betrieb mit Schwimmerschaltern.

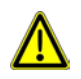

-

<u>Grundsätzlich gilt:</u> Wird ein Ausschaltsignal über eine Niveauänderung bzw. über eine Änderung des Schwimmerzustandes erzeugt, so schaltet die Pumpe nicht sofort ab, sondern erst nach Ablauf einer optional einstellbaren Nachlaufzeit!

### 8.5 Niveaueinstellung "Behälter leeren"

Ein-Pumpensteuerung oder Betrieb max. 1 Pumpe erlaubt:

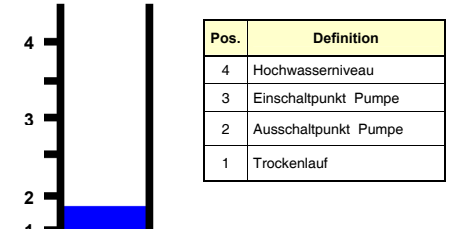

Zwei-Pumpensteuerung (Grund- und Spitzenlast):

| 6 - | Pos. | Definition 1           | Pos. | Definition 2           |
|-----|------|------------------------|------|------------------------|
| -   | 6    | Hochwasserniveau       | 6    | Hochwasserniveau       |
| 5   | 5    | Einschaltpunkt 2.Pumpe | 5    | Einschaltpunkt 2.Pumpe |
| 4 = | 4    | Einschaltpunkt 1.Pumpe | 4    | Ausschaltpunkt 2.Pumpe |
| 3 🗖 | 3    | Ausschaltpunkt 2.Pumpe | 3    | Einschaltpunkt 1.Pumpe |
| 2 🗖 | 2    | Ausschaltpunkt 1.Pumpe | 2    | Ausschaltpunkt 1.Pumpe |
| 1 🗖 | 1    | Trockenlauf            | 1    | Trockenlauf            |

#### 8.6 Niveaueinstellung "Behälter befüllen"

Ein-Pumpensteuerung oder Betrieb max. 1 Pumpe erlaubt:

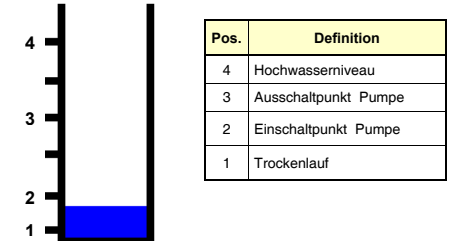

Zwei-Pumpensteuerung (Grund- und Spitzenlast):

| Pos | . Definition 1         | Pos. | Definition 2           |
|-----|------------------------|------|------------------------|
| 6   | Hochwasserniveau       | 6    | Hochwasserniveau       |
| 5   | Ausschaltpunkt 1.Pumpe | 5    | Ausschaltpunkt 1.Pumpe |
| 4   | Ausschaltpunkt 2.Pumpe | 4    | Einschaltpunkt 1.Pumpe |
| 3   | Einschaltpunkt 1.Pumpe | 3    | Ausschaltpunkt 2.Pumpe |
| 2   | Einschaltpunkt 2.Pumpe | 2    | Einschaltpunkt 2.Pumpe |
| 1   | Trockenlauf            | 1    | Trockenlauf            |

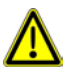

Achtung! Es handelt sich bei "Behälter befüllen" um eine Sonderfunktion!

Bitte auch Kapitel 8.8 beachten!

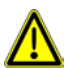

Achtung! Ist die Funktion "Behälter befüllen" im Setup-Menü ausgewählt, wird das Messsystem umgekehrt!

Weitere Funktionsbeschreibungen entnehmen Sie Kapitel 11.2.
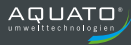

### 8.7 Schaltverhalten der Pumpen bei Niveauänderung "Behälter leeren".

#### 1.1.1 Steigendes Niveau bei Ein-Pumpenbetrieb (Behälter leeren):

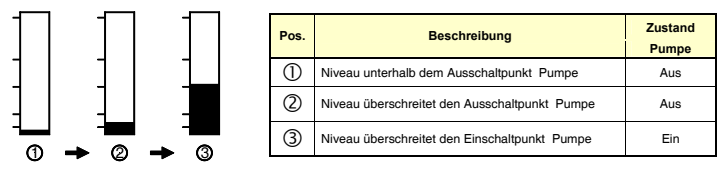

#### 1.1.2 Fallendes Niveau bei Ein-Pumpenbetrieb (Behälter leeren):

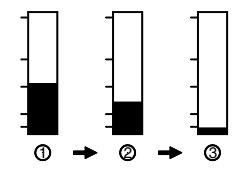

| Pos. | Beschreibung                                   | Zustand<br>Pumpe |
|------|------------------------------------------------|------------------|
| 1    | Niveau oberhalb dem Einschaltpunkt Pumpe       | Ein              |
| 2    | Niveau unterschreitet den Einschaltpunkt Pumpe | Ein              |
| 3    | Niveau unterschreitet den Ausschaltpunkt Pumpe | Aus              |

#### 1.2.1 Steigendes Niveau bei Zwei-Pumpenbetrieb (Behälter leeren):

| - | _   | _     | -   | -   |
|---|-----|-------|-----|-----|
| - | -   | -     | -   | -   |
|   | -   | _     | -   | -   |
| 0 | → 0 | . → ③ | → ④ | → ⑤ |

| Pos. | Beschreibung                                    | Zustand<br>1. Pumpe | Zustand<br>2. Pumpe |
|------|-------------------------------------------------|---------------------|---------------------|
| 1    | Niveau unterhalb dem Ausschaltpunkt 1.Pumpe     | Aus                 | Aus                 |
| 2    | Niveau überschreitet den Ausschaltpunkt 1.Pumpe | Aus                 | Aus                 |
| 3    | Niveau überschreitet den Ausschaltpunkt 2.Pumpe | Aus                 | Aus                 |
| 4    | Niveau überschreitet den Einschaltpunkt 1.Pumpe | Ein                 | Aus                 |
| (5)  | Niveau überschreitet den Einschaltpunkt 2.Pumpe | Ein                 | Ein                 |

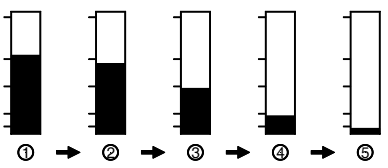

#### 1.2.2 Fallendes Niveau bei Zwei-Pumpenbetrieb (Behälter leeren)::

| Pos | Beschreibung                                     | Zustand  | Zustand  |
|-----|--------------------------------------------------|----------|----------|
|     | Docomondaria                                     | 1. Pumpe | 2. Pumpe |
| 1   | Niveau oberhalb dem Einschaltpunkt 2.Pumpe       | Ein      | Ein      |
| 2   | Niveau unterschreitet den Einschaltpunkt 2.Pumpe | Ein      | Ein      |
| 3   | Niveau unterschreitet den Einschaltpunkt 1.Pumpe | Ein      | Ein      |
| 4   | Niveau unterschreitet den Ausschaltpunkt 2.Pumpe | Ein      | Aus      |
| 5   | Niveau unterschreitet den Ausschaltpunkt 1.Pumpe | Aus      | Aus      |

#### 1.3.1 Steigendes Niveau bei max. 1 Pumpe erlaubt (1/1 - Betrieb; Behälter leeren):

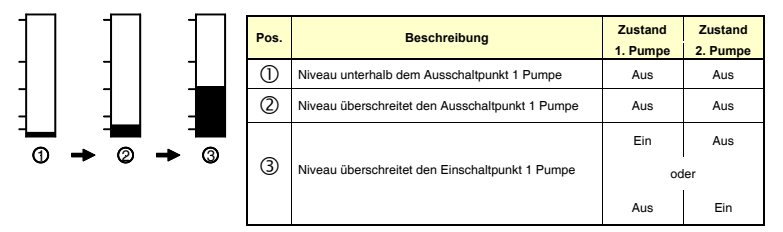

#### 1.3.2 Fallendes Niveau bei max. 1 Pumpe erlaubt (1/1- Betrieb; Behälter leeren)::

|     | Pos. | Beschreibung                                                         | Zustand<br>1. Pumpe                                                                                                    | Zustand<br>2. Pumpe                                                                                                    |     |
|-----|------|----------------------------------------------------------------------|----------------------------------------------------------------------------------------------------|----------------------------------------------------------------------------------------------------|-----|
|     | -    |                                                                      | Ein                                                                                                    | Aus                                                                                                    |     |
|     |      | Niveau oberhalb dem Einschaltpunkt 1 Pumpe                           | oder                                                                                                    |                                                                                                    |     |
|     |      |                                                                      | Aus                                                                                                    | Ein                                                                                                    |     |
| → 3 | → ③  | _                                                                    |                                                                                                    | Ein                                                                                                    | Aus |
|     | (2)  | Niveau unterschreitet den Einschaltpunkt 1 Pumpe                     | oder                                                                                                    |                                                                                                    |     |
|     |      |                                                                      | Aus                                                                                                    | Ein                                                                                                    |     |
|     | 3    | Niveau unterschreitet den Ausschaltpunkt 1 Pumpe                     | Aus                                                                                                    | Aus                                                                                                    |     |
|     | 3    | <ul> <li>Pos.</li> <li>①</li> <li>②</li> <li>②</li> <li>③</li> </ul> | Pos.         Beschreibung           ①         Niveau oberhalb dem Einschaltpunkt 1 Pumpe           ③         ②           ③         Niveau unterschreitet den Einschaltpunkt 1 Pumpe           ③         Niveau unterschreitet den Ausschaltpunkt 1 Pumpe | Pos.         Beschreibung         Zustand<br>1. Pumpe           ①         Niveau oberhalb dem Einschaltpunkt 1 Pumpe         Ein<br>od<br>Aus           ②         ②         Niveau unterschreitet den Einschaltpunkt 1 Pumpe         ein<br>od<br>Aus           ③         Niveau unterschreitet den Ausschaltpunkt 1 Pumpe         Aus |     |

đ

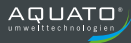

# 1.4.1 Steigendes / fallendes Niveau über eingestelltes Hochwasserniveau (Behälter leeren):

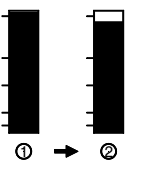

| Pos. | Beschreibung                                        | Betriebsart        | Zustand<br>1. Pumpe | Zustand<br>2. Pumpe |
|------|-----------------------------------------------------|--------------------|---------------------|---------------------|
| 1    | Niveau oberhalb dem Hochwasser-Einschaltpunkt       | Ein-Pumpenbetrieb  | Ein                 | -                   |
| 2    | Niveau unterschreitet den Hochwasser-Einschaltpunkt | Ein-Pumpenbetrieb  | Aus*                | -                   |
|      |                                                     |                    |                     |                     |
| 1    | Niveau oberhalb dem Hochwasser-Einschaltpunkt       | Zwei-Pumpenbetrieb | Ein                 | Ein                 |
| 2    | Niveau unterschreitet den Hochwasser-Einschaltpunkt | Zwei-Pumpenbetrieb | Aus*                | Aus*                |
|      |                                                     |                    |                     |                     |
|      |                                                     |                    | Ein                 | Aus                 |
| 1    | Niveau oberhalb dem Hochwasser-Einschaltpunkt       | 1/1-Pumpenbetrieb  | 0                   | der                 |
|      |                                                     |                    | Aus                 | Ein                 |
| 2    | Niveau unterschreitet den Hochwasser-Einschaltpunkt | 1/1-Pumpenbetrieb  | Aus*                | Aus*                |

\* bei Normalbetrieb (Messsystem in Ordnung) bleibt der Zustand der Pumpe(n) "Ein" bis der Ausschaltpunkt der jeweiligen Pumpe unterschritten wurde. Bei gestörtem Messsystem werden die Pumpen zur Sicherheit abgeschaltet. Ein separater Hochwasserschwimmerschalter, der innerhalb seines Schaltbereiches die Pumpen "Ein und Aus" schaltet, ist hier zu empfehlen (Punkt 2.7.1).

#### 2. Schaltverhalten Schwimmerschalter:

2.1.1 Steigendes Niveau bei Ein-Pumpenbetrieb mit einem Schwimmerschalter (Behälter leeren):

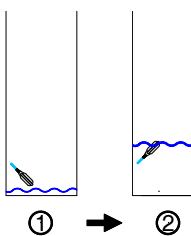

|   | Pos. | Schwimmschalter  | Zustand<br>Pumpe |
|---|------|------------------|------------------|
|   | 1    | nicht geschaltet | Aus              |
|   | 0    | geschaltet       | Ein              |
| ~ |      |                  |                  |
|   |      |                  |                  |
| ] |      |                  |                  |

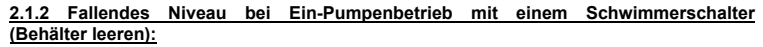

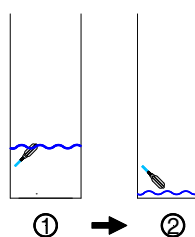

| Pos. | Schwimmschalter  | Zustand<br>Pumpe |
|------|------------------|------------------|
| 1    | geschaltet       | Ein              |
| 2    | nicht geschaltet | Aus              |

2.2.1 Steigendes Niveau bei Ein-Pumpenbetrieb mit zwei Schwimmerschaltern (Behälter leeren):

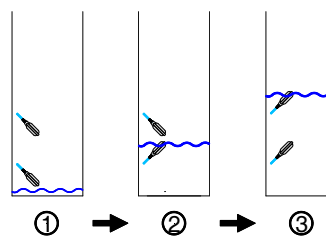

| Pos. | 1.<br>Schwimmschalter | 2.<br>Schwimmschalter | Zustand<br>Pumpe |
|------|-----------------------|-----------------------|------------------|
| 1    | nicht geschaltet      | nicht geschaltet      | Aus              |
| 2    | geschaltet            | nicht geschaltet      | Aus              |
| 3    | geschaltet            | geschaltet            | Ein              |

2.2.2 Fallendes Niveau bei Ein-Pumpenbetrieb mit zwei Schwimmerschalter (Behälter leeren):

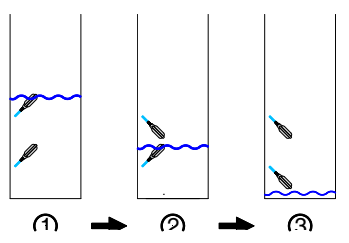

| Pos. | 1.<br>Schwimmschalter | 2.<br>Schwimmschalter | Zustand<br>Pumpe |
|------|-----------------------|-----------------------|------------------|
| 1    | geschaltet            | geschaltet            | Ein              |
| 2    | geschaltet            | nicht geschaltet      | Ein              |
| 3    | nicht geschaltet      | nicht geschaltet      | Aus              |

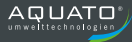

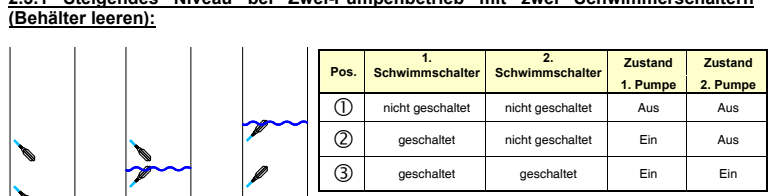

# 2.3.1 Steigendes Niveau bei Zwei-Pumpenbetrieb mit zwei Schwimmerschaltern

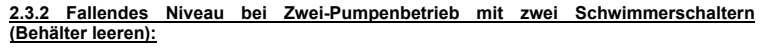

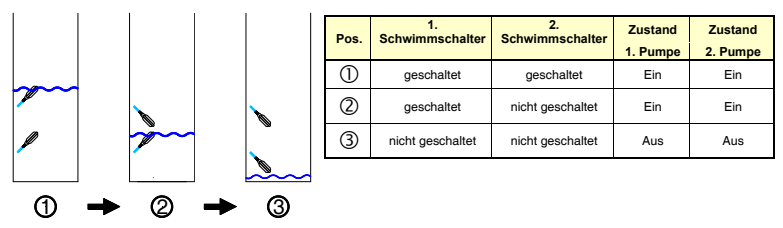

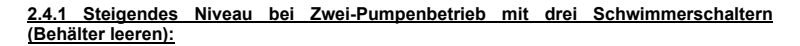

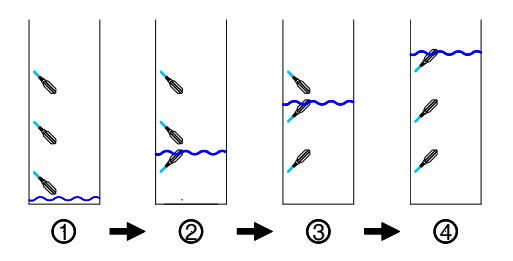

ി

→

0

→

3

| Pos. | 1.<br>Schwimmschalter | 2.<br>Schwimmschalter | 3.<br>Schwimmschalter | Zustand<br>1. Pumpe | Zustand<br>2. Pumpe |
|------|-----------------------|-----------------------|-----------------------|---------------------|---------------------|
| 1    | nicht geschaltet      | nicht geschaltet      | nicht geschaltet      | Aus                 | Aus                 |
| 2    | geschaltet            | nicht geschaltet      | nicht geschaltet      | Aus                 | Aus                 |
| 3    | geschaltet            | geschaltet            | nicht geschaltet      | Ein                 | Aus                 |
| 4    | geschaltet            | geschaltet            | geschaltet            | Ein                 | Ein                 |

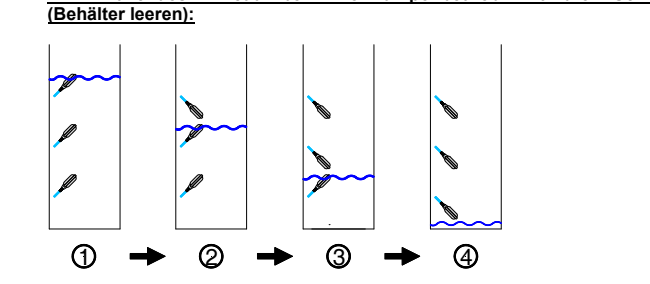

| Pos. | 1.<br>Schwimmschalter | 2.<br>Schwimmschalter | 3.<br>Schwimmschalter | Zustand<br>1. Pumpe | Zustand<br>2. Pumpe |
|------|-----------------------|-----------------------|-----------------------|---------------------|---------------------|
| 1    | geschaltet            | geschaltet            | geschaltet            | Ein                 | Ein                 |
| 2    | geschaltet            | geschaltet            | nicht geschaltet      | Ein                 | Ein                 |
| 3    | geschaltet            | nicht geschaltet      | nicht geschaltet      | Ein                 | Aus                 |
| 4    | nicht geschaltet      | nicht geschaltet      | nicht geschaltet      | Aus                 | Aus                 |

2.5.1 Steigendes Niveau bei max. 1 Pumpe erlaubt mit einem Schwimmerschalter (Behälter leeren):

2.4.2 Fallendes Niveau bei Zwei-Pumpenbetrieb mit drei Schwimmerschaltern

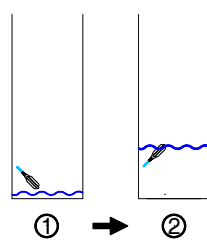

| Pos. | Schwimmschalter  |          | Zustand  |  |
|------|------------------|----------|----------|--|
|      |                  | 1. Pumpe | 2. Pumpe |  |
| 1    | nicht geschaltet | Aus      | Aus      |  |
|      |                  | Ein      | Aus      |  |
| 2    | geschaltet       | od       | ler      |  |
|      |                  | Aus      | Ein      |  |

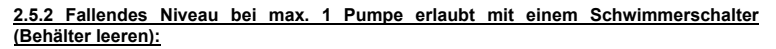

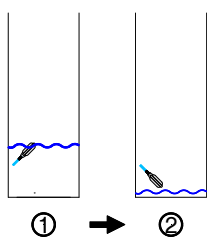

| Pos. | Schwimmschalter   | Zustand  | Zustand  |
|------|-------------------|----------|----------|
|      |                   | 1. Pumpe | 2. Pumpe |
| (    |                   | Ein      | Aus      |
| 0    | ) geschaltet oder |          | er       |
|      |                   | Aus      | Ein      |
| 2    | nicht geschaltet  | Aus      | Aus      |

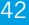

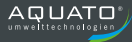

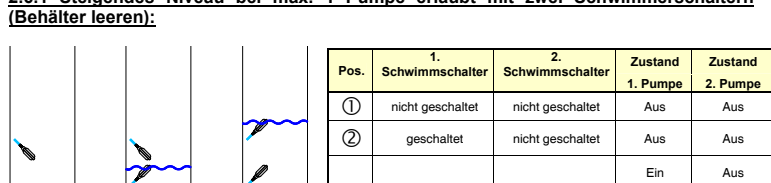

geschaltet

geschaltet

oder

Ein

Aus

3

3

ി

⇒

0

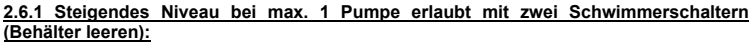

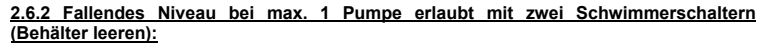

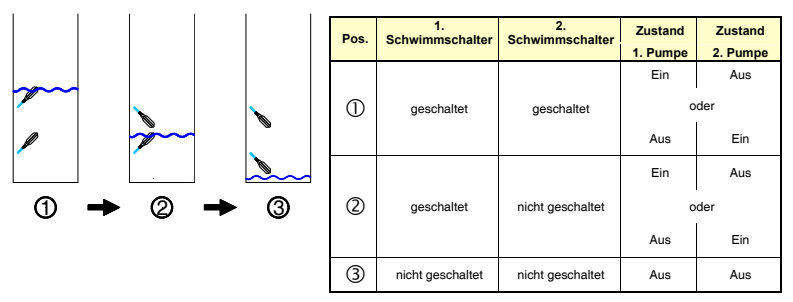

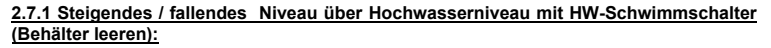

|          |   | Pos. | HW -<br>Schwimmschalter | Betriebsart        | Zustand<br>1. Pumpe | Zustand<br>2. Pumpe |
|----------|---|------|-------------------------|--------------------|---------------------|---------------------|
|          |   | 1    | geschaltet              | Ein-Pumpenbetrieb  | Ein                 | -                   |
|          |   | 2    | nicht geschaltet        | Ein-Pumpenbetrieb  | Aus*                | -                   |
|          |   |      |                         |                    |                     |                     |
|          |   | 1    | geschaltet              | Zwei-Pumpenbetrieb | Ein                 | Ein                 |
|          |   | 2    | nicht geschaltet        | Zwei-Pumpenbetrieb | Aus*                | Aus*                |
| <b>A</b> | → |      |                         |                    |                     |                     |
| U .      |   |      |                         |                    | Ein                 | Aus                 |
|          |   | 1    | geschaltet              | max. 1 Pumpe       | 00                  | ler                 |
|          |   |      |                         | erlaubt            | Aus                 | Ein                 |
|          |   | 2    | nicht geschaltet        |                    | Aus*                | Aus*                |

\* bei Normalbetrieb (Messsystem in Ordnung) bleibt der Zustand der Pumpe(n) "Ein" bis der Abschaltpunkt der jeweiligen Pumpe unterschritten wurde. Ist das Messsystem "Gestört", wird nach Unterschreiten des Hochwasser-Einschaltpunktes die Pumpen abgeschaltet.

## 8.8 Schaltverhalten der Pumpen bei Niveauänderung "Behälter befüllen".

#### 1.1.1 Steigendes Niveau bei Ein-Pumpenbetrieb (Behälter befüllen):

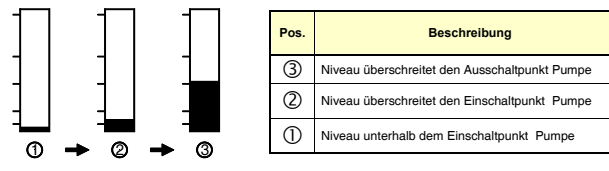

#### 1.1.2 Fallendes Niveau bei Ein-Pumpenbetrieb (Behälter befüllen):

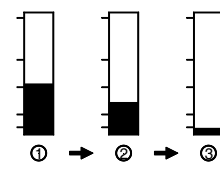

| Pos. | Beschreibung                                   | Zustand |
|------|------------------------------------------------|---------|
|      | Deschiebung                                    | Pumpe   |
| 1    | Niveau oberhalb dem Ausschaltpunkt Pumpe       | Aus     |
| 2    | Niveau unterschreitet den Ausschaltpunkt Pumpe | Aus     |
| 3    | Niveau unterschreitet den Einschaltpunkt Pumpe | Ein     |

Zustand

Pumpe

Aus

Ein

Ein

#### 1.2.1 Steigendes Niveau bei Zwei-Pumpenbetrieb (Behälter befüllen):

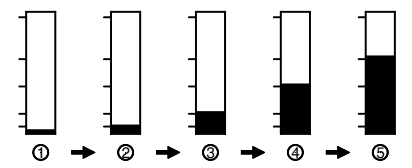

| Pos. | Beschreibung                                    | Zustand<br>1. Pumpe | Zustand<br>2. Pumpe |
|------|-------------------------------------------------|---------------------|---------------------|
| 5    | Niveau überschreitet den Ausschaltpunkt 1.Pumpe | Aus                 | Aus                 |
| 4    | Niveau überschreitet den Ausschaltpunkt 2.Pumpe | Ein                 | Aus                 |
| 3    | Niveau überschreitet den Einschaltpunkt 1.Pumpe | Ein                 | Ein                 |
| 2    | Niveau überschreitet den Einschaltpunkt 2.Pumpe | Ein                 | Ein                 |
| 1    | Niveau unterhalb dem Einschaltpunkt 2.Pumpe     | Ein                 | Ein                 |

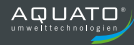

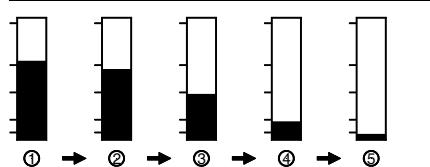

|      |                                                  | -        |          |
|------|--------------------------------------------------|----------|----------|
| Pos. | Beschreibung                                     | Zustand  | Zustand  |
|      |                                                  | 1. Pumpe | 2. Pumpe |
| 1    | Niveau unterschreitet den Ausschaltpunkt 1.Pumpe | Aus      | Aus      |
| 2    | Niveau unterschreitet den Ausschaltpunkt 1.Pumpe | Aus      | Aus      |
| 3    | Niveau unterschreitet den Ausschaltpunkt 2.Pumpe | Aus      | Aus      |
| 4    | Niveau unterschreitet den Einschaltpunkt 1.Pumpe | Ein      | Aus      |
| 5    | Niveau unterschreitet den Einschaltpunkt 2.Pumpe | Ein      | Ein      |

#### 1.3.1 Steigendes Niveau bei max. 1 Pumpe erlaubt (Behälter befüllen):

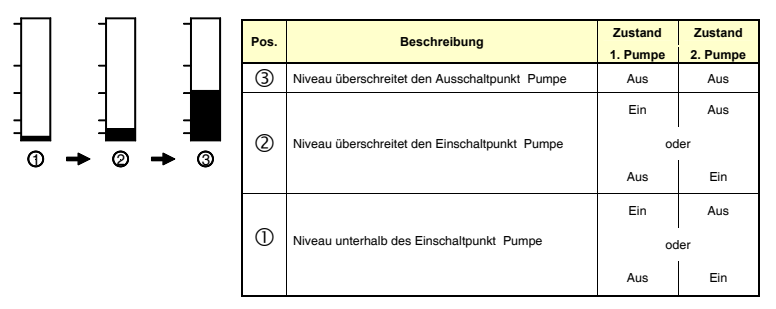

#### 1.3.2 Fallendes Niveau bei max. 1 Pumpe erlaubt (Behälter befüllen):

ന

|         | Π |                                                | Pos. | Beschreibung                                   | Zustand<br>1. Pumpe | Zustand<br>2. Pumpe |
|---------|---|------------------------------------------------|------|------------------------------------------------|---------------------|---------------------|
|         | 1 | 1                                              | 1    | Niveau oberhalb des Ausschaltpunkt Pumpe       | Aus                 | Aus                 |
|         |   |                                                | 2    | Niveau unterschreitet den Ausschaltpunkt Pumpe | Aus                 | Aus                 |
|         |   |                                                |      |                                                | Ein                 | Aus                 |
| → ② → ③ | 3 | Niveau unterschreitet den Einschaltpunkt Pumpe | od   | er                                             |                     |                     |
|         |   |                                                |      |                                                | Aus                 | Ein                 |

# <u>1.4.1 Steigendes / fallendes Niveau über eingestelltes Hochwasserniveau</u> (Behälter befüllen):

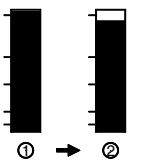

| Pos. | Beschreibung                                     | Betriebsart         | Zustand<br>1. Pumpe | Zustand<br>2. Pumpe |
|------|--------------------------------------------------|---------------------|---------------------|---------------------|
| 1    | Niveau oberhalb dem Hochwasser-Schaltpunkt       | Ein-Pumpenbetrieb   | Aus                 | -                   |
| 2    | Niveau unterschreitet den Hochwasser-Schaltpunkt | Ein-Pumpenbetrieb   | Aus*                | -                   |
|      |                                                  |                     |                     |                     |
| 1    | Niveau oberhalb dem Hochwasser-Schaltpunkt       | Zwei-Pumpenbetrieb  | Aus                 | Aus                 |
| 2    | Niveau unterschreitet den Hochwasser-Schaltpunkt | Zwei-Pumpenbetrieb  | Aus*                | Aus*                |
|      |                                                  |                     |                     |                     |
|      |                                                  |                     | Aus                 | Aus                 |
| 1    | Niveau oberhalb dem Hochwasser-Schaltpunkt       | man d Domas a daubt | oder                |                     |
|      |                                                  | max. I Fumpe enaubt | Aus                 | Aus                 |
| 2    | Niveau unterschreitet den Hochwasser-Schaltpunkt |                     | Aus*                | Aus*                |

\* bei nicht gestörtem Messsystem bleibt der Zustand der Pumpe(n) "Aus" bis der Einschaltpunkt der jeweiligen Pumpe unterschritten wurde. Ein separater Hochwasserschwimmerschalter als Überlautschutz schaltet die Pumpe(n) bei einem derkten Messystem ab aber beim Unterschreiten nicht automatisch ein.

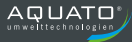

2. Schaltverhalten Schwimmerschalter:

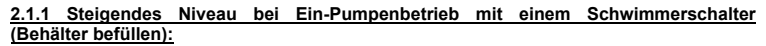

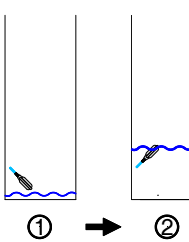

|   | Pos. | Schwimmschalter  | Zustand<br>Pumpe |
|---|------|------------------|------------------|
|   | 1    | nicht geschaltet | Ein              |
|   | 2    | geschaltet       | Aus              |
| ~ |      |                  |                  |
|   |      |                  |                  |
|   |      |                  |                  |

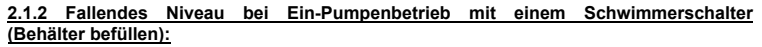

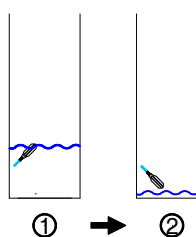

| Pos. | Schwimmschalter  | Zustand<br>Pumpe |
|------|------------------|------------------|
| 1    | geschaltet       | Aus              |
| 2    | nicht geschaltet | Ein              |

2.2.1 Steigendes Niveau bei Ein-Pumpenbetrieb mit zwei Schwimmerschaltern (Behälter befüllen):

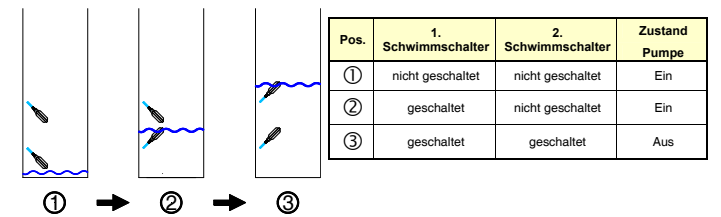

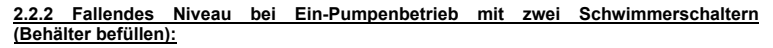

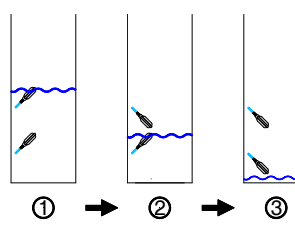

| Pos. | 1.<br>Schwimmschalter | 2.<br>Schwimmschalter | Zustand<br>Pumpe |
|------|-----------------------|-----------------------|------------------|
| 1    | geschaltet            | geschaltet            | Aus              |
| 2    | geschaltet            | nicht geschaltet      | Aus              |
| 3    | nicht geschaltet      | nicht geschaltet      | Ein              |

2.3.1 Steigendes Niveau bei Zwei-Pumpenbetrieb mit zwei Schwimmerschaltern (Behälter befüllen):

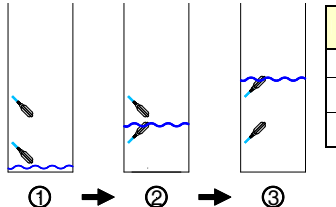

| Pos. | 1.<br>Schwimmschalter | 2.<br>Schwimmschalter | Zustand  | Zustand  |
|------|-----------------------|-----------------------|----------|----------|
|      |                       |                       | 1. Pumpe | 2. Pumpe |
| 1    | nicht geschaltet      | nicht geschaltet      | Ein      | Ein      |
| 0    | geschaltet            | nicht geschaltet      | Ein      | Ein      |
| 3    | geschaltet            | geschaltet            | Aus      | Aus      |

2.3.2 Fallendes Niveau bei Zwei-Pumpenbetrieb mit zwei Schwimmerschaltern (Behälter befüllen):

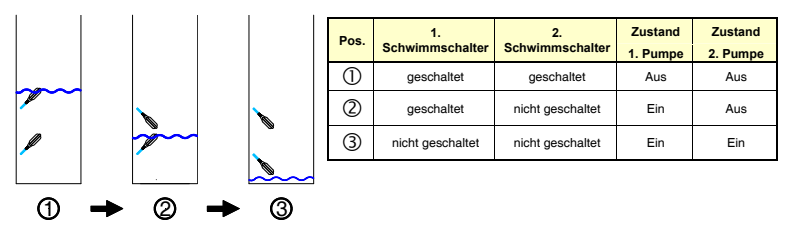

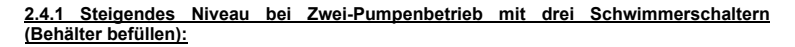

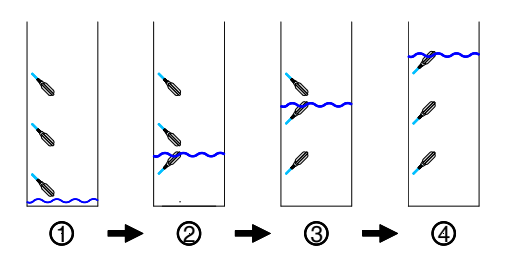

| Pos. | 1.<br>Schwimmschalter | 2.<br>Schwimmschalter | 3.<br>Schwimmschalter | Zustand<br>1. Pumpe | Zustand<br>2. Pumpe |
|------|-----------------------|-----------------------|-----------------------|---------------------|---------------------|
| 1    | nicht geschaltet      | nicht geschaltet      | nicht geschaltet      | Ein                 | Ein                 |
| 2    | geschaltet            | nicht geschaltet      | nicht geschaltet      | Ein                 | Ein                 |
| 3    | geschaltet            | geschaltet            | nicht geschaltet      | Ein                 | Aus                 |
| 4    | geschaltet            | geschaltet            | geschaltet            | Aus                 | Aus                 |

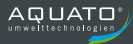

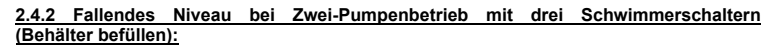

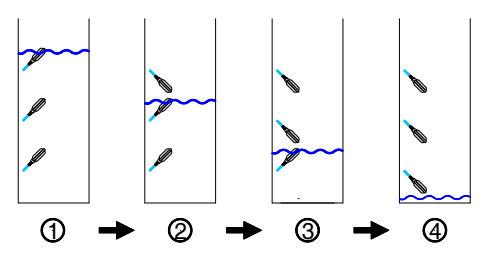

| Pos. | 1.<br>Schwimmschalter | 2.<br>Schwimmschalter | 3.<br>Schwimmschalter | Zustand<br>1. Pumpe | Zustand<br>2. Pumpe |
|------|-----------------------|-----------------------|-----------------------|---------------------|---------------------|
| 1    | geschaltet            | geschaltet            | geschaltet            | Aus                 | Aus                 |
| 2    | geschaltet            | geschaltet            | nicht geschaltet      | Aus                 | Aus                 |
| 3    | geschaltet            | nicht geschaltet      | nicht geschaltet      | Ein                 | Aus                 |
| 4    | nicht geschaltet      | nicht geschaltet      | nicht geschaltet      | Ein                 | Ein                 |

2.5.1 Steigendes Niveau bei max. 1 Pumpe erlaubt mit einem Schwimmerschalter (Behälter befüllen):

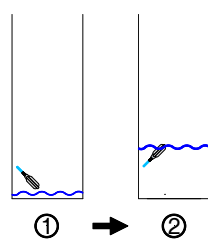

| Pos. | Schwimmschalter  | Zustand<br>1. Pumpe | Zustand<br>2. Pumpe |
|------|------------------|---------------------|---------------------|
| 2    | geschaltet       | Aus                 | Aus                 |
| 1    | nicht geschaltet | Ein                 | Aus                 |
|      |                  | Aus                 | Ein                 |

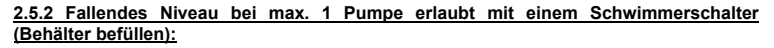

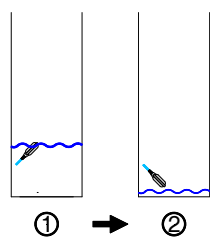

| Pos   | Schwimmschalter  | Zustand  | Zustand  |
|-------|------------------|----------|----------|
| 1 03. |                  | 1. Pumpe | 2. Pumpe |
| -     | nicht geschaltet | Ein      | Aus      |
| 2     |                  | oder     |          |
|       |                  | Aus      | Ein      |
| 1     | geschaltet       | Aus      | Aus      |

2.6.1 Steigendes Niveau bei max. 1 Pumpe erlaubt mit zwei Schwimmerschaltern (Behälter befüllen):

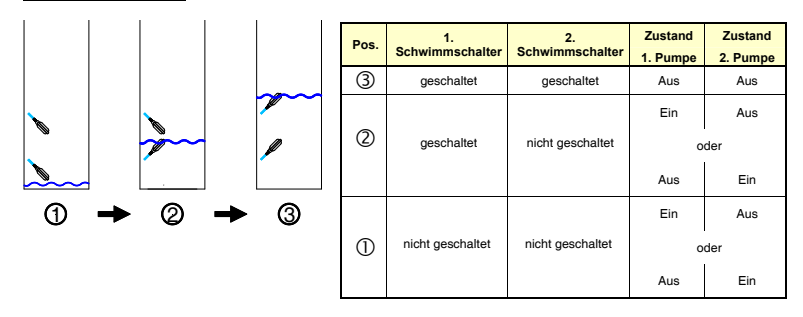

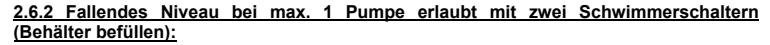

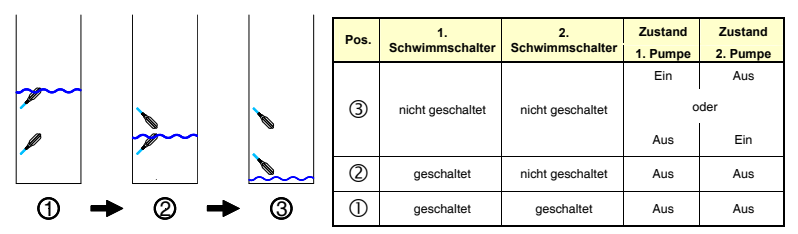

2.7.1 Steigendes / fallendes Niveau über Hochwasserniveau mit HW-Schwimmschalter (Behälter befüllen):

| 1 |      |      |                         |                    |                     |                     |
|---|------|------|-------------------------|--------------------|---------------------|---------------------|
|   |      | Pos. | HW -<br>Schwimmschalter | Betriebsart        | Zustand<br>1. Pumpe | Zustand<br>2. Pumpe |
|   |      | 1    | geschaltet              | Ein-Pumpenbetrieb  | Aus                 | -                   |
|   |      | 2    | nicht geschaltet        | Ein-Pumpenbetrieb  | Aus*                | -                   |
|   |      |      |                         |                    |                     |                     |
|   |      | 1    | geschaltet              | Zwei-Pumpenbetrieb | Aus                 | Aus                 |
|   |      | 2    | nicht geschaltet        | Zwei-Pumpenbetrieb | Aus*                | Aus*                |
| A | _► @ |      |                         |                    |                     |                     |
| Ψ |      |      |                         |                    | Aus                 | Aus                 |
|   |      | 1    | geschaltet              | 1/1-Pumpenbetrieb  | 00                  | ler                 |
|   |      |      |                         |                    | Aus                 | Aus                 |
|   |      | 2    | nicht geschaltet        | 1/1-Pumpenbetrieb  | Aus*                | Aus*                |

\* bei nicht gestörtem Messsystem bleibt der Zustand der Pumpe(n) "Aus" bis der Einschaltpunkt der jeweiligen Pumpe unterschritten wurde. Ein separater Hochwasserschwimmerschalter als Überlautschutz schaltet die Pumpe(n) bei einem defekten Messsystem ab aber beim Unterschreiten nicht automatisch ein.

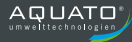

#### 9. Bauseitige Absicherung

Die Stromversorgung der Steuerung muss bauseitig durch eine geeignete und den Stromwerten der Steuerung entsprechende Vorsicherung allpolig abgesichert werden. Die max. zulässigen Werte können dem Typenschild entnommen werden. Die Auslösecharakteristik ist den Gegebenheiten anzupassen.

#### 9.1 Lasttrennschalter (Not-Ausschalter)

Die Steuerung ist mit einem Lasttrennschalter ausgestattet. So kann die Steuerung über den Trennschalter ein- bzw. abgeschaltet werden. Der Hauptschalter hat eine Not-Aus-Funktion und schaltet die Pumpen bei Gefahr auch unter Last ab. Der Trennschalter kann mit einem Schloss in der AUS-Stellung gegen unbefugtes Einschalten gesichert werden.

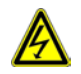

Auch bei ausgeschaltetem Lasttrennschalter führen die Klemmen vor dem Schalter Spannung!

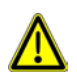

Ist die Steuerung mit einem Akku-Modul ausgestattet, so arbeitet die Steuerelektronik auch bei ausgeschaltetem Trennschalter weiter, solange die Akkus geladen sind, die Pumpen werden jedoch nicht betrieben.

Wichtig für den ATEX-Bereich!

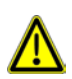

Gemäß DIN EN 60079-14 muss für Notfälle an einer geeigneten Stelle außerhalb des explosionsgefährdeten Bereiches eine Einrichtung zur Abschaltung der elektrischen Versorgungen vorhanden sein. Dieses wird z.B. durch die Verwendung eines Lasttrennschalters erfüllt.

#### 9.2 Motorschutzschalter

Die Steuerung verfügt je Pumpe über einen Motorschutzschalter. Die Einstellung der Stromwerte erfolgt direkt am Motorschutzschalter und ist entsprechend den Daten der jeweiligen Pumpe vorzunehmen (Typenschild). Diese Einstellung erfolgt unabhängig von den Nennstromeinstellungen des elektronischen Motorschutzes in der Steuerung.

Löst der Motorschutz durch eine Überlastung aus, wird der Fehler in der Steuerung angezeigt. Der Motorschutzschalter muss – nach Beseitigung der Störung - manuell eingeschaltet werden.

Im Normalfall erfolgt keine Einstellung der Nennstromeingabe im Menü Pumpendaten, außer der Nennstrom der Pumpe ist kleiner als die geringste mögliche Nennstromeinstellung des Motorschutzschalters. Dieses sollte nur bei Steuerungen erfolgen, bei denen sich die Pumpen im Nicht-ATEX-Bereich befinden. Andernfalls sollten die Motorschutzschalter an den Pumpennennstrom angepasst werden.

#### 9.3 Eigensichere Stromkreise

Eigensichere Stromkreise sind notwendig, um die Explosionsschutzanforderungen hinsichtlich der Trennung von Stromkreisen zu erfüllen. Diese Trennung soll das Eindringen zündfähiger Energie, Spannung oder Strom in eine explosionsfähige Atmosphäre verhindern.

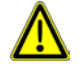

Die Steuerung darf in keinem Ex-Bereich, sondern ausschließlich im so genannten sichereren Bereich, installiert werden.

Um zu verhindern, dass die Auswerteelektronik im explosionsfähigen Bereich eine Zündung ermöglicht, wird im Anschalte Stromkreis des Sensors eine Zenerbarriere oder ein Trennschaltverstärker geschaltet, womit der eigensichere Stromkreis aus dem sicheren Bereich in den explosionsfähigen Bereich getrennt geführt werden kann.

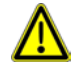

WICHTIG! Es ist das Kapitel für den nachträglichen Einbau von Zenerbarrieren zu beachten!

#### 9.4 Thermokontakte / Wicklungsschutzkontakt als Klixon bzw. Bimetall

In der Regel verfügen Abwasserpumpen über einen oder zwei Thermokontakte (Klixon), die bei unterschiedlichen Temperaturen auslösen. Ein Auslösen des Thermokontaktes führt zu einer Störung und stoppt die Pumpe.

Die Steuerung bietet die Möglichkeit einen Thermokontakt (TH/TH) je Pumpe auszuwerten. Wenn es erforderlich ist, zwei Thermokontakte je Pumpe auszuwerten, müssen beide Kontakte in Reihe geschaltet werden.

Wird an der Steuerung kein Thermokontakt zur Auswertung angeschlossen, so sind die jeweiligen Klemmen (TH/TH) mittels Leitungsbrücke zu überbrücken.

Weitere Informationen zur Auswertung und den Einstellungen des Thermokontakteinganges je Pumpe sind im Kapitel 7.7 und 11.2 näher erläutert!

#### 9.5 Thermokontakte als Kaltleiter (PTC)

Sollte die Pumpe(n) über Kaltleiter (PTC) zur Überwachung der max. zulässigen Erwärmung verfügen, können diese nicht direkt an dem Steuergerät angeschlossen werden. Hierzu ist das Zwischenschalten von PTC-Auswerterelais notwendig.

#### 9.6 Dichtigkeitsüberwachung / Feuchtefühler

Sollte die Pumpe(n) über eine Dichtigkeitsüberwachung verfügen, können diese nicht direkt an dem Steuergerät angeschlossen werden. Hierzu ist das Zwischenschalten von Dichtigkeitsauswertegeräten (Elektrodenrelais) notwendig.

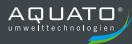

#### 9.7 Kompressor oder Rührwerk

Je nach Menüeinstellung besteht die Möglichkeit, zusätzlich einen Kompressor oder ein Rührwerk über die Steuerung anzusteuern. Das erste Alarmrelais ist dann nicht mehr verfügbar. Der Kompressor oder das Rührwerk kann wahlweise vor/nach den Pumpen oder parallel zu den Pumpen laufen. Ein mehrmals am Tag zyklisches Einschalten, sowie die Einschaltung zu mehreren bestimmten Uhrzeiten sind ebenso möglich. Die Einschaltdauer kann separat eingestellt werden. Der Kompressor oder das Rührwerk wird immer über das Relais 1 der Steuerung angesteuert. Wenn die Steuerung den Kompressor startet, zieht das Relais an. Der externe Alarmeingang (Eingang SW 2) kann als Störmeldeeingang des Kompressors oder des Rührwerks genutzt werden. Ein geschlossener Eingang wird als Störung interpretiert. Löst z.B. das Bimetall Relais des Kompressors aus, wird die Störmeldung "Externe Störung" angezeigt und der Kompressor schaltet ab. Andere Funktionen werden nicht beeinflusst.

Weitere Informationen zu den Einstellungen der Kompressor oder Rührwerkfunktion sind im Kapitel 10.6 näher erläutert!

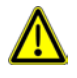

Wird beispielsweise ein Nachblaskompressor über diese Funktion aktiviert und die örtlichen Gegebenheiten, bzw. die Funktionsvorgabe verlangt, dass dieses nicht gleichzeitig mit einem Pumpenlauf passieren darf, dann ist die Ansteuerung des Nachblaskompressors mit dem Pumpenlauf hardwaremäßig zu verriegeln.

# 10. Hauptanzeige

### 10.1 Übersicht Hauptanzeige

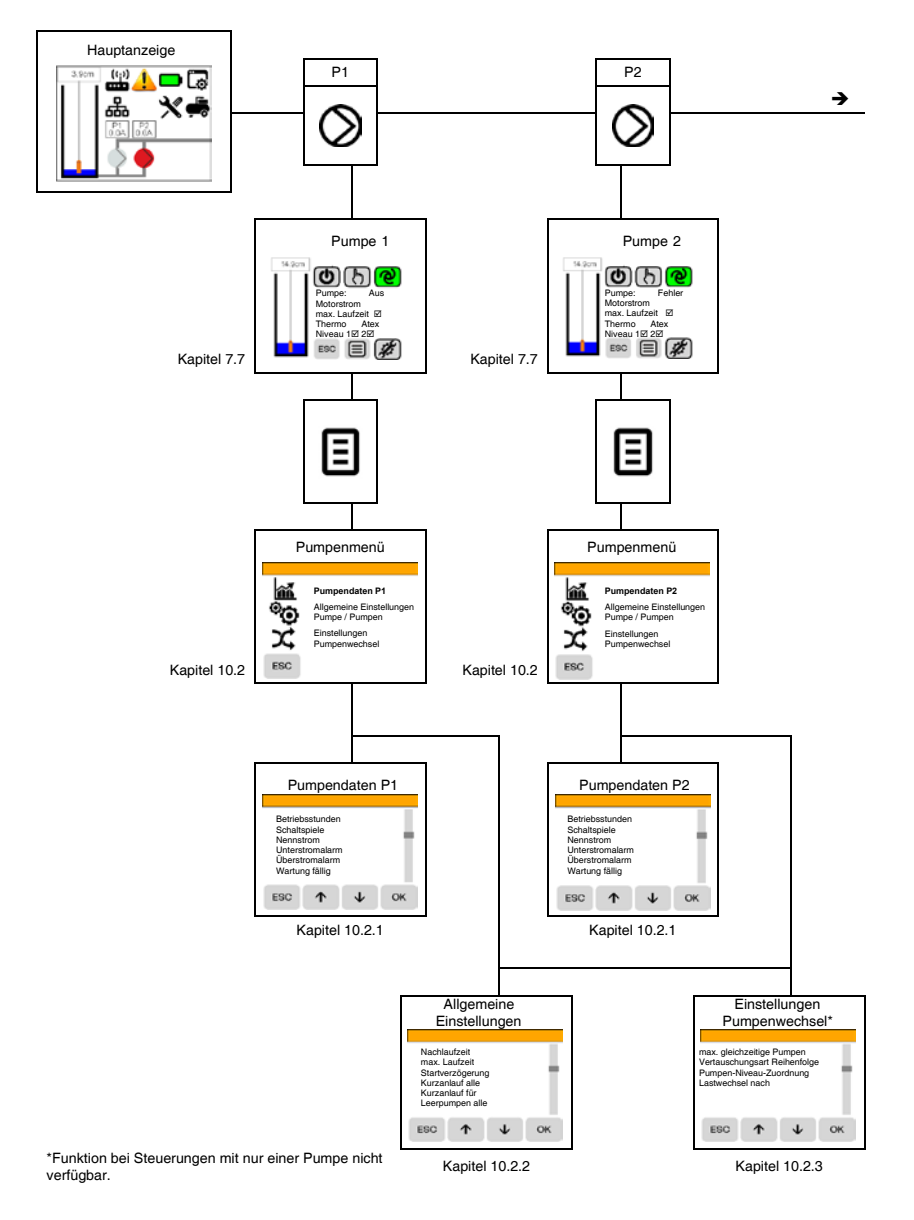

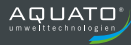

## Übersicht Hauptanzeige:

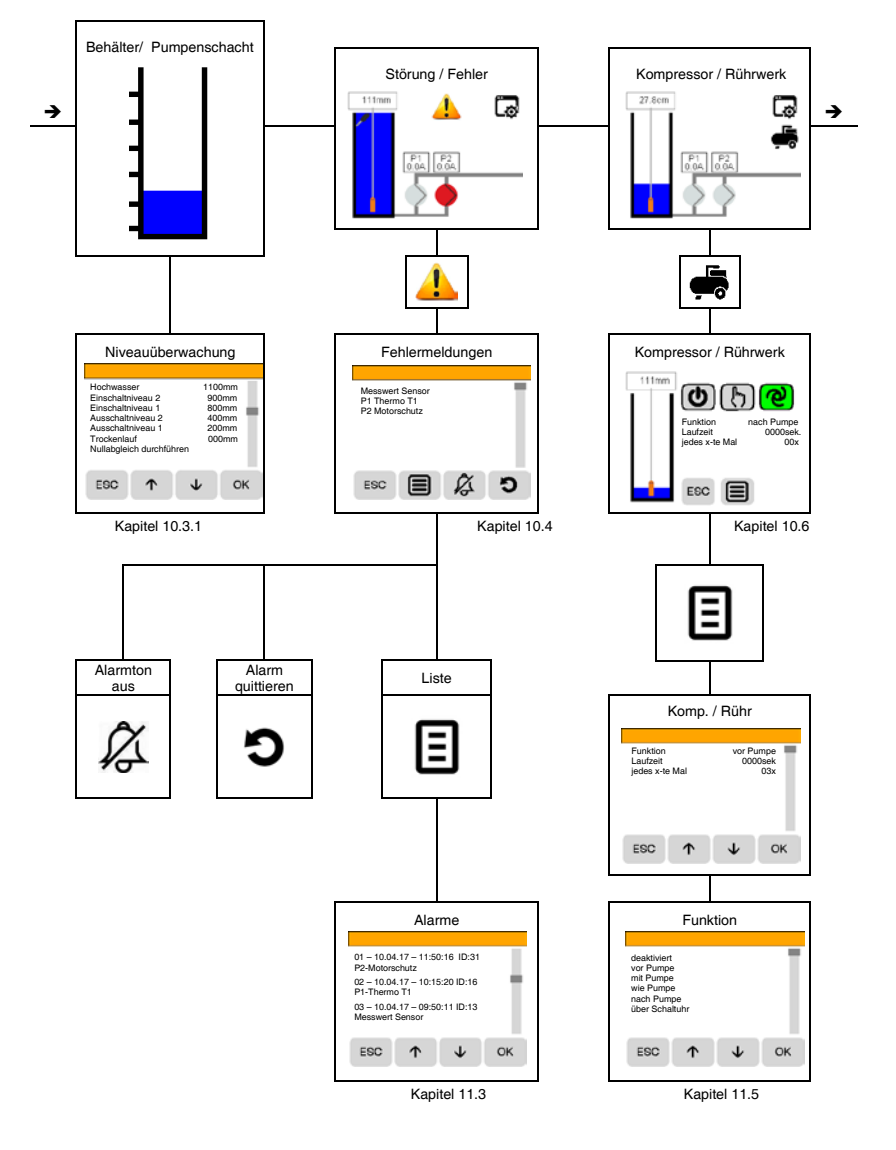

# Übersicht Hauptanzeige:

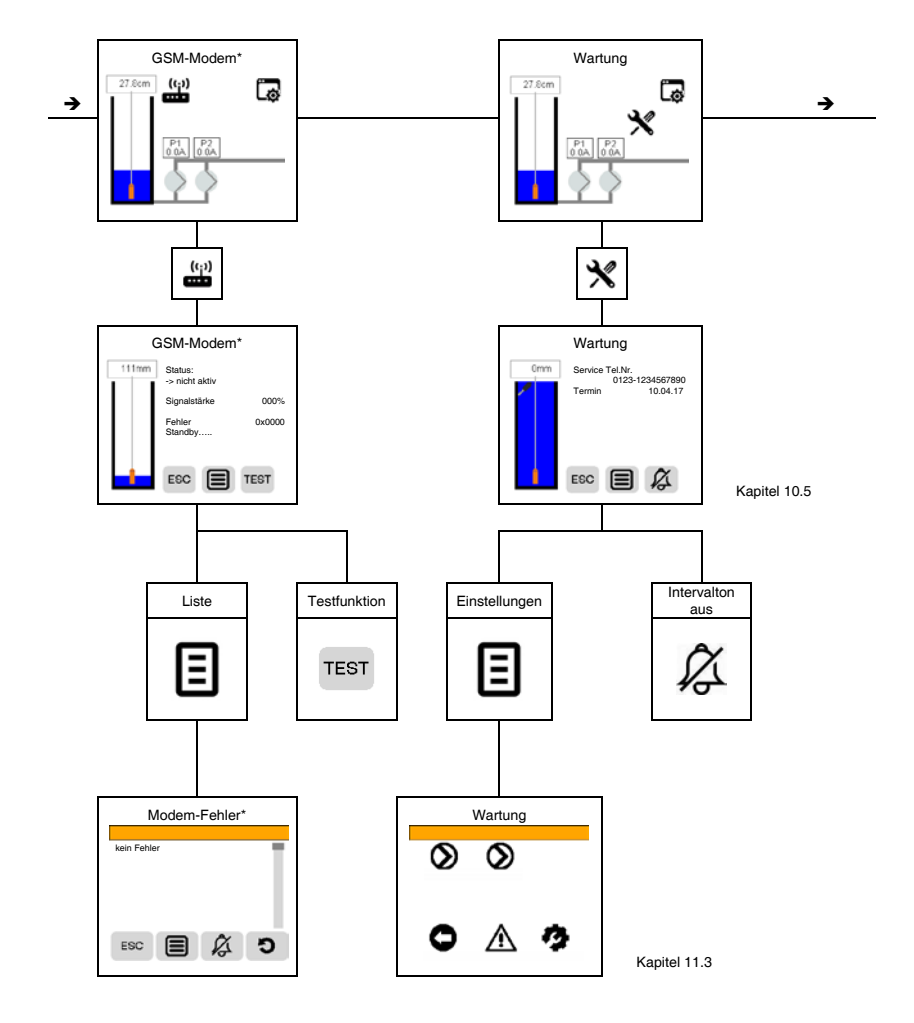

\*bitte separate Bedienungsanleitung zum GSM-Modem beachten!

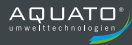

# Übersicht Hauptanzeige:

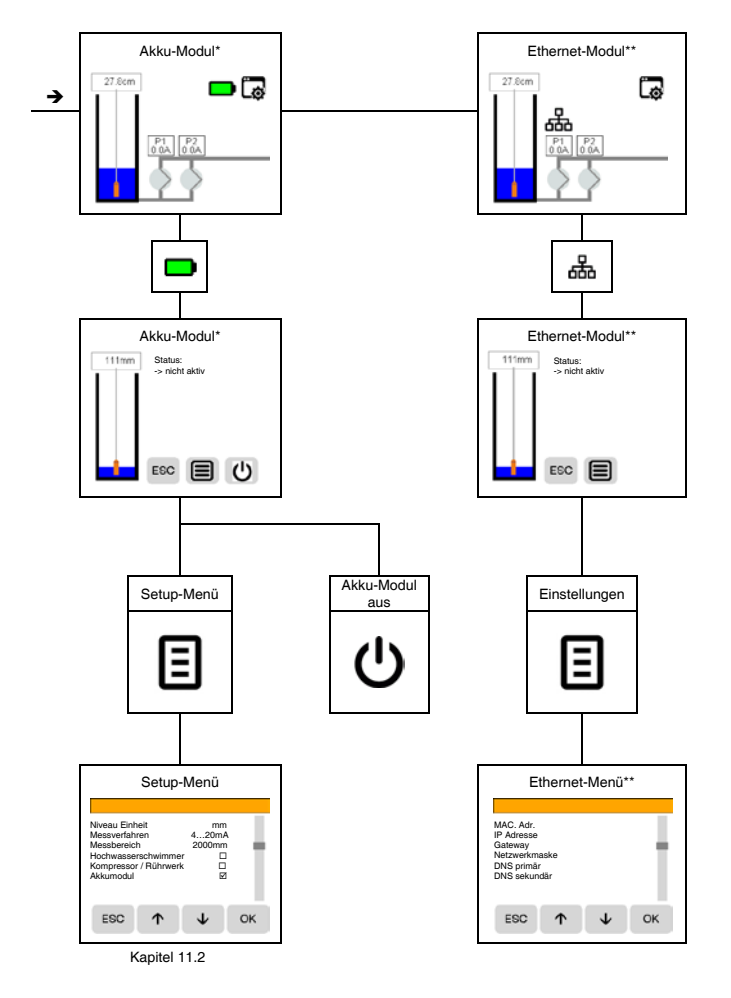

\*bitte separate Bedienungsanleitung zum Akku-Modul beachten!

\*\*bitte separate Bedienungsanleitung zum Ethernet-Modul beachten!

# 10.2 🛇 🗉 Pumpenmenü

| Symbol | Bezeichnung                                          | Erklärung                                                                                  |
|--------|------------------------------------------------------|--------------------------------------------------------------------------------------------|
| Ŵ      | Pumpendaten Pumpe 1 (P1)<br>Pumpendaten Pumpe 2 (P2) | Hier werden alle Einstellungen der jeweiligen<br>Pumpe vorgenommen                         |
| °O     | Allgemeine Einstellungen<br>Pumpe / Pumpen           | In diesem Menüpunkt werden Funktionen<br>eingestellt, welche alle Pumpen gleich betreffen. |
| 24     | Einstellungen<br>Pumpenwechsel*                      | In diesem Menü können Funktionen zum<br>Wechselbetrieb individuell angepasst werden.       |

# 10.2.1 Pumpendaten (P1 – P2)

| Funktion                            | Erklärung                                                                                                    |  |  |
|-------------------------------------|----------------------------------------------------------------------------------------------------|--|--|
| Betriebsstunden                     | Hier werden die aktuellen Betriebsstunden der jeweiligen Pumpe<br>angezeigt.<br>Bei Bedarf kann der Zähler durch Betätigen der ok Taste im weiteren<br>Menü zurückgesetzt werden.                                       |  |  |
| Schaltspiele                        | Hier werden die aktuellen Schaltspiele der jeweiligen Pumpe angezeigt.<br>Bei Bedarf kann der Zähler durch Betätigen der OK Taste im weiteren<br>Menü zurückgesetzt werden.                                             |  |  |
| Nennstrom<br>(Motorbemessungsstrom) | Zur elektronischen Motorstromüberwachung ist in diesem Menüpunkt der<br>Nennbetriebsstrom des Motors einzugeben.<br>Achtung! Zur Aktivierung muss min. eine Bedingung in den<br>nächsten beiden Punkten aktiviert sein. |  |  |

Solange die Steuerung mit einem Motorschutzschalter je Pumpe ausgestattet ist, sollten die Werte in diesem Menü nicht eingestellt werden. Es sollte auch nur bei Pumpen, welche sich im Nicht-ATEX-Bereich befinden erfolgen.

|                 | Mit dieser Funktion kann eine zu geringe Stromaufnahme der Pumpe<br>überwacht werden. |                                          |  |
|-----------------|---------------------------------------------------------------------------------------|------------------------------------------|--|
|                 | Aus                                                                                   | Funktion ausgeschaltet                   |  |
| Unterstromalarm | Motornennstrom minus                                                                  | Lieat der gemessene Motorstrom unterhalb |  |
|                 | 10%                                                                                   | des eingestellten Wertes, wird ein       |  |
|                 | 15%                                                                                   | Unterstrom-Alarm ausgelöst.              |  |
|                 | 20%                                                                                   | Die Pumpe wird aber nicht abgeschaltet.  |  |
|                 | 25%                                                                                   |                                          |  |

\*Menü erst ab zwei Pumpen verfügbar.

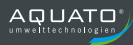

| Funktion                                                                              | Erklärung                                                                                        |                                                                                                    |  |  |
|---------------------------------------------------------------------------------------|--------------------------------------------------------------------------------------------------|----------------------------------------------------------------------------------------------------|--|--|
|                                                                                       | Mit dieser Funktion kann ein Überschreiten des Nennbetriebsstroms der<br>Pumpe überwacht werden. |                                                                                                    |  |  |
|                                                                                       | Aus                                                                                              | Funktion abgeschaltet                                                                                                    |  |  |
| Uberstromalarm                                                                        | Motornennstrom plus<br>10%<br>15%                                                                | Überschreitet der Strom den ausgewählten<br>Nennwert wird ein Überstrom-Alarm<br>ausgelöst.<br>Die Pumpe wird gestoppt.                                                                        |  |  |
|                                                                                       | Deaktiviert                                                                                      | Es erfolgt keine Wartungsmeldung                                                                                                    |  |  |
| Wartung fällig                                                                        | Aktiviert                                                                                        | Nach Aktivierung können anschließend die<br>Betriebsstunden eingeben werden. Werden<br>diese überschritten erfolgt eine<br>Wartungsmeldung in der Hauptanzeige und<br>ein Intervallton ertönt. |  |  |
| Der Intervallton kann durch betätigen der 🖉 Taste für 24 Stunden unterbrochen werden. |                                                                                                  |                                                                                                    |  |  |

Der nitervaliton kann durch betätigen der roch Taste für 24 Stunden unterprochen werden. Durch einen Serviceeinsatz in Verbindung mit der Eingabe der neuen aufaddierten Betriebsstunden wird das Wartungsintervall zurückgesetzt.

Weitere Funktionen sind im Kapitel 10.2.1 und 11.3 beschrieben.

| 10.2.2 <b>O</b> Allgemeine Einstellungen Pumpe / Pumpen |                                                                                                    |                           |  |  |  |  |
|---------------------------------------------------------|----------------------------------------------------------------------------------------------------|---------------------------|--|--|--|--|
| Funktion                                                |                                                                                                    | Erklärung                 |  |  |  |  |
|                                                         | 1 – 999 Sekunden                                                                                                    | 0 Sekunden > Funktion aus |  |  |  |  |
| Nachlaufzeit                                            | In diesem Menüpunkt wird die Nachlaufzeit der Pumpen in Sek.<br>eingestellt, die die Pumpen, nach dem das Ausschaltniveau<br>unterschritten wurde, weiter in Betrieb sind.<br>Einstellbereich ist von "1 – 999sek." frei wählbar. Ein Wert "0" schaltet<br>diese Funktion ab. |                           |  |  |  |  |
|                                                         | 1 – 9999 Minuten                                                                                                    | 0 Minuten > Funktion aus  |  |  |  |  |
| max. Laufzeit                                           | 0000min Alarm: Läuft die Pumpe ohne Unterbrechung länger als die<br>eingegebene Zeit (max. 9999min.) wird ein Alarm ausgelöst (max.<br>Laufzeit). Die Pumpe läuft weiter. Stoppt die Pumpe wird der Alarm<br>beendet.                                                         |                           |  |  |  |  |
|                                                         | 0000min Stopp: Läuft die Pumpe ohne Unterbrechung länger als die<br>eingegebene Zeit (max. 9999min.) wird ein Alarm ausgelöst (max.<br>Laufzeit). Die Pumpe wird gestoppt. Die Pumpe läuft erst wieder weiter,<br>wenn der Fehler manuell an der Steuerung quittiert wurde.   |                           |  |  |  |  |

| Funktion         |                                                                                                    | Erklärung                                                                                       |
|------------------|----------------------------------------------------------------------------------------------------|-------------------------------------------------------------------------------------------------|
|                  | 1 – 99 Sekunden                                                                                                    | 0 Sekunden > Funktion aus                                                                       |
| Startverzögerung | In diesem Menüpunkt wird die<br>der 1.Pumpe in sek. eingestell<br>Die Zeit sollte so gewählt werc<br>Hochlaufen der 1.Pumpe einsc | Verzögerungszeit der 2.Pumpe gegenüber<br>t.<br>Jen, dass die 2.Pumpe erst nach dem<br>chaltet. |

Bei Pumpen, die längere Zeit nicht laufen, kann es erwünscht sein die Pumpe regelmäßig zu starten. In den folgenden beiden Menüpunkten kann der Zwangsanlauf der Pumpen eingestellt werden. Sind die Pumpen in der eingestellten Zeit nicht in Betrieb gewesen, so werden diese für die eingestellten Sekunden in Betrieb gesetzt. Ein zwischenzeitlicher Pumpenbetrieb setzt den Zeitzähler zurück.

#### Achtung! Ein Unterschreiten des Ausschaltniveaus führt nicht zum Abschalten dieser Funktion. Trockenlauf der Pumpe möglich!

|                                      | 1 – 9999 Stunden                                                                                                    | 0 Stunden > Funktion aus                |  |  |
|--------------------------------------|----------------------------------------------------------------------------------------------------|-----------------------------------------|--|--|
| Kurzanlauf alle                      | Einstellen der Wartezeit in Stu<br>soll.                                                                                                    | nden, nachdem der Zwangsanlauf erfolgen |  |  |
|                                      | 1 – 99 Sekunden                                                                                                    | 0 Sekunden > Funktion aus               |  |  |
| Kurzanlauf für                       | Nach Ablauf der Wartezeit, werden die Pumpen für die hier eingegebene Zeit angesteuert.                                                                                                    |                                         |  |  |
|                                      | 1 – 9999 Stunden                                                                                                    | 0 Stunden > Funktion aus                |  |  |
| Leerpumpen alle<br>(Vollpumpen alle) | Bei wenig genutzten Anlagen kann es vorkommen, dass der<br>Einschaltpunkt längere Zeit nicht erreicht wird und somit Abwasser<br>längere Zeit im Schacht verweilt.<br>Nach Ablauf dieser Zeit werden die Pumpe(n) angesteuert und der<br>Schacht bis zum Ausschaltniveau geleert.<br>Ein zwischenzeitlicher Pumpenbetrieb setzt den Zeitzähler zurück.                                                                     |                                         |  |  |
|                                      | Handbetrieb maximal 120s                                                                                                    | □ Keine Zeitbegrenzung                  |  |  |
| Handbetrieb maximal 120s             | Wird in diesem Menüpunkt die Funktion "Handbetrieb max. 120s"<br>gewählt, erfolgt ein Abschalten der Pumpe(n) nach Erreichen einer<br>Laufzeit von 120 Sekunden. Die Funktion wechselt anschließen vom<br>"Manuell EIN" in den "Automatikbetrieb".<br>Wird die Funktion ohne Zeitbegrenzung gewählt laufen die Pumpe(n)<br>dauerhaft und müssen manuell abgeschaltet werden.<br>Achtung! Trockenlauf der Pumpe(n) möglich! |                                         |  |  |

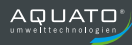

| 10.2.3 🔀 Einstellungen Pumpenwechsel* |                                                                                                    |                                                                                                    |                                                                                   |
|---------------------------------------|----------------------------------------------------------------------------------------------------|----------------------------------------------------------------------------------------------------|-----------------------------------------------------------------------------------|
| Funktion                              |                                                                                                    | Erklärung                                                                                                    |                                                                                   |
|                                       | 1 (1/1 Betrieb) oder 2 P                                                                                                    | umpen                                                                                                    |                                                                                   |
| max. gleichzeitige Pumpen             | In diesem Menüpunkt kann festgelegt werden, wie viele Pumpen maximal<br>gleichzeitig in Betrieb sein dürfen.                                     |                                                                                                    |                                                                                   |
|                                       | In diesem Untermenü v<br>Pumpvorgang bzw. Stil                                                                                                   | vird die Vertauschung<br>Istand festgelegt.                                                                  | der Pumpen nach jedem                                                             |
|                                       | Keine                                                                                                    | Die Steuerung starte<br>Pumpe.                                                                               | et immer mit der ersten                                                           |
| Vertauschungsart                      | Reihenfolge                                                                                                    | Wechselbetrieb. Die Steuerung startet nach<br>jedem Pumpvorgang mit einer anderen<br>betriebsbereiten Pumpe. |                                                                                   |
|                                       | Betriebsstunden                                                                                                    | Die Steuerung starte<br>geringsten Betriebss                                                                 | et zuerst die Pumpe mit den<br>stunden.                                           |
|                                       | Schaltspiele                                                                                                    | Die Steuerung starte<br>geringsten Schaltspi                                                                 | et zuerst die Pumpe mit den<br>elen.                                              |
|                                       | In diesem Menüpunkt k<br>zuordnen bei denen eir                                                                                                  | ann man die einzelner<br>Betrieb erfolgen soll.                                                              | n Pumpen den Niveaus                                                              |
|                                       | Beispiel siehe unten:<br>Pumpe 1 – schaltet bei eingestelltem Niveau 1 und Niveau 2.<br>Pumpe 2 – schaltet <u>nur</u> bei eingestelltem Niveau 2 |                                                                                                    |                                                                                   |
| Pumpen-Niveau-Zuordnung               | Welches Niveau für die<br>Pumpen-Statusmenü (H                                                                                                   | einzelnen Pumpen ge<br>Kapitel 7.7) angezeigt.                                                               | ewählt wurde, wird auch im                                                        |
|                                       | ОК                                                                                                    | Niveau 1                                                                                                    | Niveau 2                                                                          |
|                                       | Pumpe 1                                                                                                    | Ø                                                                                                    |                                                                                   |
|                                       | Pumpe 2                                                                                                    |                                                                                                    | $\checkmark$                                                                      |
|                                       | Deaktiviert Funktion der Pumpen, wie ir "Vertauschungsart" ausgewä                                                                               |                                                                                                    | n, wie im Menüpunkt<br>ausgewählt                                                 |
| L setuebeel reak                      | 1 – 9999 Minuten                                                                                                    |                                                                                                    |                                                                                   |
| Lasiwecnsei nach                      | Aktivieren                                                                                                    | Läuft eine Pumpe lä<br>Zeit, wird diese abge<br>Wechsel auf eine an<br>Pumpe.                                | nger als die eingegebene<br>eschaltet und es erfolgt der<br>idere betriebsbereite |

\*Menü erst ab zwei Pumpen verfügbar.

#### 10.3.1 Niveauüberwachung – 4...20mA, Staudruck

Mittels graphisch dargestelltem Pumpenschacht in der Hauptanzeige wird der Bediener über den derzeitigen Füllstand und das gewählte Messsystem informiert.

Zuvor ist das benötigte Messverfahren, der Messbereich, die Niveau-Einheit und bei Bedarf der Hochwasserschwimmerschalter im Setup-Menü auszuwählen.

Weitere Informationen zum Setup-Menü sind im Kapitel 11.2 näher beschrieben.

Weitere Hinweise zur Funktion mit Hochwasserschwimmerschalter sind im Kapitel 8.2 beschrieben. Weitere Informationen zu den Niveaueinstellungen befinden sich in den Kapiteln 8.5 bis 8.8.

| Graphik | Beschreibung                                                                                         | Erklärung                                                                                                    |
|---------|----------------------------------------------------------------------------------------------------|----------------------------------------------------------------------------------------------------|
| 27.8cm  | <ul> <li>Messverfahren 420mA</li> <li>Niveaueinheit "cm"</li> <li>Hochwasserschwimmer</li> </ul>     | Nach Betätigen des Symbols erscheint das<br>Menü "Niveauüberwachung".<br>Hier können die Schaltpunkte zu den jeweiligen<br>Ein-, Aus- und Hochwasserpegel eingegeben<br>werden.<br>Ebenfalls kann hier auch der Nullabgleich für das<br>gewählte Messsystem durchgeführt werden. |
| 111mm   | <ul> <li>Messverfahren Staudruck</li> <li>Niveaueinheit "mm"</li> <li>Hochwasserschwimmer</li> </ul> | Nach Betätigen des Symbols erscheint das<br>Menü "Niveauüberwachung".<br>Hier können die Schaltpunkte zu den jeweiligen<br>Ein-, Aus- und Hochwasserpegel eingegeben<br>werden.<br>Ebenfalls kann hier auch der Nullabgleich für das<br>gewählte Messsystem durchgeführt werden. |

Die Skalierung der graphischen Füllstandanzeige richtet sich nach dem im Menü "Niveauüberwachung" festgelegtem Hochwasserpegel.

Der gemessene Füllstandwert wird in der Anzeige über dem Schachtsymbol angezeigt.

Wird zu dem Standardmesssystem noch ein <u>zusätzlicher Hochwasserschwimmerschalter</u> in der Anlage verbaut und an der Steuerung angeschlossen, so ist dieser im Setup-Menü zu aktivieren. Anschließend erfolgt die Anzeige im Schachtsymbol.

| Niveauüberwachung                                                                                                    | Hochwasser: In diesem Menüpunkt kann das Alarmniveau eingestellt werden. Beim Überschreiten des Niveaus erfolgt ein Alarm. Der Wert ist den jeweiligen örtlichen Bedingungen anzupassen.                                                                                      |
|----------------------------------------------------------------------------------------------------|----------------------------------------------------------------------------------------------------|
| Hochwasser<br>Einschaltniveau 2<br>Einschaltniveau 1<br>Ausschaltniveau 2<br>Ausschaltniveau 1<br>Trockenlauf                                                                                                    | <b><u>1.Einschaltniveau</u></b> ; <b>2.Einschaltniveau</b> : In diesem Menüpunkt kann das jeweilige Einschaltniveau der Pumpe(n) eingegeben werden. Die Werte sollten den örtlichen Gegebenheiten entsprechend angepasst sein.                                                |
| Nullabgleich durchführen       ESC     Image: The second second se | <b><u>1.Ausschaltniveau</u></b> ; <b>2.Ausschaltniveau</b> : In diesem Menüpunkt kann das jeweilige Ausschaltniveau der Pumpe(n) eingegeben werden. Die Werte sollten den örtlichen Gegebenheiten entsprechend angepasst sein.                                                |
|                                                                                                    | Trockenlauf: In diesem Menüpunkt kann ein Trockenlaufniveau<br>eingegeben werden. Diese Funktion kann genutzt werden, wenn ein<br>bestimmtes Mindestniveau nicht unterschritten werden darf, bzw. eine evtl.<br>Lufteinperlung durch einen Kleinkompressor zu überwachen ist. |
| Nullabgleich durchführen: In die<br>durchgeführt. Beim Abgleich darf s<br>sichergestellt werden, dass währe                                                                                                    | sem Menüpunkt wird ein Nullabgleich des verwendeten Messsystems<br>sich das Messsystem nicht im Wasser befinden. Es muss weiterhin<br>nd des Abgleichvorgangs das Messsystem in Ruhe ist.                                                                                     |

Der Nullabgleich kann jederzeit wiederholt werden.

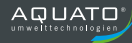

#### 10.3.2 Niveauüberwachung - Schwimmerschalter

In den folgenden Menüpunkten beschriebenen Funktionen können in der Hauptanzeige keine Änderungen vorgenommen werden. Änderungen zum Messsystem sind nur im Setup-Menü unter dem Punkt "Messverfahren" möglich.

Weitere Informationen zum Setup-Menü, Punkt "Messverfahren" sind im Kapitel 11.2 beschrieben.

| Graphik | Beschreibung                                                                                | Erklärung                                                                                                    |
|---------|---------------------------------------------------------------------------------------------|----------------------------------------------------------------------------------------------------|
|         | - Messverfahren<br>1-Schwimmerschalter                                                      | Für Ein-Pumpenbetrieb geeignet.<br>Für Zwei-Pumpenbetrieb nicht zu empfehlen.<br>(Pumpen werden im Wechsel geschaltet)<br>Weitere Information im Kapitel 8.7 und 8.8                               |
|         | - Messverfahren<br>2-Schwimmerschalter                                                      | Für Ein-Pumpenbetrieb geeignet<br>Für Zwei-Pumpenbetrieb geeignet<br>Weitere Information im Kapitel 8.7 und 8.8                                                                                    |
|         | - Messverfahren<br>3-Schwimmerschalter                                                      | Für Ein-Pumpenbetrieb nicht zu empfehlen.<br>Für Zwei-Pumpenbetrieb empfohlen.<br>Weitere Information im Kapitel 8.7 und 8.8                                                                       |
|         | <ul> <li>Messverfahren</li> <li>3-Schwimmerschalter</li> <li>Hochwasserschwimmer</li> </ul> | Separater Hochwasserschwimmer. Zur<br>Überwachung des Standardmesssystems zu<br>empfehlen.<br>Weitere Hinweise zur Funktion mit<br>Hochwasserschwimmerschalter sind im Kapitel<br>8.2 beschrieben. |

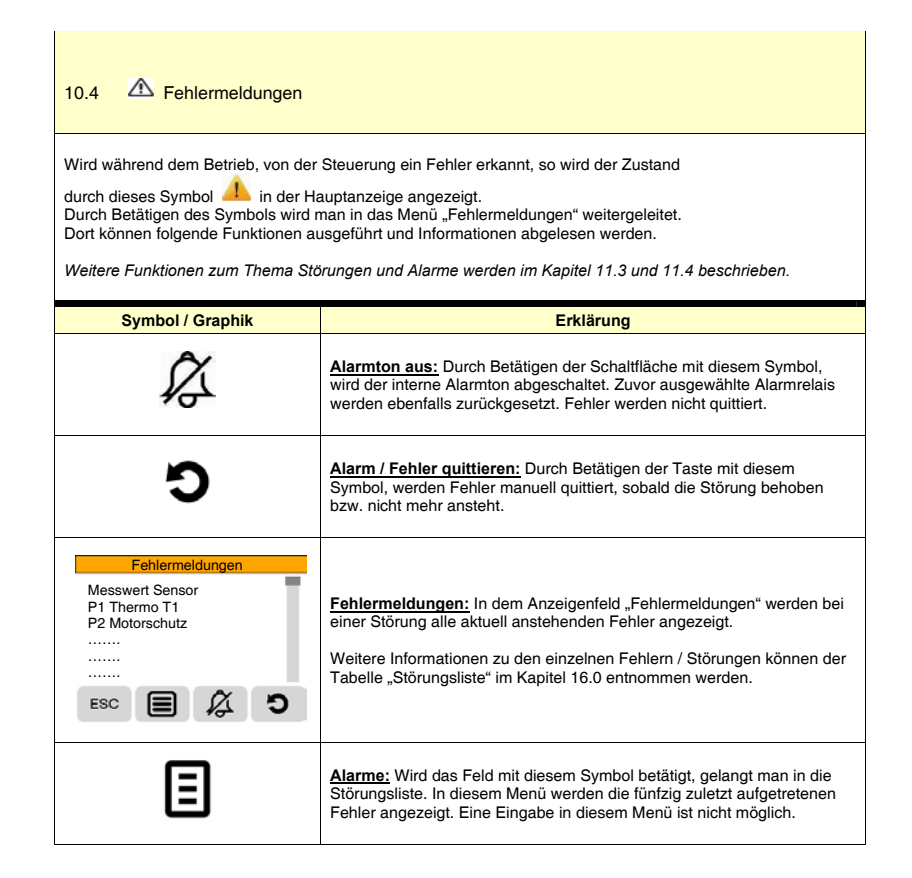

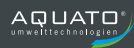

| 10.5 🗙 Wartung                                                         | I                                                                                       |                                                                                                    |                                                                                                    |
|------------------------------------------------------------------------|-----------------------------------------------------------------------------------------|----------------------------------------------------------------------------------------------------|----------------------------------------------------------------------------------------------------|
| Die Steuerung verfügt<br>kann.                                         | über ein Waı                                                                            | rtungsmenü, in dem                                                                                                    | bei Bedarf ein Wartungsinterwall programmiert werden                                                                                                    |
| Wird eine Bedingung n<br>Hauptanzeige angezei<br>Durch Betätigen des S | ach Datum c<br>gt und ein ak<br>ymbols gelar                                            | oder Betriebsstunder<br>austischer Intervallto<br>ngt man in die Status                                                             | n erreicht, wird folgendes Symbol 🗙 in der<br>n erfolgt.<br>sanzeige in der sich weitere Informationen befinden.                                                                                   |
| Weitere Hinweise und                                                   | Funktionen z                                                                            | um Wartung-Menü                                                                                                    | befinden sich im Kapitel 11.3 ausführlich beschrieben.                                                                                                    |
| Wartung                                                                | <b>g</b><br>Nr.<br>234567890                                                            | In der folgenden T<br>"Wartung" näher b                                                                                             | abelle sind die Meldungen in der Statusmeldung<br>beschrieben.                                                                                                    |
| Termin<br>P1 ><br>P2 >                                                 | 10.04.17<br>111 std<br>222 std                                                          | Service Tel.Nr.                                                                                                    | Wird im Wartungs-Menü eine Service-Telefonnummer<br>eingegeben, wird diese bei einem fälligen Service hier<br>angezeigt.                                                                           |
| ESC 🗐                                                                  | \$                                                                                      | Termin                                                                                                    | Zeigt an, dass der Servicetermin an diesem Datum fällig ist.                                                                                                    |
|                                                                        |                                                                                         | P1 >                                                                                                    | Betriebsstunden zur Wartung der Pumpe 1 erreicht                                                                                                    |
|                                                                        |                                                                                         | P2 >                                                                                                    | Betriebsstunden zur Wartung der Pumpe 2 erreicht                                                                                                    |
| ß                                                                      | Intervalito<br>unterbroch<br>Durch eine<br>Betriebsst<br>Wartungsi<br><i>Weitere Fu</i> | on aus: Der Intervall<br>nen werden.<br>en Serviceeinsatz in<br>unden oder der neuen<br>ntervall zurückgeset<br>unktionen zur Wartu | ton kann durch Betätigen der Taste für 24 Stunden<br>Verbindung mit der Eingabe der neuen aufaddierten<br>en Eingabe eines Service-Termins wird das<br>zt.<br>ng sind im Kapitel 11.3 beschrieben. |
| Ξ                                                                      | <u>Wartung:</u><br>Hier sind z<br><i>Weitere Fu</i>                                     | Wird diese Taste bo<br>2.B. Betriebsdaten do<br>unktionen sind im Ka                                                                | etätigt gelangt man in das Wartungs-Menü.<br>er Pumpe(n) sowie die Störmeldeliste aufrufbar.<br>apitel 11.3 beschrieben.                                                                           |

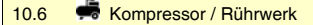

Mit der Funktion Kompressor besteht die Möglichkeit einen Nachblaskompressor, welcher die Druckleitung im Abwassersystem spült, zu steuern. Als zweite Funktion kann ein Rührwerk gesteuert werden um Ablagerungen im Pumpensumpf zu vermeiden.

Im Setup-Menü kann bei Bedarf die Kompressor / Rührwerkfunktion freigeschaltet werden. Anschließen ist im Hauptmenü unter der Funktion "Komp / Rühr" die Funktion entsprechend der örtlichen Gegebenheiten auszuwählen.

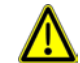

111mm

Wird die Kompressor- oder Rührwerksfunktion genutzt, steht das Alarmrelais 1 für Alarmierungszwecke nicht mehr zur Verfügung. Am Alarmrelais 1 wird dann der Steuerstromkreis für den Kompressor oder das Rührwerk angeschlossen.

> Nach Betätigen des Kompressor-Symbols gelangt man in das links gezeigte Menü, in dem die eingestellte Funktion und der Status angezeigt werden.

Hier kann auch die Betriebsart geändert werden.

| Komp / Rühr                                   | ٢                              | Manuell aus<br>Der Kompressor bzw. das Rührwerk sind ausgeschaltet.                                                      |
|-----------------------------------------------|--------------------------------|----------------------------------------------------------------------------------------------------|
| Mode<br>Relais:<br>Laufzeit<br>iedes v-te mal | $\mathbb{P}$                   | Manuell ein<br>Der Kompressor bzw. das Rührwerk sind solange in<br>Betrieb, bis sie wieder von Hand abgeschaltet werden. |
| Jedes x-te mai                                |                                | Automatikbetrieb                                                                                                    |
| ESC                                           | ୭                              | Der Kompressor bzw. das Rührwerk werden<br>automatisch nach den eingestellten Parametern Ein-<br>bzw. Aus-geschaltet     |
|                                               |                                | Funktionsmenü: In diesem Untermenü wird das<br>Schaltverhalten des Kompressors bzw. des Rührwerks<br>gewählt.            |
| -                                             | Folgende Tabe<br>Kompressor bz | elle gibt Aufschluss über die Statusmeldungen die im<br>w. Rührwerkmenü angezeigt werden.                                |
|                                               | Maria                          | Zaistalia ann Bhlta Euclainn an                                                                                          |

| Mode                       | Zeigt die gewählte Funktion an.                                                                                                  |
|----------------------------|----------------------------------------------------------------------------------------------------|
| Relais<br>(Ein/Aus)        | Zeigt an ob das Relais-1 Ein oder Aus-<br>geschaltet ist.                                                                        |
| Laufzeit<br>(0000sek)      | Zeigt die eingestellte Laufzeit in Sekunden an.<br>Die Sekunden werden herunter gezählt, wenn<br>das Relais-1 eingeschaltet ist. |
| jedes x-te mal<br>(00/00x) | Zeigt an wie viele Pumpvorgänge schon gezählt<br>wurden und nach wie viel Pumpvorgängen die<br>Funktion jeweils gestartet wird.  |

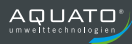

| Funktion       | Erklä                                                                                                    | irung                                                          |                                       |  |
|----------------|----------------------------------------------------------------------------------------------------|----------------------------------------------------------------|---------------------------------------|--|
| Deaktiviert    | Der Kompressor oder das Rührwerk ist d<br>Steuerung verhält sich wie eine Standard<br>Auch ein manuelles Einschalten ist nicht<br>Alarmrelais genutzt werden.                                                                                                    | eaktiviert und wird nie<br>-Steuerung.<br>möglich. Das Alarmre | e angesteuert. Die<br>lais 1 kann als |  |
| vor Pumpe      | Das Rührwerk läuft, wenn das Einschaltrn<br>Laufzeit vor dem Pumpenstart. Ist die Zei<br>gestartet.                                                                                                    | iveau erreicht wurde,<br>t abgelaufen werden (                 | für die eingestellte<br>die Pumpen    |  |
| mit Pumpe      | Das Rührwerk startet mit den Pumpen und läuft für die eingestellte Laufzeit.                                                                                                    |                                                                |                                       |  |
| wie Pumpe      | Das Rührwerk startet mit den Pumpen ur                                                                                                    | id läuft so lange wie d                                        | lie Pumpe(n).                         |  |
| nach Pumpe     | Der Kompressor startet <u>nach</u> dem Pumpe<br>Laufzeit.                                                                                                    | enlauf und läuft für die                                       | eingestellte                          |  |
| über Schaltuhr | Der Kompressor bzw. das Rührwerk star<br>Uhrzeiten. Funktionshinweise siehe Tabe                                                                                                    | et und stoppt zu den<br>Ile weiter unten.                      | eingegebenen                          |  |
| Funktion       | Einstellm                                                                                                    | öglichkeit                                                     |                                       |  |
|                | 1 – 9999 Sekunden                                                                                                    |                                                                |                                       |  |
| Laufzeit       | In diesem Untermenü kann die Laufzeit d<br>eingestellt werden.                                                                                                    | es Kompressors bzw.                                            | Rührwerks                             |  |
|                | 1 – 99 mal                                                                                                    |                                                                |                                       |  |
| Jedes x-te Mal | In diesem Untermenü wird eingestellt, wie häufig der Kompressor bzw. das<br>Rührwerk in xx-mal starten soll. Wird z.B. jedes 03-mal eingestellt, so laufen zwei<br>Pumpvorgånge ohne Start des Kompressors bzw. des Rührwerks, erst beim<br>dritten Pumpvorgang wird die Funktion gestartet. Wird ein Wert 01-mal eingestellt<br>startet die Funktion bei jedem Pumpvorgang.<br>Ein Ausfall der kpl. Spannungsversorgung setzt den Zähler für die Pumpvorgänge<br>wieder auf null zurück. |                                                                |                                       |  |
|                | Im Schaltuhrprogramm können 4 Schaltzeiten je Tag bzw. je Woche programmiert<br>werden.<br>Es kann je eine Startzeit und eine Endzeit für die vier Schaltzeiten vergeben<br>werden.                                                                                                    |                                                                |                                       |  |
|                | Programm                                                                                                    | Startzeit                                                      | Endzeit                               |  |
|                | Schaltzeit 1                                                                                                    | 06:00                                                          | 06:00                                 |  |
|                | Schaltzeit 2                                                                                                    | 12:00                                                          | 12:00                                 |  |
|                | Schaltzeit 4                                                                                                    | 00:00                                                          | 00:00                                 |  |
| Schaltuhr      | Als nächstes können die Schaltzeiten bel<br>dem Block von mehreren Tagen zugeord                                                                                                    | iebig den einzelnen W<br>net werden.                           | Vochentagen oder                      |  |
|                | Таде                                                                                                    | Auswah                                                         | nl Tage                               |  |
|                | -> Tage 1         übernehmen           -> Tage 2         □ Mo-Fr           -> Tage 3         □ Mo-So           -> Tage 4         □ Mo, □ Di, □Mi, □ Do, □ Fr,                                                                                                    |                                                                |                                       |  |
|                |                                                                                                    |                                                                |                                       |  |

# 11. Hauptmenü

# 11.1 🗔 Übersicht Hauptmenü

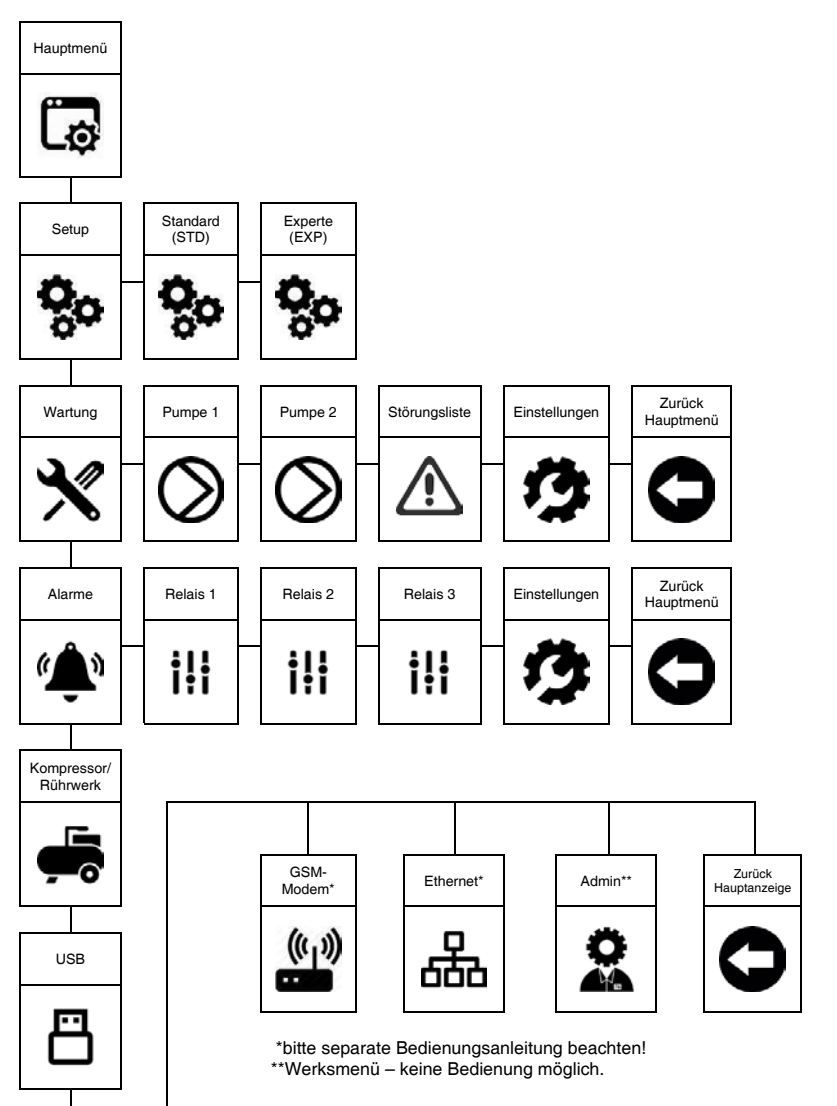

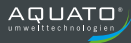

#### 11.2 ᅇ Untermenü Setup

Im Setup-Menü werden bei der Erstinbetriebnahme alle Grundeinstellungen der Steuerung vorgenommen. Änderungen sind später jederzeit möglich.

Hinweis! Das Setup-Menü ist in die Menüeinstellung "<u>Standard (STD)"</u> und in die Menüeinstellung "Experte (EXP)" unterteilt.

Hinweis! Je nach Ausstattung der Steuerung sind unter Umständen verschiedene Funktionen nicht verfügbar. Menüpunkte werden ausgeblendet, wenn diese für die vorgegebenen Einstellungen nicht erforderlich sind.

|     | Funktion           | Erklärung / Eins                                                                                                    | Erklärung / Einstellmöglichkeit                                                      |  |  |  |
|-----|--------------------|----------------------------------------------------------------------------------------------------|--------------------------------------------------------------------------------------|--|--|--|
|     |                    | In diesem Menüpunkt kann die Sprach<br>werden. Alle Texte erscheinen dann ir                                                             | e der Benutzerführung ausgewählt<br>der ausgewählten Sprache.                        |  |  |  |
| STD | Sprache            | Deutsch (D)                                                                                                    | Deutsch(D)<br>Englisch(GB)<br>Niederländisch(NL)<br>Französisch(F)<br>Italienisch(I) |  |  |  |
| Ę   | Datum              | In diesem Menüpunkt erfolgt die aktue                                                                                                    | lle Datumseingabe.                                                                   |  |  |  |
| 0)  |                    | tt.mm.jj Iag.Monat.Jahr                                                                                                    |                                                                                      |  |  |  |
| STD | Uhrzeit            | In diesem Menüpunkt erfolgt die aktue                                                                                                    | Ile Eingabe der Uhrzeit.                                                             |  |  |  |
| 0)  |                    | ss:mm:ss Stunden:Minuten:Sekur                                                                                                    | den                                                                                  |  |  |  |
| STD | S/W automatisch    | Durch betätigen der "OK" Taste kann hier die automatische<br>Sommer/Winter Umstellung der Uhrzeit eingestellt werden.                    |                                                                                      |  |  |  |
|     |                    | automatische Umschaltung: 🗹 ein, 🗆 aus                                                                                                   |                                                                                      |  |  |  |
| EXP | Displaybeleuchtung | Wird das Display längere Zeit nicht betätigt, kann dieses nach einer<br>vorgegebenen Zeit abschalten. Zur Auswahl stehen folgende Funkti |                                                                                      |  |  |  |
|     |                    | immer ein Aus                                                                                                    | schalten nach: 1 – 30 Minuten                                                        |  |  |  |
| STD | Passwort           | In diesem Menü kann das vierstellige<br>werden. Das Passwort sollte an einer<br>Bitte auch Kapitel 7.4 beachten.                         | Passwort der Steuerung geändert<br>sicheren Stelle vermerkt sein.                    |  |  |  |
|     |                    | 0000                                                                                                    | max. 9999                                                                            |  |  |  |
| EXP | Netz Verzögerung   | Nach einem Netzausfall startet die Ste<br>eingestellten Zeit.                                                                            | uerung erst nach Ablauf der hier                                                     |  |  |  |
|     |                    | 1 – 1000 Sekunden                                                                                                    | 0 Sekunden > Funktion aus                                                            |  |  |  |
| STD | Dreh/Phasenprüfung | In diesem Punkt wird die Drehfeld- un<br>Netzeinspeisung der Steuerung durch<br>Ausgeschaltet.                                           | l Phasenausfallerkennung für die<br>Betätigen der "OK" Taste Ein- bzw.               |  |  |  |
|     |                    | ☑ Überwachung Ein                                                                                                    | Überwachung Aus                                                                      |  |  |  |
| EXP | Tastenquittierung  | Hier kann mit der "OK" Taste der Quitt<br>Ausgeschaltet werden.                                                                          | ier Ton für die Tasten Ein- bzw.                                                     |  |  |  |
|     |                    | ☑ Tastentöne ein                                                                                                    | □ Tastentöne aus                                                                     |  |  |  |

| EXP | Angeschlossene             | In diesem Menüpunkt wird festgelegt wie viele Pumpen an der Steuerung<br>angeschlossen bzw. betrieben werden.<br>Bitte auch die Informationen in Kapitel 7.8 beachten.                |                                                                                                    |  |  |
|-----|----------------------------|----------------------------------------------------------------------------------------------------|----------------------------------------------------------------------------------------------------|--|--|
|     | . anipon                   | min 1 (Pumpe)                                                                                                    | max 2 (Pumpen)                                                                                                    |  |  |
|     |                            | Der Thermokontaktanschluss in der Steuerung verfügt über verschiedene<br>Auswertemöglichkeiten. Diese können den unterschiedlichen<br>Gegebenheiten angepasst bzw. ausgewählt werden. |                                                                                                    |  |  |
|     |                            | Standard                                                                                                    | Ist der Thermokontakt unterbrochen<br>stoppt, der Motor und ein Alarm wird<br>ausgelöst. Nach abkühlen des Motors<br>kann sich der Fehler, je nach Einstellung,<br>automatisch quittieren.<br>Weitere Einstellungen im Kapitel 11.4.<br>Hinweise zur Funktion im Kepitel 7.7. u. 9.4                                                                                                    |  |  |
| STD | Thermokontakt<br>ATEX-Mode |                                                                                                    | Ist der Thermokontakt unterbrochen stop<br>der Motor und Alarm wird ausgelöst.<br>Nach Abkühlen des Motors wird der Fehl<br>nicht automatisch quittiert. Der Fehler<br>bleibt auch nach einem Netzausfall,<br>nullspannungssicher gespeichert.<br>Nach der Beseitigung der Fehlfunktion is<br>eine manuelle Quittierung an der<br>Steuerung durchzuführen.<br>Hinweise zur Funktion im Kapitel 7.7. u. 9.4 |  |  |
|     |                            | AUX-Kontakt                                                                                                    | Wird der Kontakt unterbrochen stoppt der<br>Motor und ein Alarm wir ausgelöst.<br>Diese Funktion kann zur externen<br>Verriegelung genutzt werden.                                                                                                    |  |  |
|     |                            | In diesem Auswahlmenü kann o<br>Niveauauswertung ausgewählt                                                                                                    | das Einheitszeichen für die<br>werden.                                                                                                    |  |  |
|     |                            | mm                                                                                                    | Millimeter                                                                                                    |  |  |
|     |                            | cm                                                                                                    | Zentimeter                                                                                                    |  |  |
| EXF | Niveau Einheit             | mbar                                                                                                    | Millibar                                                                                                    |  |  |
|     |                            | Pa                                                                                                    | Pascal                                                                                                    |  |  |
|     |                            | psi                                                                                                    | Pfund-Kraft pro Quadratzoll                                                                                                    |  |  |
|     |                            | Torr                                                                                                    | Torr                                                                                                    |  |  |
|     |                            | bar                                                                                                    | bar                                                                                                    |  |  |
|     |                            | In diesem Menüpunkt erfolgt die<br>Einsatz kommenden Niveaume                                                                                                    | e Auswahl des an der Steuerung zum                                                                                                    |  |  |
|     |                            | Beschreibung zur Funktion Niveau                                                                                                    | messung im Kapitel 8.                                                                                                    |  |  |
|     |                            |                                                                                                    | ······································                                                                                                    |  |  |
| STD | Messverfahren              | 420mA                                                                                                    | Niveaumessung über externen analogen<br>Sensor (420mA). Nach Auswahl des<br>Messverfahrens ist im nächsten<br>Menüpunkt der Messbereich des Sensors<br>einzugeben.                                                                                                    |  |  |
|     |                            | Staudruck                                                                                                    | Niveaumessverfahren über Staudruck<br>mit/ohne Lufteinperlung.<br>Der Messbereich des Drucksensors wird<br>von der Steuerung automatisch erkannt<br>und danach eingestellt.<br>(max. 400mm / max. 3500mm)                                                                                                    |  |  |

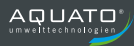

|             |                                         | 1x Schwimmer                                                                                                    | Niveaun<br>Für Ein-                                                                                                    | nessung mit 1 Schwimmerschalter.<br>Pumpenbetrieb geeignet.                                                                                                    |
|-------------|-----------------------------------------|----------------------------------------------------------------------------------------------------|----------------------------------------------------------------------------------------------------|----------------------------------------------------------------------------------------------------|
|             |                                         | 2x Schwimmer                                                                                                    | Niveaun<br>Schwim<br>Für Ein-<br>geeigne                                                                                                    | nessung mit 2<br>merschaltern.<br>und Zwei-Pumpenbetrieb<br>t.                                                                                                    |
|             |                                         | 3x Schwimmer                                                                                                    | Niveaun<br>Schwim<br>Für Zwe                                                                                                    | nessung mit 3<br>merschaltern.<br>i-Pumpenbetrieb geeignet.                                                                                                    |
| STD         | Messbereich                             | Wurde als Messverfahren 42<br>Menüpunkt der Messbereich de<br>Angaben zum Messbereich bef<br>jeweiligen Sonde (z.B. 04mW<br>Die Maßeinheit past sich hierb<br>automatisch an.                                                                                                    | 0mA ausg<br>er angescl<br>inden sich<br>/s)<br>ei der zuv                                                                                                    | jewählt, so ist in diesem<br>nlossenen Sonde einzugeben.<br>auf dem Typenschild der<br>ror gewählten Niveau-Einheit                                                                                                    |
| 0,          |                                         | 1 – 99.999 mm                                                                                                    |                                                                                                    | 1 – 9.999 cm                                                                                                    |
|             |                                         | 0.1 – 16.000 mbar                                                                                                    |                                                                                                    | 10 – 999.999 Pa                                                                                                    |
|             |                                         | 0.01 – 199 nsi                                                                                                    |                                                                                                    | 0.1 - 9.999 Torr                                                                                                    |
|             |                                         | 0.0001 - 16  bar                                                                                                    |                                                                                                    |                                                                                                    |
|             |                                         | -,                                                                                                    |                                                                                                    |                                                                                                    |
| STD         | Hochwasserschwimmer                     | Wird an der Steuerung ein zusätzlicher Hochwasserschwimmerschalter<br>angeschlossen, so ist seine Funktion in diesem Menüpunkt zu aktivieren.<br>Bei erfolgter Aktivierung wird das HW-Schwimmersymbol in der Graphik<br>der Hauptanzeige sichtbar.                                                                                                    |                                                                                                    |                                                                                                    |
|             |                                         | Weitere Informationen zur Niveauü                                                                                                    | berwachun                                                                                                    | g im Kapitel 10.3.1 bzw. 10.3.2                                                                                                    |
|             |                                         | I Hochwasserschwimmer ein                                                                                                    |                                                                                                    | Hochwasserschwimmer aus                                                                                                    |
| e,          | Komp /Bührwork                          | In diesem Menüpunkt erfolgt das Freischalten der Kompressor- bzw.<br>Rührwerksfunktion. Nach erfolgter Aktivierung wird das Kompressor-<br>Symbol im Hauptmenü angezeigt.                                                                                                    |                                                                                                    |                                                                                                    |
| Ш           | Komp./Kumwerk                           | Gymbol in Hauptmenu angezei                                                                                                    | yı.                                                                                                    |                                                                                                    |
| ŭ           | Komp./Kumwerk                           | Weitere Informationen zur Funktion                                                                                                    | im Kapitel                                                                                                    | 9.7 und 10.6.                                                                                                    |
| ŭ           | Komp./Kumwerk                           | Weitere Informationen zur Funktion                                                                                                    | im Kapitel                                                                                                    | 9.7 und 10.6.                                                                                                    |
| EXP         | Akkumodul                               | Weitere Informationen zur Funktion<br>☑ Komp. / Rührwerk ein<br>Ist die Steuerung mit einem opt<br>so ist in diesem Menüpunkt das<br>Aktivierung wird das Batterie-Sy<br>Weitere Informationen zum Akku-Me<br>entnehmen.                                                                                                    | im Kapitel<br>ional erhä<br>Modul fri<br>ymbol in c<br>lodul sind c                                                                                                    | 9.7 und 10.6. Komp. / Rührwerk aus Itlichen Akku-Modul ausgestattet, bizuschalten. Nach erfolgter ler Hauptanzeige sichtbar. ler separaten Bedienungsanleitung zu                                                                                                    |
| EXP         | Akkumodul                               | Weitere Informationen zur Funktion<br>☑ Komp. / Rührwerk ein<br>Ist die Steuerung mit einem opt<br>so ist in diesem Menüpunkt das<br>Aktivierung wird das Batterie-Sy<br>Weitere Informationen zum Akku-Me<br>entnehmen.<br>☑ Akkumodul ein                                                                                                    | im Kapitel<br>ional erhä<br>Modul fri<br>ymbol in c                                                                                                    | 9.7 und 10.6.  Komp. / Rührwerk aus  titlichen Akku-Modul ausgestattet, eizuschalten. Nach erfolgter eir Hauptanzeige sichtbar.  ter separaten Bedienungsanleitung zu Akkumodul aus                                                                                                    |
| EXP EXP EX  | Akkumodul<br>GSM Modem                  | <ul> <li>Weitere Informationen zur Funktion</li> <li>Weitere Informationen zur Funktion</li> <li>Komp. / Rührwerk ein</li> <li>Ist die Steuerung mit einem opt<br/>so ist in diesem Menüpunkt das<br/>Aktivierung wird das Batterie-Sy<br/>Weitere Informationen zum Akku-Me<br/>entnehmen.</li> <li>☑ Akkumodul ein</li> <li>Es besteht bei der Steuerung d<br/>Versenden von Störungs- und S<br/>Wird das GSM-Modul eingesetz<br/>freizuschalten. Nach erfolgter A<br/>Hauptmenü eingeblendet.</li> <li>Weitere Informationen zum GSM-Me<br/>entnehmen.</li> </ul>                                                                                                    | im Kapitel<br>ional erhä<br>Modul fri<br>mbol in c<br>lodul sind c<br>ie Möglich<br>Statusmel<br>zt, so ist e<br>ktivierung<br>lodul sind c                                                                                                  | 9.7 und 10.6.  Komp. / Rührwerk aus  titlichen Akku-Modul ausgestattet, eizuschalten. Nach erfolgter ler Hauptanzeige sichtbar.  Ar separaten Bedienungsanleitung zu  Akkumodul aus  akeit, ein GSM-Modem zum dungen nachzurüsten. s in diesem Menüpunkt y wird das Modem-Symbol im  der separaten Bedienungsanleitung zu                                                                               |
| EXP         | Akkumodul<br>GSM Modem                  | Weitere Informationen zur Funktion         Image: State in the image in the image in the i | im Kapitel<br>ional erhä<br>s Modul fri<br>ymbol in c<br>lodul sind d<br>ie Möglich<br>Statusmel<br>zt, so ist e<br>ktivierung                                                                                                    | 9.7 und 10.6.  Comp. / Rührwerk aus  Ittlichen Akku-Modul ausgestattet, eizuschalten. Nach erfolgter ler Hauptanzeige sichtbar. Ier separaten Bedienungsanleitung zu  Akkumodul aus  keit, ein GSM-Modem zum dungen nachzurüsten. s in diesem Menüpunkt wird das Modern-Symbol im Ier separaten Bedienungsanleitung zu  GSM Modem aus                                                                   |
| EXP EXP EXP | Akkumodul<br>GSM Modem<br>Netzwerkmodul | Oymos im napparent a angezen         Weitere Informationen zur Funktion         ☑ Komp. / Rührwerk ein         Ist die Steuerung mit einem opt<br>so ist in diesem Menüpunkt das<br>Aktivierung wird das Batterie-Sy<br>Weitere Informationen zum Akku-M<br>entnehmen.         ☑ Akkumodul ein         Es besteht bei der Steuerung d<br>Versenden von Störungs- und S<br>Wird das GSM-Modul eingesetz<br>freizuschalten. Nach erfolgter A<br>Hauptmenü eingeblendet.         ☑ GSM Modem ein         ☑ GSM Modem ein         Es besteht die Möglichkeit, ein<br>Steuerung mit dem Ethernet na<br>Wird das Netzwerk-Modul einge<br>freizuschalten. Nach erfolgter A<br>Hauptmenü eingeblendet.                                                                                                    | im Kapitel<br>im Kapitel<br>ional erhä<br>i Modul frr<br>ymbol in c<br>lodul sind c<br>ie Möglich<br>Statusmel<br>zt, so ist e<br>ktivierung<br>lodul sind c<br>Netzwerk<br>chzurüste<br>ssetzt, so<br>ktivierung                            | 9.7 und 10.6.  Komp. / Rührwerk aus  titlichen Akku-Modul ausgestattet, eizuschalten. Nach erfolgter er Hauptanzeige sichtbar.  Ar separaten Bedienungsanleitung zu  Akkumodul aus  sin diesem Menüpunkt wird das Modem aus  GSM Modem aus  Modul zur Verbindung der m. sist es in diesem Menüpunkt wird das Netzwerk-Symbol im                                                                         |
| EXP EXP EXP | Akkumodul<br>GSM Modem<br>Netzwerkmodul | Oymeor Int Tradpartent a lagezet         Weitere Informationen zur Funktion         ☑ Komp. / Rührwerk ein         Ist die Steuerung mit einem opt<br>so ist in diesem Menüpunkt das<br>Aktivierung wird das Batterie-Sy<br>Weitere Informationen zum Akku-M<br>entnehmen.         ☑ Akkumodul ein         Es besteht bei der Steuerung d<br>Versenden von Störungs- und S<br>Wird das GSM-Modul eingesetz<br>freizuschalten. Nach erfolgter A<br>Hauptmenü eingeblendet.         Weitere Informationen zum GSM-M<br>entnehmen.         ☑ GSM Modem ein         Es besteht die Möglichkeit, ein<br>Steuerung mit dem Ethernet na<br>Wird das Netzwerk-Modul einge<br>freizuschalten. Nach erfolgter A<br>Hauptmenü eingeblendet.         Weitere Informationen zum Netzwei<br>Bedienungsanleitung zu entnehmer                                                                                                    | im Kapitel<br>im Kapitel<br>ional erhä<br>i Modul fri<br>ymbol in c<br>lodul sind c<br>ie Möglich<br>Statusmel<br>zt, so ist e<br>ktivierung<br>lodul sind o<br>Netzwerk<br>chzurüste<br>ssetzt, so<br>ktivierung<br><i>rk-Modul s</i><br>2. | 9.7 und 10.6.  Komp. / Rührwerk aus  titlichen Akku-Modul ausgestattet, eizuschalten. Nach erfolgter fer Hauptanzeige sichtbar.  Ar separaten Bedienungsanleitung zu  Akkumodul aus Akeit, ein GSM-Modem zum dungen nachzurüsten. s in diesem Menüpunkt wird das Modern-Symbol im GSM Modern aus  Modul zur Verbindung der an. ist es in diesem Menüpunkt wird das Netzwerk-Symbol im ind der separaten |

| EXP | Behälter füllen                 | Um die Steuerung auch zum Befüllen eines Behälters nutzen zu können,<br>kann diese Funktion hier freigeschaltet werden. Nach der Aktivierung wird<br>das Messsystem umgekehnt!<br>Hierzu die Beschreibung der Sonderfunktion im Kapitel 8.8 beachten!                                                             |                                |
|-----|---------------------------------|----------------------------------------------------------------------------------------------------|--------------------------------|
|     |                                 | Behälter füllen ein                                                                                                    | Behälter füllen aus            |
| EXP | 'Ext.Deaktiviert'<br>auto.Reset | Der Anschluss Schwimmerschalter 1 (SW1) kann zur externen<br>Abschaltung der Steuerung genutzt werden.<br>In diesem Menü-Punkt wird festgelegt ob die Abschaltung nach dem<br>Öffnen des Kontaktes automatisch oder manuell quittiert wird.<br>Bitte auch die Informationen im Kapitel 6.5-6.8 und 6.10 beachten. |                                |
|     |                                 | Ext.Deaktiviert auto.Reset ein                                                                                                    | Ext.Deaktiviert auto.Reset aus |
| STD | Menüansicht Experte             | Das Setup-Menü ist in eine Standard- und einen Experten-Ansicht<br>aufgeteilt.<br>In diesem Menüpunkt wird die Menüansicht für den Experten freigegeben.                                                                                                    |                                |
|     |                                 | Menuansioni Experie ein                                                                                                    |                                |
| STD | Software CPU                    | Aktuelle Software auf der CPU (Nur Anzeige, keine Einstellung möglich)                                                                                                    |                                |
| STD | Software GLP                    | Aktuelle Software auf der GLP (Nur Anzeige, keine Einstellung möglich)                                                                                                    |                                |
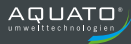

# 11.3 🗙 Untermenü Wartung

Im Wartungs-Menü sind alle Einstellungen für den Service vorzunehmen. Hier können zudem die Pumpendaten und Störungen abgefragt werden. Weitere Funktionshinweise sind im Kapitel 10.5 beschrieben. Erklärung / Einstellmöglichkeit Symbol In diesem Untermenüpunkt sind die Daten der Pumpe 1 ablesbar und bei Bedarf auch änderbar. Hierzu sind die Funktionsbeschreibungen in Kapitel 10.2.1, Pumpendaten, zu beachten. Pumpe 1 In diesem Untermenüpunkt sind die Daten der Pumpe 2 ablesbar und bei Bedarf auch änderbar. Hierzu sind die Funktionsbeschreibungen in Kapitel 10.2.1. Pumpendaten, zu beachten. Pumpe 2 Dieser Menüpunkt dient der Aktivierung der Wartungs- bzw. Serviceanzeige. Hier kann der Termin festgelegt werden, an dem die Wartungsanzeige im Display eingeblendet werden soll Weiterhin erfolgt hier die Eingabe der Service Telefonnummer. Hierzu sind die Funktionsbeschreibungen in Kapitel 10.5, Wartung, zu beachten. Wartung Stationsname Steuerung 1 Service Tel.Nr. 0130-331331 Stationsname Steueruna 1 ESC 2 з Termin 31.12.99 5 6  $\otimes$ 9 0Aa& 8 ESC ተ OK οк Es besteht hier auch die Möglichkeit einen Stationsnamen einzugeben. Bei Eingabe des Stationsnamens [0-9] :: <=>? @ [A-O] kann mit der Funktionstaste 0Aa& zu den einzelnen Buchstaben [P-Z] [\] ^ [a-o] und Sonderzeichen umgeschaltet werden. !"#\$%&'()\*+,-./ [p-z] {|}~ Einstellungen In diesem Untermenüpunkt sind die zuletzt aufgetretenen Störungen aufgelistet. Diese werden folgendermaßen angezeigt. Alarme 1 1. Letzter Fehler 01-03.05.17 - 13:10:54 ID:06 4 2. Vorletzter Fehler ABCDEFG 2 5 02-02.05.17 - 22:05:10 ID:31 3. Datum des Fehlers 3 4. Fehler ID-Code HIJKLMNO - 6 5. Zeitpunkt des Fehlers 6. Fehlerdefinition ESC  $\mathbf{\Lambda}$  $\mathbf{1}$ OK Störungsliste

## 11.4 🍁 Untermenü Alarme

| Im Menü "Alarme" erfolgt die Zuordnung der erkannten Fehler bzw. Störungen an die drei in der<br>Steuerung zur Verfügung stehenden Alarmrelais. |                                                                                                    |                                                                                                    |                                                                               |                                   |            |  |
|----------------------------------------------------------------------------------------------------|----------------------------------------------------------------------------------------------------|----------------------------------------------------------------------------------------------------|-------------------------------------------------------------------------------|-----------------------------------|------------|--|
| i!!                                                                                                    |                                                                                                    | i!!                                                                                                    |                                                                               |                                   | i!!        |  |
| Relais                                                                                                    | 1                                                                                                    | Relais 2                                                                                                    |                                                                               | R                                 | elais 3    |  |
| Funktion                                                                                                    |                                                                                                    | Erklärung / Einstellmöglichkeit                                                                                                    |                                                                               |                                   |            |  |
| -                                                                                                    | In diesen Menüp                                                                                                    | In diesen Menüpunkt kann das Schaltverhalten der Alarmrelais gewählt werden                                                                                             |                                                                               |                                   |            |  |
|                                                                                                    | NC                                                                                                    | Öffnet bei Alarm bzw                                                                                                    | . wenn die S                                                                  | n die Steuerung spannungslos ist. |            |  |
| Funktion                                                                                                    | NO                                                                                                    | Schließt bei Alarm.                                                                                                    |                                                                               |                                   |            |  |
|                                                                                                    | NC + Blinken                                                                                                    | Öffnet bei Alarm und<br>spannungslos ist.                                                                                                    | blinkt bzw. ö                                                                 | bzw. öffnet wenn die Steuerung    |            |  |
|                                                                                                    | NO + Blinken                                                                                                    | Schließt bei Alarm ur                                                                                                    | nd blinkt.                                                                    |                                   |            |  |
| mit Summer<br>zurücksetzen                                                                                                    | n diesem Menü kann die Rücksetzfunktion der Relais eingestellt werden. Wird das<br>antsprechende Relais auf "mit Summer zurücksetzen" eingestellt, dann schaltet das<br>Relais bei der entsprechenden Störung um und bei einem Betätigen der "Alarmton aus"<br>Funktion schaltet das Relais wieder zurück.<br>Dies kann genutzt werden um externe Alarmierungseinrichtungen (Hupe, Warnleuchte),<br>welche über dieses Relais geschaltet werden zu deaktivieren.<br>Mird diese Funktion nicht genutzt schaltet das Relais erst nach einer Quittierung der<br>Störung wieder zurück.<br>Im it Summer zurücksetzen ein Im it Summer zurücksetzen aus<br>In diesem Menünunkt befindet sich eine Liste aller Fehler, welche von der Steuerung |                                                                                                    |                                                                               |                                   |            |  |
| gemeldete erkannt werden. Aus der Liste können nu<br>Fehler einer entsprechenden Störung über das F                                             |                                                                                                    | In die Fehler<br>Relais weiter                                                                                                    | lie Fehler ausgewählt werden, welche bei<br>als weitergemeldet werden sollen. |                                   |            |  |
|                                                                                                    | Fehler wird ge                                                                                                    | emeldet                                                                                                    | O Feb                                                                         | Fehler wird nicht gemeldet        |            |  |
| Einstellungen                                                                                                    |                                                                                                    |                                                                                                    |                                                                               |                                   |            |  |
| Funktion                                                                                                    |                                                                                                    | Erklärung / Einstellmöglichkeit                                                                                                    |                                                                               |                                   |            |  |
| Alarmsummer                                                                                                    | In diesem Menüpunkt kann der Alarm Ton des internen Summers geändert oder<br>abgeschaltet werden.                                                                                                    |                                                                                                    |                                                                               |                                   |            |  |
|                                                                                                    | aus                                                                                                    | Tonfolge 1 Ton                                                                                                    | folge 2                                                                       | Tonfolge 3                        | Tonfolge 4 |  |
| Fehlereinstellunger                                                                                                    | In diesem Me<br>eingestellt we<br>Zu dem kann<br>(Rücksetzen)                                                                                                    | enüpunkt kann für die einzelnen Fehlermeldungen eine Verzögerungszeit<br>rerden.<br>n eingestellt werden, welche Fehlermeldung nur manuell quittierbar<br>ı) sein soll. |                                                                               |                                   |            |  |

\_

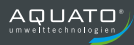

|                                                     | Ist ein GSM-Modem oder ein Ethernet-Modul in der Steuerung aktiviert, kann für die<br>entsprechenden Fehler auch die Freigabe für das Fernquittieren erfolgen.<br>Weitere Informationen zum Fernquittieren sind der Bedienungsanleitungen zum GSM-Modem<br>bzw. Ethernet-Modul zu entnehmen.                                                                                                    |                                                   |                                              |                                 |                                                            |                                                             |
|-----------------------------------------------------|----------------------------------------------------------------------------------------------------|---------------------------------------------------|----------------------------------------------|---------------------------------|------------------------------------------------------------|-------------------------------------------------------------|
|                                                     | $\wedge$                                                                                                    | Achtung!<br>Fernquitti<br>zurückges<br>nicht zulä | In einige<br>erung nic<br>setzt were<br>sst! | n Fällen<br>cht mögl<br>den mus | ist eine automati<br>ich, da die Hardv<br>s oder eine Vors | ische- bzw.<br>vare vor Ort manuell<br>chrift (ATEX) dieses |
| Entsprechenden<br>Fehler aus der Liste<br>auswählen | <ul> <li>☑ automatische Quittieru</li> <li>☑ Fernquittierbar: ja</li> <li>Vorzögerungszeit</li> </ul>                                                                                                    |                                                   | ing<br>0 Sekur                               | □ manu<br>□ Ferno               | uelle Quittierung<br>quittierbar: nein                     | 1 – 999 Sekunden                                            |
| erlaubte T1 Alarme                                  | Verzogerungszeit 0 Sekunden > Funktion aus 1 – 999 Sekunden<br>Tritt im Betriebsfall, z.B. durch Überlast, häufig ein "Thermo T1" Alarm auf<br>(Thermokontakt Standard im Setup-Menü gewählt), so kann verhindert werden, dass<br>nach einer, in diesem Menüpunkt einstellbaren, Anzahl von Alarmen der Motor nicht<br>wieder automatisch anläuft. Da zu vermuten ist, dass ein systematischer Fehler am<br>Motor vorliegt. Die Anzahl der maximal erlaubten Auslösungen des T1-<br>Thermokontaktes kann hier eingestellt werden.<br><i>Weitere Hinweise befinden sich in Kapitel 7.7 und 11.2.</i> |                                                   |                                              |                                 |                                                            |                                                             |
| _                                                   | 0x > Funktion                                                                                                    | n aus                                             |                                              |                                 | 1 – 5x                                                     |                                                             |
| HW bei ext.<br>deaktiviert                          | Wurde im Setup-Menü die Funktion für den zusätzlichen Hochwasserschwimmer<br>aktiviert, so kann in diesem Menüpunkt gewählt werden, ob dieser auch bei einer<br>externen Deaktivierung der Steuerung aktiv ist.<br>Ist die Steuerung "Extern Deaktiviert" und diese Funktion aktiv, dann wird bzw.<br>werden die Pumpe(n) eingeschaltet, wenn ein Hochwasseralarm über den<br>Schwimmerschalter erfolgt. Mit dem beenden des Hochwasseralarms wird bzw.<br>werden die Pumpe(n) wieder abgeschaltet. Netz- und Pumpenverzögerungszeiten<br>werden berücksichtigt.                                    |                                                   |                                              |                                 |                                                            |                                                             |
|                                                     | Weitere Hinweise zur Funktion "Extern Deaktiviert" im Kapitel 6.10 und 7.4<br>Weitere Hinweise zum HW-Schwimmer im Kapitel 8.2, 13.3 und 11.2                                                                                                    |                                                   |                                              |                                 |                                                            |                                                             |
|                                                     | Ø HW bei ex                                                                                                    | t. deaktivier                                     | :: ja                                        |                                 | □ HW bei ext. d                                            | eaktiviert: nein                                            |
| Alarmwiederholung<br>24h                            | Wird bei einem Alarm der Summer bzw. die Alarmrelais quittiert, jedoch nicht die<br>Störung, so kann je nach Auswahl ein erneuter Alarm nach 24 Stunden erfolgen.                                                                                                    |                                                   |                                              |                                 |                                                            |                                                             |
|                                                     | ☑ Alarmwied                                                                                                    | derholung 24                                      | h: ja                                        |                                 | □ Alarmwiederh                                             | olung 24h: nein                                             |
| Alarm bei Manuell<br>aus                            | Ist die Funktion aktiviert erfolgt ein Alarm, wenn die Pumpe(n) im Pumpenmenü auf<br>"Manuell AUS" geschaltet wird (werden).<br>Die Alarmweiterleitung kann über eines der Alarmrelais oder einem optionalem<br>GSM-Modem erfolgen.<br>Weiterhin wird der Alarm in der Störungsliste gespeichert.                                                                                                    |                                                   |                                              |                                 |                                                            |                                                             |
|                                                     | 🗹 Alarm bei                                                                                                    | Manuell aus                                       | : ja                                         |                                 | 🗆 Alarm bei Mar                                            | nuell aus: nein                                             |

#### 11.5 👼 Untermenü Kompressor / Rührwerk

Mit der Funktion Kompressor besteht die Möglichkeit einen Nachblaskompressor, welcher die Druckleitung im Abwassersystem spült, zu steuern. Als zweite Funktion kann ein Rührwerk gesteuert werden um Ablagerungen im Pumpensumpf zu vermeiden. Im Setup-Menü kann bei Bedarf die Kompressor / Rührwerkfunktion freigeschaltet werden. Anschließen ist im Hauptmenü unter der Funktion "Komp / Rühr" die Funktion entsprechend der örtlichen Gegebenheiten auszuwählen. Symbol Erklärung / Einstellmöglichkeit In diesem Menüpunkt erfolgt die erste Funktionsauswahl bzw. Aktivierung der Kompressor- bzw. Rührwerkfunktion. Ist eine Funktion ausgewählt erscheint das Symbol in der Hauptanzeige. Die Erklärungen zur Funktionalität sind im Kapitel 10.6 ausführlich beschrieben. Zusätzliche Informationen sind auch im Kapitel 9.7 und 10.1 aufgeführt. über Funktion Deaktiviert vor Pumpe mit Pumpe wie Pumpe nach Pumpe Schaltuhr

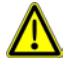

Achtung! Wird die Kompressor- oder Rührwerksfunktion genutzt, steht das Alarmrelais 1 für Alarmierungszwecke nicht mehr zur Verfügung. Am Alarmrelais 1 wird dann der Steuerstromkreis für den Kompressor bzw. Rührwerk angeschossen!

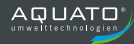

## 11.6 🛱 Untermenü USB

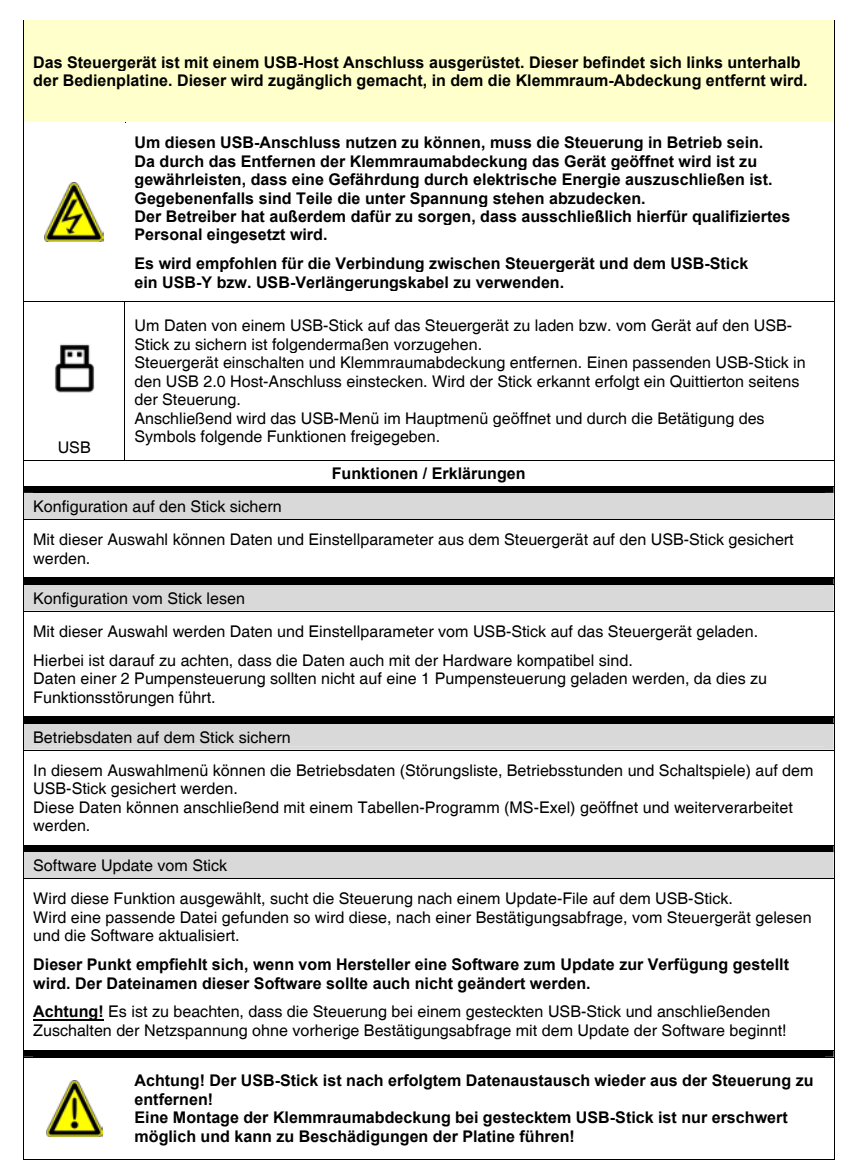

#### 12. Inbetriebnahme / Wiederinbetriebnahme

Bitte beachten Sie hier auch generell die Betriebsanleitung der Pumpe.

- Die Steuerung ist in einem trockenen, frostsicheren und überflutungssicheren Bereich installiert.
- Die Anschlüsse sind gemäß dem jeweiligen zugehörigen Schaltplan durchgeführt.
- Die bauseitige Vorsicherung entspricht den Angaben des jeweiligen zugehörigen Schaltplanes.
- Die Spannungsversorgung entspricht den Angaben im jeweilig zugehörigen Schaltplan. Ggf. ist der Anschluss des Steuertransformator an die örtlichen Gegebenheiten (Eingangsspannung ±5%) anzupassen.
- Der Einstellwert der(s) Motorschutzschalter(s) sind(ist) mit dem Nennstrom der Pumpe(n) (Typenschild der Pumpe) zu vergleichen und ggf. zu korrigieren.
- Vor dem Einschalten der Netzspannung muss sichergestellt sein, dass es zu keinem unbeabsichtigten Betrieb der Anlage kommen kann. Die jeweiligen Motorschutzschalter der Steuerung sind abgeschaltet. Die Pumpen sind mittels der Betriebsartwahl auf die Funktion "Manuell Aus" eingestellt.

### • Schalten Sie erst jetzt die Netzspannung ein!

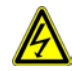

- Stellen Sie die Parameter wie gewünscht ein.
- Drehrichtungskontrolle der angeschlossenen Pumpe durchführen. Den(Die) Motorschutzschalter einschalten. Die jeweilige Pumpe mittels der Betriebsartwahl kurzzeitig auf "Manuell Ein" stellen. Es ist zu beachten, dass die angeschlossene Pumpe nicht durch einen unbeabsichtigten Trockenlauf Schaden nimmt.
- Anschließend mittels der Betriebsartwahl in Stellung "Automatikbetrieb" schalten.
- Abschließend einen Funktionstest durchführen.

#### 13. <u>Außerbetriebnahme</u>

Bei der Außerbetriebnahme der Anlage muss sichergestellt sein, dass es durch dieses Abschalten zu keinen Folgenschäden (wie z.B. durch ein unbeabsichtigtes Überlaufen, etc.) kommen kann. Bei Arbeiten an der Steuerung und/oder an Bauteilen der Steuerung sind unter anderem auch die 5 Sicherheitsregeln der Elektrotechnik zu beachten.

1. Freischalten (Ausschalten der Netzspannung)

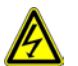

- 2. Gegen Wiedereinschalten sichern.
- 3. Spannungsfreiheit (geeignetes Messgerät) feststellen.
- 4. Erden und kurzschließen.
- 5. Benachbarte, spannungsführende Teile abdecken (potentialfreie Kontakte können eine Fremdspannung führen).

Bei Arbeiten an der(die) Pumpe(n) und/oder am Messsystem bzw. an der Gesamtanlage muss ein unbeabsichtigtes Anlaufen der(die) Pumpe(n) ausgeschlossen werden.

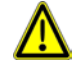

Es ist zu beachten, dass es bei Arbeiten an der Steuerung, der(den) Pumpe(n) und/oder am Messsystem bzw. an der Gesamtanlage zu keiner Zeit zu einer Personengefährdung kommen kann.

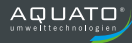

### 14. Wartung

Wir empfehlen die Steuerung und alle Zubehörteile (oder auch die kpl. Anlage) in regelmäßigen Abständen je nach Einsatzgebiet und Umwelteinflüsse zu überprüfen.

- Sichtkontrolle der Anlage und diese von Ablagerungen reinigen.
- Sichtkontrolle der Anlage und beschädigte Bauteile austauschen.
- Funktionsprüfung durchführen.
- Messsysteme inspizieren.
- Spätestens alle 5 Jahre sind Akkus auszutauschen.

### 15. Technische Daten

| Betriebsspannung                                           | 3 x 230V/400V 50 Hz +/- 10%                    |
|------------------------------------------------------------|------------------------------------------------|
| Leistungsaufnahme Steuerung (ohne Leistungsteil)           | max. 25VA; Typ. 6,5VA                          |
| Steuersicherung                                            | Feinsicherung 5 x 20 mm 6,3AT (EN 60127-2/III) |
| Eingang Niveausonde                                        | 420 mA (Zweidraht)                             |
| Speisespannung Niveausonde                                 | Typ. 24V=                                      |
| Messgenauigkeit Eingang Niveausonde                        | ± 1% v.E. ± 1cm WS je 100cm WS                 |
| Messbereich Eingang Niveausonde                            | einstellbar zwischen 0 5999,9cm WS             |
| Messgenauigkeit Staudruck                                  | Typ. ±1,5% v.E. ± 4cm / ± 1cm                  |
| Messbereich Staudruck                                      | 0 350cm WS / 0 40cm WS                         |
| Anzeigeauflösung Niveaumessung                             | 1mm / 1cm / 1mbar                              |
| Kurzschlussstrom Schwimmereingang 1,2, HW                  | < 1,5mA                                        |
| Schaltspannung Schwimmereingang 1,2, HW                    | Typ. 24V=                                      |
| Kurzschlussstrom Schwimmereingang 3 / Analogeingang        | < 25mA                                         |
| Schaltspannung Schwimmereingang 3 / Analogeingang          | 24 V=                                          |
| Kurzschlussstrom Eingang Thermokontakt                     | Ca. 35mA (Stromaufnahme Motorschütz)           |
| Schaltspannung Eingang Thermokontakt                       | 230VAC                                         |
| max. Schaltspannung potentialfreies Alarmrelais            | max. 230V AC / 24V DC                          |
| Schaltstrom potentialfreies Alarmrelais                    | max. 2A                                        |
| 2x Spannungsabgang                                         | 230V / 50Hz / max. 2A                          |
| 1x Spannungsabgang                                         | 24V= / max. 0,5A                               |
| Messgenauigkeit Betriebsstundenzähler                      | < 0,06% vom aktuellen Wert                     |
| Ganggenauigkeit Softwareuhr                                | ±20ppm - 0,04ppm/℃                             |
| Erforderliche ext. Absicherung potentialfreies Alarmrelais | max. 2A                                        |
| Temperaturbereich Betrieb                                  | 0 50℃                                          |
| Lagertemperaturbereich                                     | -20 70°C                                       |
| Luftfeuchtigkeit                                           | 0 90% RH (nicht kondensierend)                 |
| Schutzart                                                  | IP66 (bei geschlossenem Deckel)                |
| Lithium Batterie für Gangreserve Uhr                       | Typ CR2032 / 3V                                |

# 16. Störungsliste und Erklärung

| ID | Fehler              | Fehlerbeschreibung                                                                                                    |
|----|---------------------|----------------------------------------------------------------------------------------------------|
| 00 | Hochwasser          | Liegt das gemessene Niveau oberhalb des eingestellten<br>Hochwasserniveaus <u>oder</u> schaltet der separate<br>Hochwasser-Schwimmerschalter wird dieser Fehler gemeldet. Die<br>Pumpe(n) werden mit Eintritt des Hochwassers sofort eingeschaltet, wenn<br>keine Störung an der / den Pumpen vorliegt.<br><i>Weitere Informationen im Kapitel</i> 10.3.1 |
| 01 | Trockenlauf         | Liegt das gemessene Niveau unterhalb des eingestellten<br>Trockenlaufniveaus wird dieser Fehler gemeldet.<br>Weitere Informationen im Kapitel 10.3.1                                                                                                    |
| 02 | Niveaulogik         | Im Niveaumessverfahren ist ein Fehler aufgetreten. Die<br>Schwimmerschalter sind auf richtige Funktion zu prüfen.<br>Die eingegebenen Schaltniveaus bei Staudruck oder 420mA sind nicht<br>plausibel angeordnet, z.B. Ausschaltpunkt oberhalb dem Einschaltpunkt.<br>Weitere Informationen im Kapitel 8.1 und 10.3.2                                      |
| 03 | Staudruckmodul      | Störung des Staudruckmoduls. Das optionale Staudruckmodul hat einen<br>Defekt, bzw. ist evtl. nicht richtig eingesteckt.<br>Weitere Informationen im Kapitel 5.5                                                                                                    |
| 04 | Drehfeld / Phase    | Falsches Drehfeld, Phasenausfall.<br>Dieser Fehler tritt auf, wenn die Phasenlage beim Anschluss der Steuerung<br>falsch ist oder wenn zumindest eine Phase fehlt.<br>Weitere Informationen im Kapitel 11.2                                                                                                    |
| 05 | Akkuspannung        | Akkuspannung zu gering. Akkuspannung beträgt weniger als 25%.<br>Akku ist noch nicht richtig geladen oder bei Akkubetrieb fast leer.<br>Bitte Hinweise in der Betriebsanleitung zum optionalen Akku-Modul beachten.                                                                                                    |
| 06 | Netzspannung        | An der Steuerung liegt keine Steuerspannung an. Die Steuerung läuft,<br>wenn vorhanden im Akku-Betrieb.                                                                                                    |
| 07 | Echtzeituhr         | Die Steuerung war längere Zeit ohne Stromversorgung und Datum /<br>Uhrzeit können falsch sein. Die Batterie für die Gangreserve der Uhr auf<br>der Rückseite der CPU-Bedienplatine ist gegebenenfalls zu erneuern.                                                                                                    |
| 08 | Modem               | Es liegt eine Störung am GSM-Modern vor.<br>Weitere Hinweise in der Betriebsanleitung zum optionalen GSM-Modern beachten.                                                                                                    |
| 09 | ext. Störung        | Externe Störmeldung.<br>Der Anschluss SW2 am Steuergerät ist geschlossen.<br>Weitere Informationen im Kapitel 6.1; 6.11 und 9.7                                                                                                    |
| 10 | Netzwerk / SD-Karte | Es liegt eine Störung am Ethernet-Modul vor.                                                                                                    |
| 11 | Filesystem SD       | Weitere Hinweise in der Betriebsanleitung zum optionalen Ethernet-Modul beachten.                                                                                                    |
| 12 | Bus Fehler          | Verbindungsfehler zwischen Grundleiterplatine und Bedienplatine.                                                                                                    |
| 13 | Messwert Sensor     | Am Niveaumesssystem ist ein Fehler aufgetreten. Kurzschluss oder<br>Unterbrechung an Leitungen der Niveausonde (420mA).<br>Weiter Information im Kapitel 6.1; 8.1 und 11.2                                                                                                    |
| 14 | Kalibrierdaten      | Staudruckmessmodul nicht kompatibel zu der Steuerung                                                                                                    |
| 15 | Reserve             | nicht belegt                                                                                                    |

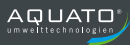

| ID | Fehler             | Fehlerbeschreibung                                                                                                    |
|----|--------------------|----------------------------------------------------------------------------------------------------|
| 16 | P1 Thermo T1       | Der Thermokontakt T1 der Pumpe 1 hat ausgelöst. Die Pumpe wird<br>ausgeschaltet. Je nach gewählter Voreinstellung geht die Steuerung nach<br>Abkühlen des Motors wieder in Betrieb.<br>Weitere Informationen im Kapitel 9.4 und 11.2.                                   |
| 17 | P1 Th. T1 mehrfach | Der Thermokontakt T1 der Pumpe 1 hat mehrmals ausgelöst. Die Pumpe<br>wird ausgeschaltet. Der Fehler ist an der Steuerung zu quittieren.<br>Weitere Hinweise im Kapitel 11.4.                                                                                           |
| 18 | P1 Thermo ATEX     | Der Thermokontakt T2 (ATEX) der Pumpe 1 hat ausgelöst. Die Pumpe wird<br>ausgeschaltet. Dieser Fehler ist an der Steuerung zu quittieren. Der Fehler<br>wird auch nach einem Stromausfall nullspannungssicher gespeichert.<br>Weitere Hinweise im Kapitel 7.7 und 11.2. |
| 19 | P1 Motorschutz     | Motorschutzschalter der Pumpe 1 hat ausgelöst. Die Pumpe wird<br>ausgeschaltet. Je nach gewählter Voreinstellung geht die Steuerung nach<br>Einschalten des Motorschutzschalters automatisch wieder in Betrieb.<br>Weitere Hinweise im Kapitel 7.1; 9.2 und 11.4.       |
| 20 | Reserve            | nicht belegt                                                                                                    |
| 21 | P1 max. Laufzeit   | Die eingestellte maximale Laufzeit der Pumpe 1 wurde überschritten. Je<br>nach gewählter Voreinstellung stoppt die Pumpe oder läuft weiter.<br>Weitere Hinweise im Kapitel 10.2.2.                                                                                      |
| 22 | P1 Unterstrom      | Der von der Steuerung gemessene Strom der Pumpe 1 unterschreitet<br>einen zuvor eingestellten Wert in %. Ein Alarm wird ausgelöst aber die<br>Pumpe bleibt in Betrieb.<br><i>Weitere Hinweise im Kapitel 10.2.1.</i>                                                    |
| 23 | P1 Überstrom       | Der von der Steuerung gemessene Strom der Pumpe 1 übersteigt einen<br>zuvor eingestellten Wert in %. Ein Alarm wird ausgelöst und die Pumpe<br>wird ausgeschaltet. Der Fehler ist an der Steuerung zu quittieren.<br><i>Weitere Hinweise im Kapitel 10.2.1.</i>         |
| 24 | P1 AUX Kontakt     | Der Anschluss TH/TH der Pumpe 1 in der Steuerung ist unterbrochen. Die<br>Pumpe 1 wird ausgeschaltet. Diese Funktion kann zur externen<br>Verriegelung genutzt werden.<br><i>Weitere Hinweise im Kapitel 11.2.</i>                                                      |
| 25 | Reserve            | nicht belegt                                                                                                    |
| 26 | P1 manuell aus     | Pumpe 1 ist im Pumpenmenü auf die Funktion<br>"Manuell AUS" eingestellt.<br><i>Weitere Hinweise im Kapitel 11.4.</i>                                                                                                    |
| 27 | Reserve            | nicht belegt                                                                                                    |

| ID | Fehler             | Fehlerbeschreibung                                                                                                    |
|----|--------------------|----------------------------------------------------------------------------------------------------|
| 28 | P2 Thermo T1       | Der Thermokontakt T1 der Pumpe 2 hat ausgelöst. Die Pumpe wird<br>ausgeschaltet. Je nach gewählter Voreinstellung geht die Steuerung nach<br>Abkühlen des Motors wieder in Betrieb.<br>Weitere Informationen im Kapitel 9.4 und 11.2.                                   |
| 29 | P2 Th. T1 mehrfach | Der Thermokontakt T1 der Pumpe 2 hat mehrmals ausgelöst. Die Pumpe<br>wird ausgeschaltet. Der Fehler ist an der Steuerung zu quittieren.<br>Weitere Hinweise im Kapitel 11.4.                                                                                           |
| 30 | P2 Thermo ATEX     | Der Thermokontakt T2 (ATEX) der Pumpe 2 hat ausgelöst. Die Pumpe wird<br>ausgeschaltet. Dieser Fehler ist an der Steuerung zu quittieren. Der Fehler<br>wird auch nach einem Stromausfall nullspannungssicher gespeichert.<br>Weitere Hinweise im Kapitel 7.7 und 11.2. |
| 31 | P2 Motorschutz     | Motorschutzschalter der Pumpe 2 hat ausgelöst. Die Pumpe wird<br>ausgeschaltet. Je nach gewählter Voreinstellung geht die Steuerung nach<br>Einschalten des Motorschutzschalters automatisch wieder in Betrieb.<br>Weitere Hinweise im Kapitel 7.1; 9.2 und 11.4.       |
| 32 | Reserve            | nicht belegt                                                                                                    |
| 33 | P2 max. Laufzeit   | Die eingestellte maximale Laufzeit der Pumpe 2 wurde überschritten. Je<br>nach gewählter Voreinstellung stoppt die Pumpe oder läuft weiter.<br>Weitere Hinweise im Kapitel 10.2.2.                                                                                      |
| 34 | P2 Unterstrom      | Der von der Steuerung gemessene Strom der Pumpe 2 unterschreitet<br>einen zuvor eingestellten Wert in %. Ein Alarm wird ausgelöst aber die<br>Pumpe bleibt in Betrieb.<br><i>Weitere Hinweise im Kapitel 10.2.1.</i>                                                    |
| 35 | P2 Überstrom       | Der von der Steuerung gemessene Strom der Pumpe 2 übersteigt einen<br>zuvor eingestellten Wert in %. Ein Alarm wird ausgelöst und die Pumpe<br>wird ausgeschaltet. Der Fehler ist an der Steuerung zu quittieren.<br>Weitere Hinweise im Kapitel 10.2.1.                |
| 36 | P2 AUX Kontakt     | Der Anschluss TH/TH der Pumpe 2 in der Steuerung ist unterbrochen. Die<br>Pumpe 2 wird ausgeschaltet. Diese Funktion kann zur externen<br>Verriegelung genutzt werden.<br>Weitere Hinweise im Kapitel 11.2.                                                             |
| 37 | Reserve            | nicht belegt                                                                                                    |
| 38 | P2 manuell aus     | Pumpe 2 ist im Pumpenmenü auf die Funktion<br>"Manuell AUS" eingestellt.<br>Weitere Himweise im Kanitel 11.4                                                                                                    |
| 39 | Reserve            | nicht belegt                                                                                                    |
| 64 | Steuerungsneustart | Wird die Steuerung neu gestartet erfolgt ein Log-Eintrag in der<br>Störungsliste.                                                                                                    |
| 65 | kein Fehler        | Dieser Punkt dient nur zur Anzeige                                                                                                    |

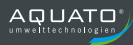

# 17. Optional erhältliches Zubehör

| Artikel                   | Beschreibung                                                                                                    |  |
|---------------------------|----------------------------------------------------------------------------------------------------|--|
| Akku-Modul                | Akku-Modul inkl. 2 Lithium Akkus. Bei Netzausfall bleibt die<br>Steuerung in Betrieb und evtl. angeschlossene 24V<br>Alarmierungen oder GSM-Modems werden weiterhin mit<br>Spannung versorgt. Pumpen werden aber nicht angesteuert.                                                                                                    |  |
| Staudruck-Messmodul       | Soll die Steuerung über das Staudruckmessverfahren<br>betrieben werden, so ist dieses Modul nachrüstbar.                                                                                                    |  |
| GSM-Modem                 | Die Steuerung verfügt auf der Innenseite der Bedienplatine<br>über einen Stecksockel auf dem ein GSM-Modul installiert<br>werden kann. Mittels GSM-Modem und einer handelsüblichen<br>SIM-Karte können Störmeldungen von der Steuerung an bis zu<br>vier Rufnummern als SMS, Fax oder E-Mail verschickt<br>werden. Die Bedienung des GSM-Modems erfolgt über die<br>Software der Steuerung. |  |
| Ethernet-Modul            | Das Ethernet-Modul wird auf der Rückseite der Bedienplatine<br>angebracht. Ein auf dem Modul installierter Web-Server<br>ermöglicht den Betreiber über eine zuvor eingerichtete<br>Internetverbindung auf das Steuergerät zuzugreifen.                                                                                                    |  |
| USB-Y Kabel               | Ermöglicht es, die Bedienplatine mittels externer<br>Spannungsversorgung (z.B. Powerbank) ohne Grundgerät zu<br>betreiben. Gleichzeitig ist das Lesen und Schreiben von Daten<br>über USB-Stick möglich.                                                                                                    |  |
| Zenerbarriere             | Trennbarriere zum Erstellen von eigensicheren Stromkreisen<br>im ATEX-Bereich (max. 2 Stück in die Steuerung integrierbar).                                                                                                    |  |
| Wandmontagelaschen        | Bestehend aus vier Wandlaschen, welche auf der Rückseite<br>der Steuerung angebracht werden. Dies ermöglicht eine<br>einfachere Wandmontage der Steuerung.                                                                                                    |  |
| Satz-Kabelverschraubungen | Bestehend aus vier Kabelverschraubungen M16 inkl.<br>Gegenmutter.                                                                                                    |  |

#### 18. Konformitätserklärung

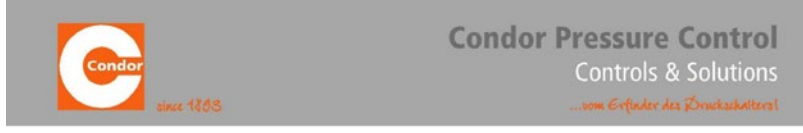

Condor Pressure Control GmbH · Warendorfer Str. 47-51· 59320 Ennigerloh

### **EU-Konformitätserklärung** EU-Declaration of Conformity EU-Déclaration de Conformité

Diese Konformitätserklärung entspricht der Europäischen Norm EN 45014 "Allgemeine Kriterien für Konformitätserklärungen von Anbietern". This Declaration of Conformity compilies with the European Standard EN 45014 "General criteria for the suppliers of conformity". Cette declaration de conformite Correspond à la Norme Europeane EN 45014 "Criters genéraux pour des declarations de conformite de sournmissionaires".

Wir / We / Nous Condor Pressure Control GmbH • D-59320 Ennigerloh • Germany

erklären, dass das Produkt / declare that the product / déclarons que le produit

### Pumpensteuerung CPS-B TFT / CPS-B-SA TFT Pump Controls CPS-B TFT / CPS-B-SA TFT Commande de pompe CPS-B TFT / CPS-B-SA TFT

auf das sich diese Erklärung bezieht, mit den folgenden Normen übereinstimmt. to which this declaration relates is in conformity with the following standards. auquel se réfère cette declaration est conforme aux norms.

> EN 61000-6-3 (2011-09) EN 61000-6-1 (2007-10) EN 61000-3-2 (2015-03) EN 60204-1 (2011-01) EN 61439-1 (2012-06)

Gemäß den Bestimmungen der Richtlinie(n) Following the provisions of Directive(s) Conformément aux dispositions de Directive(s)

 2014 / 30 / EU
 EMV-Richtlinie, Guideline, Derective

 2014 / 35 / EU
 Niederspannungsrichtlinie, Low voltage guideline, Directive de basse tension

 -2011 / 65 / EU
 RoHS-Richtlinie, Guideline, Derective

Mr. Hallwij

Produktmanager – Michael Hellwig

Name und Unterschrift des Befugten Name and signature of authorized person Nom et signature de l'autorisé

Condor Pressure Control Gml Warendorfer Str. 47-51 59320 Ennigerich GERMANY

Westkirchen, 10.05.2017

Phone +49 2587 89-0 Fax +49 2587 89-140 info@condor-cpc.com Condor Pressure Control GmbH, Enrigerich Registergericht Münster Geschäftsführer Dipl.-Kfm. Marcus Frede Jus.-HWr. DE 814475375 Steuer-Nr. 366/5880/3464

Gesellschafter Condor-Werke Gebr. Frede GmbH, Ennigericht Registergericht Münster HRB 9734 Sparkase Ministeriand Ost 8LZ 400 501 50 Kto 34 067 587 SWIFT-BIC WELADED1MST IBAN DE 0240050150034067587

Commerzbank AG BLZ 412 800 43 Kto 0 554 257 100 SWIFT-BIC DRISDEFF413 IBAN DE 74412800430554257100

84

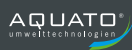

19. Notizen

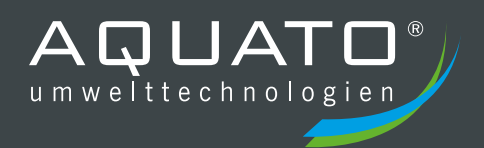

Die Gewährleistung erlischt, wenn Betrieb und Wartung der Kleinkläranlage nicht nach den Hinweisen und Vorgaben der Betriebsanleitung durchgeführt werden.

#### STAND 12.2020

Ihre Einbaufirma:

# AQUATO<sup>®</sup> Umwelttechnologien GmbH

Ernstmeierstr. 24 fon +49 5221 10219-0 www.aquato.de 32052 Herford fax +49 5221 10219-20 info@aquato.de